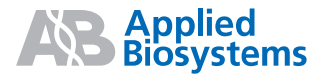

# GeneMapper<sup>®</sup> *ID-X* Software Version 1.2

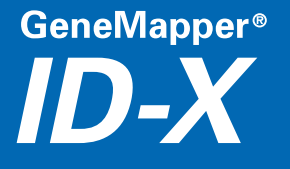

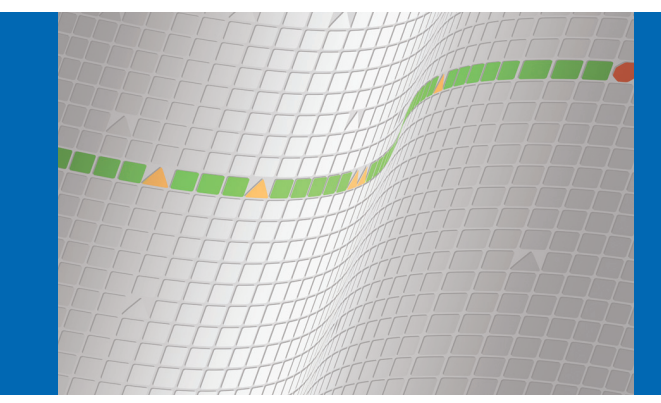

Software

Version 1.2

GeneMapper<sup>®</sup> *ID-X* 

Getting Started Installation Requirements Performing GeneMapper® ID-X v1.2 Pre-Installation Procedures

> Performing a New Software Installation

> > Performing an Upgrade

1

2

3

4

7

Performing Post-Installation Procedures

> Setting Up Autoanalysis

© Copyright 2009, Life Technologies Corporation. All rights reserved.

For Research Use Only. Not for use in diagnostic procedures.

Information in this document is subject to change without notice. Life Technologies Corporation assumes no responsibility for any errors that may appear in this document.

APPLIED BIOSYSTEMS DISCLAIMS ALL WARRANTIES WITH RESPECT TO THIS DOCUMENT, EXPRESSED OR IMPLIED, INCLUDING BUT NOT LIMITED TO THOSE OF MERCHANTABILITY OR FITNESS FOR A PARTICULAR PURPOSE. IN NO EVENT SHALL APPLIED BIOSYSTEMS BE LIABLE, WHETHER IN CONTRACT, TORT, WARRANTY, OR UNDER ANY STATUTE OR ON ANY OTHER BASIS FOR SPECIAL, INCIDENTAL, INDIRECT, PUNITIVE, MULTIPLE OR CONSEQUENTIAL DAMAGES IN CONNECTION WITH OR ARISING FROM THIS DOCUMENT, INCLUDING BUT NOT LIMITED TO THE USE THEREOF.

#### Notice to Purchaser: License Disclaimer.

Purchase of this software product alone does not imply any license under any process, instrument or other apparatus, system, composition, reagent or kit rights under patent claims owned or otherwise controlled by Applied Biosystems, either expressly, or by estoppel.

Trademarks of Life Technologies Corporation and its affiliated companies: AB (Design)\*, ABI PRISM\*, AmpFLSTR\*, Applied Biosystems\*, Avant<sup>™</sup>, COfiler\*, GeneMapper\*, Identifiler\*, Minifiler<sup>™</sup>, Profiler Plus\*, SEfiler<sup>™</sup>, SGM Plus\*, Yfiler\*.

This product includes software developed by the Apache Software Foundation.

This product includes software developed by the ExoLab Project.

Microsoft and Windows Vista are registered trademarks of Microsoft Corporation.

Oracle is a registered trademark of Oracle Corporation.

All other trademarks are the sole property of their respective owners.

4425023 Rev. A

12/2009

# Contents

|           | Preface          How to use this guide          How to obtain support                     | vii<br>vii<br>x                          |
|-----------|-------------------------------------------------------------------------------------------|------------------------------------------|
| Chapter 1 | Getting Started<br>Start here: Getting the most out of this guide<br>Installation options | <b>1</b><br>2<br>3                       |
| Chapter 2 | Installation Requirements.                                                                | <b> 13</b><br>14<br>16<br>18<br>19<br>20 |

| Chapter 3 | Performing GeneMapper <sup>®</sup> ID-X v1.2 Pre-Installation<br>Procedures                      |
|-----------|--------------------------------------------------------------------------------------------------|
|           | Overview                                                                                         |
|           | Requirements for upgrading GeneMapper <sup>®</sup> ID v3.1 to<br>GeneMapper <sup>®</sup> ID v3.2 |
|           | Exporting GeneMapper <sup>®</sup> ID v3.2.x data                                                 |
|           | Using the export utility<br>(GeneMapper <sup>®</sup> ID v3.2.x software only)                    |
|           | Uninstalling the GeneMapper ID v3.2 and GeneMapper ID-X v1.0/1.0.1/1.1/1.1.1 software            |
|           | Enabling autoanalysis                                                                            |
|           | Starting the Data Collection Software on the Data Collection computer                            |
|           | Obtaining the Data Collection computer name                                                      |
|           | Obtaining the GeneMapper <sup>®</sup> <i>ID-X</i> Software host computer name                    |
| Chapter 4 | Performing a New Software Installation                                                           |
|           | Overview                                                                                         |
|           | Performing a full installation 40                                                                |
|           | User account requirements for full Installations                                                 |
|           | Full installation requirements 41                                                                |
|           | Installing the Full GeneMapper <sup>®</sup> <i>ID-X</i> Software                                 |
|           | Performing a client installation 49                                                              |
|           | User account requirements for client installations                                               |
|           | Client installation requirements                                                                 |
|           | Installing the Client GeneMapper <sup>®</sup> <i>ID-X</i> Software                               |
|           | Resetting permissions for the installation                                                       |

| Chapter 5 | Performing an Upgrade                                                                                                | 59  |
|-----------|----------------------------------------------------------------------------------------------------|-----|
|           | Upgrade overview                                                                                                    | 60  |
|           | Requirements for upgrading GeneMapper <sup>®</sup> ID-X<br>v1.0/1.0.1/1.1/1.1.1 to GeneMapper <sup>®</sup> ID-X v1.2 | 60  |
|           | Manually exporting GeneMapper ID v3.2 or GeneMapper ID-X v1.0/1.0.1/1.1/1.1.1 data objects                           | 61  |
|           | Upgrading to the Full GeneMapper <sup>®</sup> ID-X v1.2 Software                                                     | 62  |
|           | Upgrading to the Client GeneMapper <sup>®</sup> ID-X v1.2 Software                                                   | 63  |
| Chapter 6 | Performing Post-Installation Procedures                                                                              | 65  |
| ·         | Registering the GeneMapper <sup>®</sup> <i>ID-X</i> Software                                                         | 66  |
|           | Logging into GeneMapper <sup>®</sup> ID-X after installation                                                         | 67  |
|           | Connecting to a new host                                                                                             | 68  |
|           | Logging out of the GeneMapper <sup>®</sup> <i>ID-X</i> Software                                                      | 70  |
|           | Additional post-installation tasks                                                                                   | 71  |
| Chapter 7 | Setting Up Autoanalysis                                                                                              | 73  |
|           | Overview of autoanalysis process                                                                                     | 74  |
|           | Determining if your computer can perform autoanalysis                                                                | 76  |
|           | Autoanalysis instrument and software configurations                                                                  | 77  |
|           | Overview of autoanalysis setup                                                                                       | 78  |
|           | Local and remote autoanalysis                                                                                        | 78  |
|           | Data processing options                                                                                              | 79  |
|           | Setting up autoanalysis on the 31xx or 3730 computer                                                                 | 81  |
|           | Procedure 1: Creating a user account for autoanalysis                                                                | 81  |
|           | Procedure 2: Creating an instrument protocol for autoanalysis                                                        | 82  |
|           | Procedure 3: Creating a results group for autoanalysis                                                               | 84  |
|           | Procedure 4: Creating a plate record for autoanalysis                                                                | 92  |
|           | Setting up autoanalysis on the 3500 computer                                                                         | 95  |
|           | Procedure 1: Creating a user account for autoanalysis                                                                | 95  |
|           | Procedure 2: Create an HID analysis protocol                                                                         | 96  |
|           | Procedure 3: Add the HID analysis protocol to an assay                                                               | 99  |
|           | Procedure 4: Create a plate with autoanalysis enabled                                                                | 100 |

|            | Installing the Generic Updater Software 117                                                                                                    |
|------------|----------------------------------------------------------------------------------------------------|
| Appendix A | Installing the Generic Updater Software       118         Removing the Generic Updater Software       120                                                                                                    |
| Appendix B | Troubleshooting the Installation123Troubleshooting tasks124Disabling firewall protections124Canceling an installation125General installation solutions125Troubleshooting tools131Checklist131Interdepartmental forms133 |
| Appendix C | Glossary of Terms                                                                                                    |
| Appendix D | Documentation       141         Related documentation       141         Obtaining information from the Help system       142         Send us your comments       143         Index       145                            |

# Preface

### How to use this guide

| Purpose of this guide | This guide describes the procedures for installing the GeneMapper <sup>®</sup> $ID-X$ Software Version 1.2.                                                                                                    |
|-----------------------|----------------------------------------------------------------------------------------------------|
|                       | • <b>Chapter 1, Getting Started</b> – Provides a roadmap to help you determine the best approach for installing the GeneMapper <i>ID</i> - <i>X</i> v1.2 software on the target computer.                                               |
|                       | • Chapter 2, Installation Requirements – Contains the specifications for the computers that are targeted for a new GeneMapper <i>ID-X</i> v1.2 software installation.                                                                   |
|                       | • Chapter 3, Performing GeneMapper® ID-X v1.2<br>Pre-Installation Procedures – Provides procedures on backing<br>up and exporting application data and objects, and on<br>uninstalling GeneMapper <sup>®</sup> ID Software Version 3.x. |
|                       | <ul> <li>Chapter 4, Performing a New Software Installation –<br/>Provides procedures for installing a new version of the full or</li> </ul>                                                                                             |

- Provides procedures for installing a new version of the full or client software (replacing GeneMapper ID v3.x or as a new installation) on a Data Collection or non-Data Collection computer.
- **Chapter 5, Performing an Upgrade** Provides procedures for installing the full or client software on a Data Collection or non-Data Collection computer currently running GeneMapper *ID-X* v1.0/1.0.1/1.1/1.1.1.
- Chapter 6, Performing Post-Installation Procedures Describes the basic functions of registering the software, logging into and out of the computer, and general information following an installation.
- **Chapter 7, Setting Up Autoanalysis** Describes how to set up your system to perform automatic local analysis of .fsa or .hid sample files generated on the Data Collection computer.

|                  | <ul> <li>Appendix A, Installing the Generic Updater Software –<br/>Provides the procedure for installing the Generic Updater<br/>Software.</li> <li>Appendix B, Troubleshooting the Installation – Provides<br/>possible avenues for troubleshooting and resolving software<br/>installation problems.</li> <li>Appendix C, Glossary of Terms – Defines the terms<br/>commonly used throughout the installation guide.</li> </ul>                                                                                                    |
|------------------|----------------------------------------------------------------------------------------------------|
|                  | <b>Note:</b> For instructions on configuring the administrative features of the software, see the <i>GeneMapper</i> <sup>®</sup> <i>ID-X Software v1.0 Administrator's Guide</i> . For instructions on configuring the software to prepare for analysis, see the <i>GeneMapper</i> <sup>®</sup> <i>ID-X Software v1.0 Getting Started Guide</i> and the <i>GeneMapper</i> <sup>®</sup> <i>ID-X Software Online Help</i> .                                                                                                    |
| Audience         | This guide is written for laboratory personnel responsible for installing the GeneMapper $ID-X$ Software v1.2.                                                                                                    |
| Assumptions      | This guide assumes that you have a working knowledge of the Microsoft <sup>®</sup> Windows <sup>®</sup> operating system.                                                                                                    |
| Text conventions | <ul> <li>This guide uses the following conventions:</li> <li>Bold indicates user action. For example:<br/>Enter 0, then press Enter for each of the remaining fields.</li> <li><i>Italic</i> text indicates new or important words and is also used for emphasis. For example:<br/>Before analyzing, <i>always</i> prepare fresh matrix.</li> <li>A right arrow bracket ( ▶ ) separates successive commands you select from a drop-down or shortcut menu. For example:<br/>Select File &gt; Open &gt; Spot Set.<br/>Right-click the sample row, then select View Filter &gt; View All Runs.</li> </ul> |

# User attention words Two user attention words appear in Applied Biosystems user documentation. Each word implies a particular level of observation or action as described below.

**Note:** Provides information that may be of interest or help but is not critical to the use of the product.

**IMPORTANT!** Provides information that is necessary for proper instrument operation, accurate chemistry kit use, or safe use of a chemical.

Examples of the user attention words appear below:

Note: The size of the column affects the run time.

**Note:** The Calibrate function is also available in the Control Console.

**IMPORTANT!** Make certain that you uninstall the GeneMapper<sup>®</sup> ID v3.2 software before you install the GeneMapper ID-X v1.2 software on the target computer.

**IMPORTANT!** You must create a separate Sample Entry Spreadsheet for each 96-well plate.

## How to obtain support

#### For HID support send an e-mail to:

HIDTechSupport@appliedbiosystems.com, or call (from within North America only) 888.821.4443 and select option 1. For support outside North America and internationally, please contact your local support office or visit the Applied Biosystems support page to obtain contact information.

For the latest services and support information for all locations, go to **http://www.appliedbiosystems.com**, then click **Support**. At the Support page, you can:

- Access worldwide telephone and fax numbers to contact Applied Biosystems Technical Support and Sales facilities.
- Search through frequently asked questions (FAQs).
- Submit a question directly to Technical Support.
- Order Applied Biosystems user documents, MSDSs, certificates of analysis, and other related documents.
- Download PDF documents.
- Obtain information about customer training.
- Download software updates and patches.

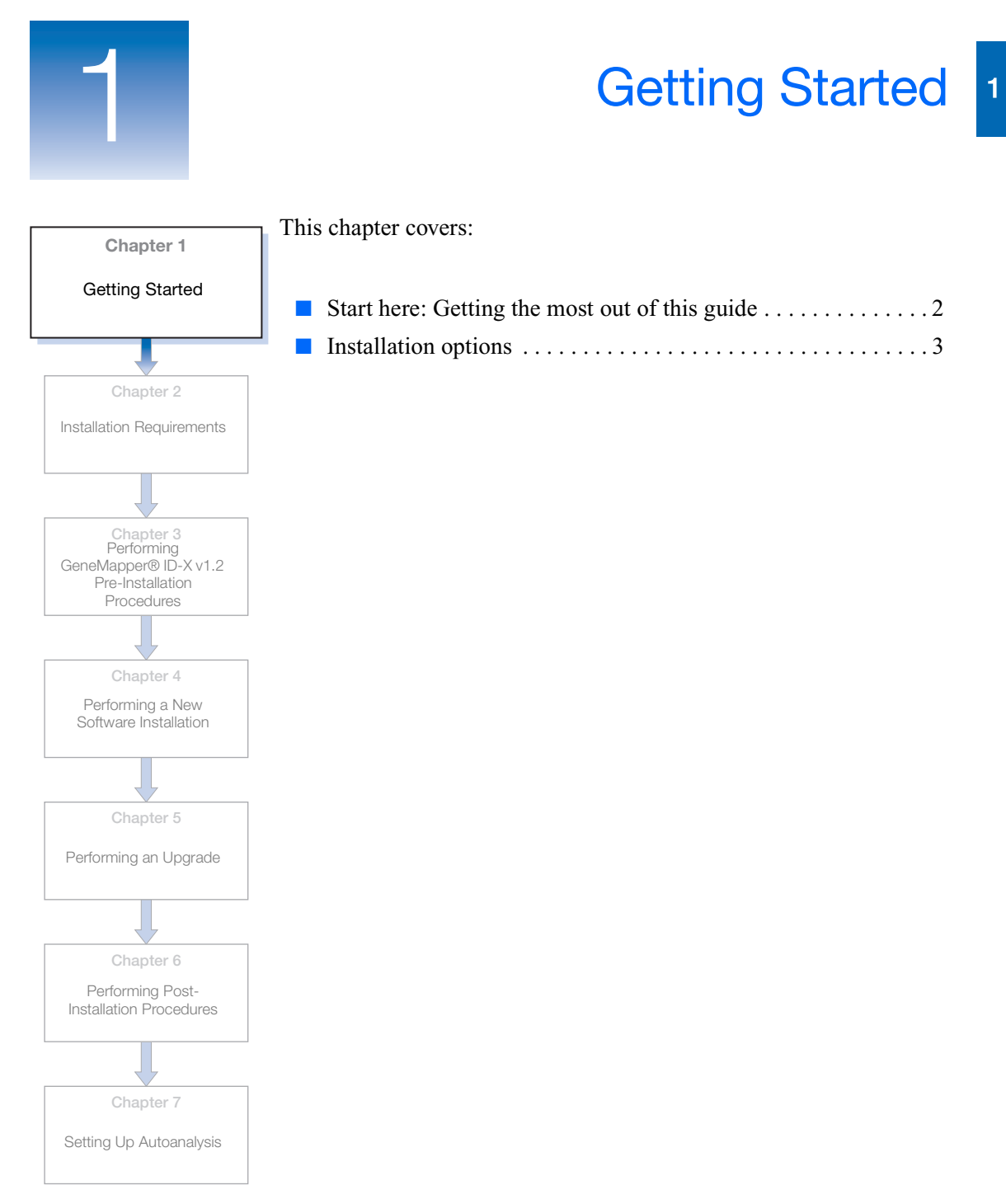

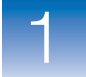

# Start here: Getting the most out of this guide

# Installation guide overview

This chapter presents an overview of the installation options available for GeneMapper<sup>®</sup> *ID-X* software Version 1.2. To benefit from this guide, you need to be familiar with your current computer and GeneMapper<sup>®</sup> *ID* Software v.3.1 or v3.2 setup (if applicable).

To get started:

- **1.** Read through Chapter 1 to become familiar with your installation options.
- 2. See Chapter 2 for general installation requirements.
- **3.** See Chapter 3 for pre-installation instructions.
- 4. See Chapter 4 for full installation instructions.
- 5. See Chapter 5 for client installation instructions.
- 6. See Chapter 6 for post-installation instructions.
- 7. See Chapter 7 for autoanalysis setup instructions.
- **8.** See Appendix A, Installing the Generic Updater Software for generic updater installation instructions.
- **9.** See Appendix B, Troubleshooting the Installation for troubleshooting instructions.
- **10.** See Appendix C, Glossary of Terms, for a definition of terms used frequently in this manual.

After you have read the applicable chapters in this guide and are installing your software, refer to the  $GeneMapper^{\mathbb{R}}$  *ID-X* software *Administrator's Guide* for information on configuring the GeneMapper<sup> $\mathbb{R}$ </sup> *ID-X* software administrative features and electronic data chain of custody systems.

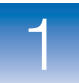

## Installation options

Installation options for the GeneMapper<sup>®</sup> *ID-X* software are based on the type of computer you use, the GeneMapper<sup>®</sup> ID or GeneMapper<sup>®</sup> *ID-X* software currently installed, and your database-sharing requirements.

If your computer has GeneMapper *ID-X* v1.0/1.0.1/1.1/1.1.1 installed, you can upgrade to GeneMapper *ID-X* v1.2. Refer to Chapter 5, "Performing an Upgrade."

You can either install a *full* version of the software, which consists of both the GeneMapper *ID-X* software and the database, or you can install a *client* version of the software, which consists only of the GeneMapper *ID-X* software. The full version on a computer can function as the database host for the client. Multiple clients can connect to the same database through a network connection for easy data sharing.

The following table provides information on the different types of installations and where to locate the corresponding information in this guide. It also provides the different Data Collection (DC) and non-Data Collection (non-DC) computer options for autoanalysis (AA).

**Note:** If your computer has GeneMapper ID software installed, make certain that you upgrade all client and full software versions from GeneMapper ID Software v3.1 to v3.2.x *before* you perform a v1.2 installation.

| Install<br>Type              | Install Sc<br>for DC/N<br>Compu                              | enarios<br>Ion-DC<br>uters      | Install Description                                                                                                    | Approx<br>Time<br>Req'd | 31xx‡<br>AA | 3730 <sup>‡</sup><br>AA | 310 <sup>‡</sup><br>AA | 3500 <sup>‡</sup><br>AA |
|------------------------------|--------------------------------------------------------------|---------------------------------|----------------------------------------------------------------------------------------------------|-------------------------|-------------|-------------------------|------------------------|-------------------------|
| Full<br>install<br>(page 40) | New Full<br>Gene-<br>Mapper <sup>®</sup><br><i>ID-X</i> v1.2 | Non-<br>DC<br>(stand-<br>alone) | <ul> <li>A computer without any<br/>GeneMapper ID or GeneMapper ID-<br/>X installed or Data Collection<br/>Software installed.</li> <li>Insert the CD and follow the<br/>instructions to install.</li> <li>Need registration code provided<br/>with the software before using the<br/>software.</li> </ul> | 1 hour                  | Remote      | Remote                  | NA                     | NA                      |
|                              |                                                              | DC<br>Co-<br>install            | <ul> <li>A computer with Data Collection<br/>Software installed.</li> <li>Insert the CD and follow the<br/>instructions to install.</li> <li>Need registration code provided<br/>with the software.</li> </ul>                                                                                             | 15 min.                 | Local       | Local                   | NA                     | Local                   |

Chapter 1 Getting Started Installation options

| Install<br>Type | Install Scenarios<br>for DC/Non-DC<br>Computers                     |                                 | Install Description                                                                                                    | Approx<br>Time<br>Req'd | 31xx‡<br>AA | 3730 <sup>‡</sup><br>AA | 310 <sup>‡</sup><br>AA | 3500 <sup>‡</sup><br>AA |
|-----------------|---------------------------------------------------------------------|---------------------------------|----------------------------------------------------------------------------------------------------|-------------------------|-------------|-------------------------|------------------------|-------------------------|
|                 | In <sup>§</sup> place<br>of Gene-<br>Mapper <sup>®</sup><br>ID v3.2 | Non-<br>DC<br>(stand-<br>alone) | <ul> <li>A computer with only GeneMapper<br/>ID v3.2 installed.</li> <li>Insert the <i>GeneMapper ID-X v1.2</i><br/><i>Full Install</i> CD</li> <li>Installation stops when installer<br/>detects GeneMapper ID v3.2.</li> <li>Manually export GeneMapper ID<br/>v3.2 data using the Export Utility on<br/>the <i>GeneMapper ID-X v1.2 Full</i><br/><i>Install</i> CD (Disk 1)</li> <li>Manually uninstall GeneMapper ID<br/>v3.2.</li> <li>Install the full GeneMapper ID-X v1.2<br/>and follow the instructions.</li> <li>Need registration code provided<br/>with the software.</li> </ul> | 1 hour                  | Remote      | Remote                  | NA                     | NA                      |
|                 |                                                                     | DC<br>Co-<br>install            | Launch Data Collection Software, then perform the same procedure as the standalone installation.                                                                                                    | 15 min.                 | Local       | Local                   | NA                     | Local                   |

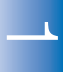

| Install<br>Type      | Install Scenarios<br>for DC/Non-DC<br>Computers                     |                                 | Install Description                                                                                                    | Approx<br>Time<br>Req'd | 31xx <sup>‡</sup><br>AA | 3730 <sup>‡</sup><br>AA | 310 <sup>‡</sup><br>AA | 3500 <sup>‡</sup><br>AA |
|----------------------|---------------------------------------------------------------------|---------------------------------|----------------------------------------------------------------------------------------------------|-------------------------|-------------------------|-------------------------|------------------------|-------------------------|
| Client <sup>#</sup>  | New<br>Client<br>Gene-<br>Mapper <sup>®</sup><br><i>ID-X</i> v1.2   | Non-<br>DC<br>(stand-<br>alone) | <ul> <li>A computer without any<br/>GeneMapper ID or GeneMapper ID-<br/>X installed or Data Collection<br/>Software installed.</li> <li>Insert the CD and follow the<br/>instructions to install.</li> <li>Need registration code provided<br/>with the software before using the<br/>software.</li> </ul>                                                                                                    | 15 min.                 | Remote                  | Remote                  | NA                     | NA                      |
|                      |                                                                     | DC<br>Co-<br>install            | <ul> <li>A computer with Data Collection<br/>Software installed.</li> <li>Insert the CD and follow the<br/>instructions to install.</li> <li>Need registration code provided<br/>with the software.</li> </ul>                                                                                                    | 15 min.                 | Local                   | Local                   | NA                     | Local                   |
| install<br>(page 49) | In place <sup>§</sup><br>of Gene-<br>Mapper <sup>®</sup><br>ID v3.2 | Non-<br>DC<br>(stand-<br>alone) | <ul> <li>A computer with GeneMapper ID v3.2 installed.</li> <li>Insert a GeneMapper <i>ID-X</i> v1.2 client version installation CD</li> <li>Installation stops when installer detects GeneMapper ID v3.2.</li> <li>Manually export GeneMapper ID v3.2 data using the Export Utility on the <i>GeneMapper ID-X v1.2 Full Install</i> CD (Disk 1)</li> <li>Manually uninstall GeneMapper ID v3.2.</li> <li>Install the GeneMapper <i>ID-X</i> v1.2 Client version.</li> <li>Need registration code provided with the software.</li> </ul> | 15 min.                 | Remote                  | Remote                  | NA                     | NA                      |

| Install<br>Type                                         | Install Scenarios<br>for DC/Non-DC<br>Computers                     |                      | Install Description                                                                                                    | Approx<br>Time<br>Req'd | 31xx‡<br>AA | 3730 <sup>‡</sup><br>AA | 310 <sup>‡</sup><br>AA | 3500 <sup>‡</sup><br>AA |
|---------------------------------------------------------|---------------------------------------------------------------------|----------------------|----------------------------------------------------------------------------------------------------|-------------------------|-------------|-------------------------|------------------------|-------------------------|
| Client <sup>#</sup><br>Install<br>(cont'd)<br>(page 49) | In place <sup>§</sup><br>of Gene-<br>Mapper <sup>®</sup><br>ID v3.2 | DC<br>Co-<br>install | <ul> <li>A computer with GeneMapper ID v3.2 and Data Collection Software installed.</li> <li>Insert a GeneMapper <i>ID-X</i> v1.2 client install CD</li> <li>Installation stops when installer detects GeneMapper ID v3.2.</li> <li>Manually export GeneMapper ID v3.2 data using the Export Utility on the <i>GeneMapper ID-X v1.2 Full Install</i> CD (Disk 1)</li> <li>Manually uninstall GeneMapper ID v3.2.</li> <li>Install the GeneMapper <i>ID-X</i> client version 1.2.</li> <li>Need registration code provided with the software.</li> </ul> | 15 min.                 | Local       | Local                   | NA                     | Local                   |

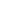

| Install<br>Type                                                                     | Install Scenarios<br>for DC/Non-DC<br>Computers                                           |                                 | Install Description                                                                                                    | Approx<br>Time<br>Req'd | 31xx <sup>‡</sup><br>AA | 3730 <sup>‡</sup><br>AA | 310 <sup>‡</sup><br>AA | 3500 <sup>‡</sup><br>AA |
|-------------------------------------------------------------------------------------|-------------------------------------------------------------------------------------------|---------------------------------|----------------------------------------------------------------------------------------------------|-------------------------|-------------------------|-------------------------|------------------------|-------------------------|
| Upgrade<br>to Full<br>Gene-<br>Mapper <sup>®</sup><br><i>ID-X</i> v1.2<br>(page 62) | In place<br>of Full<br>Gene-<br>Mapper <sup>®</sup><br><i>ID-X</i><br>v1.0,<br>1.01, 1.1, | Non-<br>DC<br>(stand-<br>alone) | <ul> <li>A computer with the full<br/>GeneMapper <i>ID-X</i> v1.0, v1.0.1, v1.1,<br/>or v1.1.1 installed.</li> <li>Insert Full GMID-X v1.2 Upgrade<br/>CD, manually export data objects<br/>(projects, analysis methods, etc.)</li> <li>Uninstall the old GeneMapper <i>ID-X</i><br/>version.</li> <li>Install the GeneMapper <i>ID-X</i> v1.2.</li> <li>Use the registration code from<br/>previous version to launch the<br/>software.</li> </ul> | 1 hour                  | Remote                  | Remote                  | NA                     | NA                      |
|                                                                                     | 1.01, 1.1,<br>1.1.1                                                                       | DC<br>Co-<br>install            | <ul> <li>Computer with full GeneMapper <i>ID-X</i> v1.0, v1.0.1, v1.1, or v1.1.1 installed.</li> <li>Insert the Full GMID-X v1.2 Upgrade CD.</li> <li>Software detects the previous version and automatically upgrades.</li> </ul>                                                                                                    | 15 min.                 | Local                   | Local                   | NA                     | Local                   |

Chapter 1 Getting Started Installation options

| Install<br>Type                                                                                    | Install Sc<br>for DC/N<br>Comp                        | enarios<br>Ion-DC<br>uters      | Install Description                                                                                                    | Approx<br>Time<br>Req'd | 31xx‡<br>AA | 3730 <sup>‡</sup><br>AA | 310 <sup>‡</sup><br>AA | 3500 <sup>‡</sup><br>AA |
|----------------------------------------------------------------------------------------------------|-------------------------------------------------------|---------------------------------|----------------------------------------------------------------------------------------------------|-------------------------|-------------|-------------------------|------------------------|-------------------------|
| Upgrade <sup>#</sup><br>to Client<br>Gene-<br>Mapper <sup>®</sup><br><i>ID-X</i> v1.2<br>(page 63) | In place <sup>#</sup><br>of Client<br>Gene-<br>Mapper | Non-<br>DC<br>(stand-<br>alone) | <ul> <li>A computer with GeneMapper <i>ID-X</i> v1.0, v1.0.1, v1.1, or v1.1.1 Client installed.</li> <li>Insert the Client GMID-X v1.2 Upgrade CD.</li> <li>Software detects the previous version and automatically upgrades.</li> <li>Use the registration code from previous version to launch the software.</li> </ul> | 1 hour                  | Remote      | Remote                  | NA                     | NA                      |
|                                                                                                    | <i>ID-X</i><br>v1.0,<br>1.01, 1.1,<br>1.1.1           | DC<br>Co-<br>install            | <ul> <li>A computer with GeneMapper <i>ID-X</i> v1.0, v1.0.1, v1.1, or v1.1.1 Client and Data Collection Software installed.</li> <li>Insert the Client GMID-X v1.2 Upgrade CD.</li> <li>Software detects the previous version and automatically upgrades.</li> </ul>                                                     | 15 min.                 | Local       | Local                   | NA                     | Local                   |

- ‡ Remote autoanalysis (AA) is only available if you are using 31xx and 3730 Data Collection (DC) computers. Local autoanalysis is only available if you are using 31xx, 3730 and 3500 computers (remote AA is not available for 3500 DC computers). Remote autoanalysis and local autoanalysis are not available for 310 computers.
- § If GeneMapper ID v3.1 is installed, you must upgrade to GeneMapper ID v3.2 before installing GeneMapper ID-X v1.2.
   # To use a client version of the software, a full GeneMapper ID-X program must be installed on another computer.

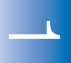

See Figure 1 to determine the steps to take based on the desired installation configuration from GeneMapper<sup>®</sup> ID v3.2.x.

GeneMapper® ID Software v3.2.x options

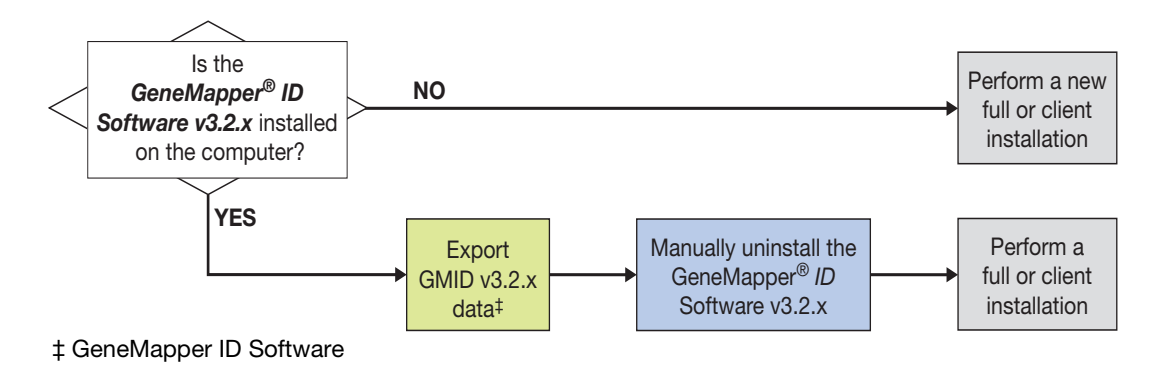

Figure 1 Possible GeneMapper<sup>®</sup> *ID-X* software v1.2 installation configurations from GeneMapper<sup>®</sup> ID v3.2.x.

See Figure 2 to determine the steps to take based on the desired installation configuration from GeneMapper<sup>®</sup> ID-X.

GeneMapper<sup>®</sup> ID-X Software v1.0/1.0.1/1.1/1.1.1 options

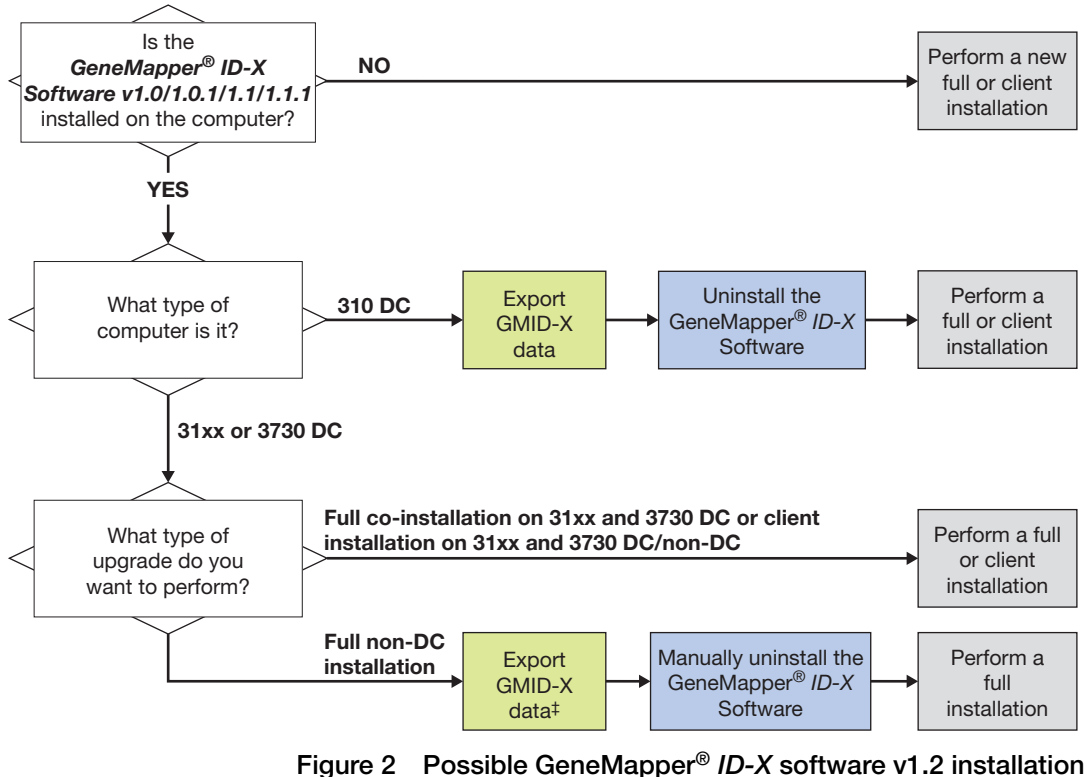

Figure 2 Possible GeneMapper<sup>®</sup> *ID-X* software v1.2 installation configurations from GeneMapper<sup>®</sup> *ID-X* software v1.0/1.0.1/1.1/1.1.1.

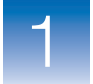

Chapter 1 Getting Started Installation options

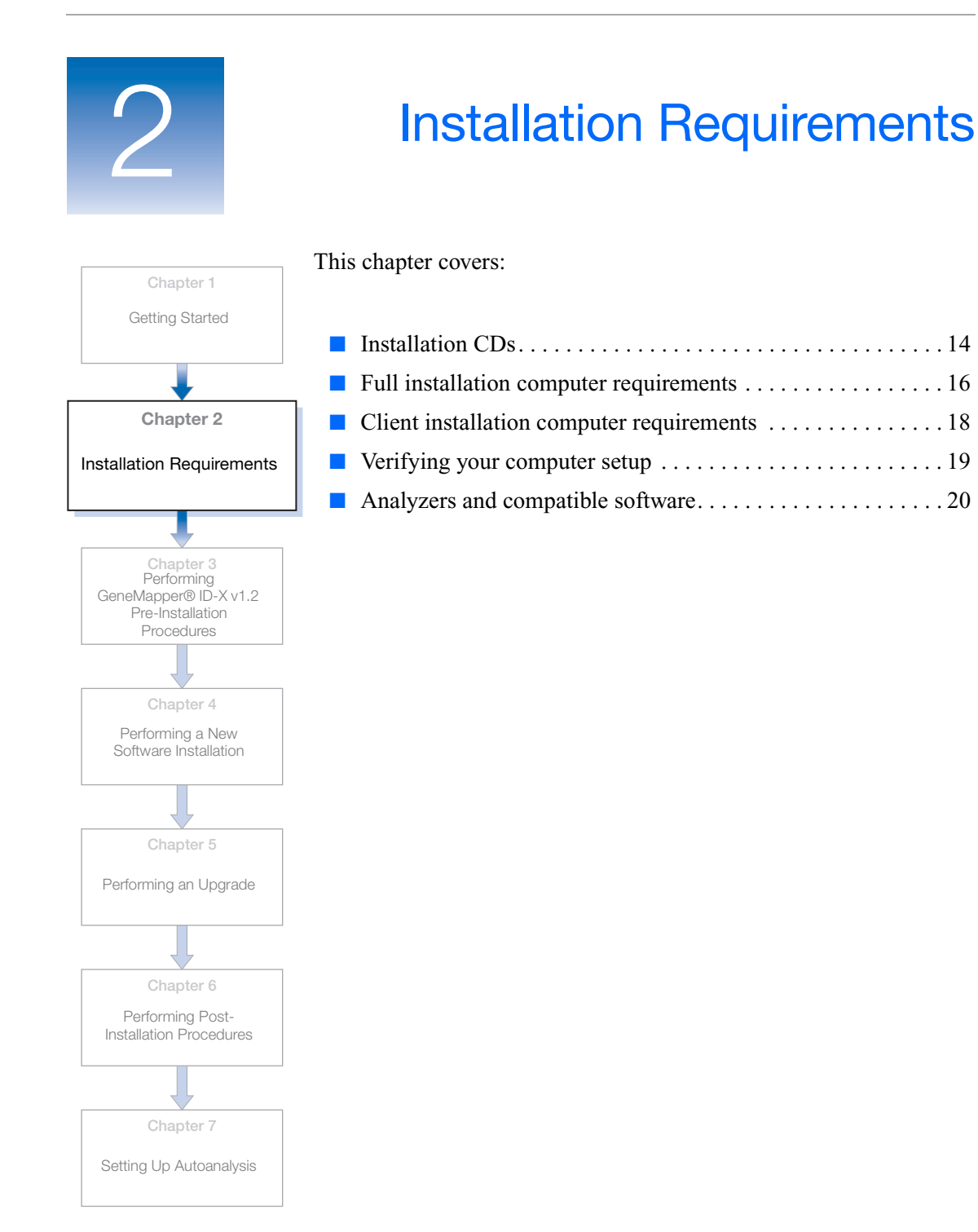

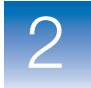

## **Installation CDs**

Four different installation CDs are available:

- New full installation (with registration code) The two GeneMapper<sup>®</sup> ID-X Software Version 1.2 Full Install CDs (Disks 1 and 2) install the full version (GeneMapper ID-X Software and multi-user database) on the target computer. The full version CDs also include extra Generic Updater Software and an installation Export Utility. If your computer has GeneMapper ID v3.x installed, you will need to uninstall the GeneMapper ID v3.x software before installing GeneMapper ID-X v1.2. You can install the software on any compatible computer, but Applied Biosystems does not recommend using a computer that has the GeneMapper ID-X Full version co-installed with a data collection software as the host computer that connects to multiple GeneMapper ID-X Client computers.
- Client installation (with registration code) The GeneMapper<sup>®</sup> ID-X Software Version 1.2 Client Install CD installs the client GeneMapper ID-X Software on the target computer. You can install the client on any compatible computer (including one running Data Collection Software) and connect to any multi-user database on the same local area network.
- Full upgrade (existing registration code) The *GeneMapper*<sup>®</sup> *ID-X* Software *Version 1.2 Full Upgrade Install* CD automatically installs the full GeneMapper *ID-X* Software v1.2 on a Data Collection computer that has v1.0/1.0.1/1.1/1.1.1 installed. For a non-Data Collection computer and a client-tofull installation, you must uninstall v1.0/1.0.1/1.1/1.1.1 software prior to the installation. You can install the software on any target computer already running GeneMapper ID-X Software by following these guidelines. Use the registration information from the GeneMapper *ID-X* v1.0/1.0.1/1.1/1.1.1 to launch the GeneMapper *ID-X* v1.2 software.

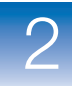

• Client upgrade (existing registration code) – The *GeneMapper*<sup>®</sup> *ID-X Software Version 1.2 Client Upgrade Install* CD installs the client GeneMapper *ID-X* Software v1.2 on the target computer. To perform a full-to-client installation, you must first uninstall the full installation. You can install the software on any target computer already running GeneMapper *ID-X* Software v1.0/1.0.1/1.1/1.1.1.

**Note:** If you upgrade on a client computer, you must also upgrade the computer that hosts the full multi-user database on the same local area network.

An additional *GeneMapper*<sup>®</sup> *ID-X Software Documentation* CD comes with the software. This CD includes all installation and associated GeneMapper *ID-X* documentation.

**Note:** The *GeneMapper*<sup>®</sup> *ID-X Software Version 1.2 Installation Guide* and supporting documentation are provided on a separate CD. To open the user documentation on the CD, you need Adobe<sup>®</sup> Acrobat<sup>®</sup> Reader<sup>®</sup> software. Download from www.adobe.com or www.appliedbiosystems.com/support/software. 2

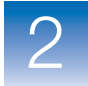

# Full installation computer requirements

# Minimum<br/>configurationsTable 2 shows the recommended and minimum computer<br/>configurations for a *new full installation* (the GeneMapper® *ID-X*<br/>Software v1.2 and database).

**Note:** To install the GeneMapper *ID-X* software, you need a local user account with administrative privileges. You can run the computer on regional settings but you need an English Operating System.

#### Table 2 Computer requirements for a new full installation

| Component                                                                                                    | Recommended Configuration                                                                                                    | Minimum Configuration <sup>‡</sup>                                                                                                    |  |  |  |  |
|----------------------------------------------------------------------------------------------------|----------------------------------------------------------------------------------------------------|----------------------------------------------------------------------------------------------------|--|--|--|--|
| <b>IMPORTANT!</b> The GeneMapper <sup>®</sup> <i>ID-X</i> Software will not function properly on computers with multiple physical processors. The GeneMapper <sup>®</sup> <i>ID-X</i> Software requires a single-processor or dual-core processor computer. It is not advised to install the software on a computer with other Oracle <sup>®</sup> or SQLPlus applications and clients, other than the database that is installed with the Data Collection Software. If you must run other applications, install GeneMapper <i>ID-X</i> first. |                                                                                                    |                                                                                                    |  |  |  |  |
| Computer                                                                                                    | <ul> <li>Intel Pentium<sup>®</sup> IV processor, &gt;2.8 GHz</li> <li>1 GB of RAM</li> <li>Two 120-GB hard drives<sup>§</sup></li> <li>Free disk space: <ul> <li>200 MB on the boot drive (drive on which the operating system is installed)</li> <li>10 GB on the drive on which the GeneMapper <i>ID-X</i> Software resides</li> </ul> </li> <li>20/48X IDE CD-ROM <ul> <li>10/100 NIC with RWU (internal)</li> </ul> </li> </ul> | <ul> <li>Intel Pentium<sup>®</sup> processor, 733 MHz</li> <li>1 GB of RAM</li> <li>Free disk space: <ul> <li>200 MB on the boot drive (drive on which the operating system is installed)</li> <li>10 GB on the drive on which the GeneMapper <i>ID-X</i> Software resides</li> </ul> </li> <li>20/48X IDE CD-ROM <ul> <li>10/100 NIC with RWU (internal)</li> </ul> </li> </ul> |  |  |  |  |
| Monitor                                                                                                    | <ul><li>1024 × 768 pixel resolution</li><li>19-inch color monitor</li></ul>                                                                                                    | <ul><li>1024 × 768 pixel resolution</li><li>17-inch color monitor</li></ul>                                                                                                    |  |  |  |  |
| Operating<br>System                                                                                                    | Windows Vista <sup>®</sup> Business (SP1), Windows > 2000 Professional (SP4)                                                                                                    | KP Professional (SP2 & SP3), Windows                                                                                                    |  |  |  |  |
| Ethernet<br>Capability                                                                                                    | <ul><li>Network card for database installation</li><li>TCP/IP must be installed before database</li></ul>                                                                                                    | e installation                                                                                                    |  |  |  |  |

‡ The minimum configuration may not provide optimal performance.

§ Required if the Data Collection and GeneMapper® ID-X Software are installed on the same computer.

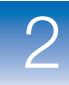

**Note:** GeneMapper<sup>®</sup> *ID-X* software is validated to run on Intel<sup>®</sup> Core<sup>TM</sup> 2 Duo processor computers.

# Required time for full installation The amount of time required to perform a full installation is: Approximately 1 hour on a non-Data Collection computer, depending on the speed of the computer. Approximately 15 minutes on a Data Collection computer (340 SCSI). Approximately 1 hour and 15 minutes on other Data Collection computers.

# **Client installation computer requirements**

# Minimum configurations

Table 3 shows the minimum computer configurations for a *client installation* (GeneMapper<sup>®</sup> *ID-X* Software v1.2 only).

**Note:** To log in to the GeneMapper ID-X software, you need a local user account with administrative privileges. For sites outside the U.S., you may need to change regional settings to U.S. settings following software installation.

#### Table 3 Computer requirements for client installation

| Component           | Minimum Configuration                                                                                                    |
|---------------------|----------------------------------------------------------------------------------------------------|
| Client<br>Computer  | <ul> <li>Intel Pentium<sup>®</sup> processor, 733 MHz</li> <li>512 RAM for Microsoft<sup>®</sup> Windows XP or 2000; 1 GB for Microsoft<sup>®</sup> Windows Vista<sup>® ‡</sup></li> <li>20/48X IDE CD-ROM drive</li> <li>10/100 NIC with RWU (internal)</li> <li>250 MB of free disk space</li> <li>200 MB on the boot drive (drive on which the operating system is installed)</li> </ul> |
| Monitor             | <ul> <li>1024 × 768 pixel resolution</li> <li>17-inch color monitor (smaller monitor lessens ability to view a full screen of data)</li> </ul>                                                                                                    |
| Operating<br>System | Windows Vista <sup>®</sup> Business (SP1), Windows XP<br>Professional (SP2 & SP3), Windows 2000 Professional<br>(SP4)                                                                                                    |

‡ Although you can install the GeneMapper *ID-X* Software on a computer with 512 MB of RAM, Applied Biosystems recommends using 1 GB or more of RAM for better performance.

Required time for<br/>client InstallationThe amount of time required to perform a client installation is<br/>approximately 15 minutes.

Optimizing<br/>computerFor recommendations on the number of client connections to use per<br/>host to optimize computer performance, contact AppliedperformanceBiosystems.

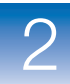

## Verifying your computer setup

- 1. On the desktop, right-click **Wy Computer**, then select **Properties**.
- **2.** Click the General tab of the System Properties dialog box to verify that your computer meets the minimum requirements for installation.

| System Propertie | es<br>store | Automa              | atic Updates                                                                                                    | ?<br>Remote |                                                                                  |
|------------------|-------------|---------------------|----------------------------------------------------------------------------------------------------|-------------|----------------------------------------------------------------------------------|
| General          | Comput      | er Name<br>Sy<br>Re | Hardware<br>Microsoft Window:<br>Professional<br>Version 2002<br>Service Pack 2<br>egistered to:<br>GeneMapper ID-X | Advanced    | _ Operating<br>System (OS)<br>- OS version<br>_ Latest Service<br>Pack installed |
|                  |             | Сс<br>ОК            | mputer:<br>Intel(R)<br>Pentium(R) 4 CPU<br>2.8 GHz, 1.00 GE                                                         | 2.40GHz     | <ul> <li>Microprocessor<br/>type and speed</li> <li>Installed memory</li> </ul>  |

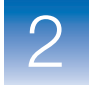

# Analyzers and compatible software

**Instrumentation** Table 4 lists Applied Biosystems Genetic Analyzer instruments and the corresponding Data Collection and operating system software that are supported by the GeneMapper<sup>®</sup> *ID-X* Software

| Genetic | Analysis Instrument                                                                | Data Collection Software and<br>Operating System                                                                                                    |  |  |
|---------|------------------------------------------------------------------------------------|----------------------------------------------------------------------------------------------------|--|--|
| Ŀ       | Applied Biosystems<br>3500 Series Genetic<br>Analyzer                              | <ul><li>3500 Data Collection v1.0</li><li>Windows Vista SP 1</li></ul>                                                                                                    |  |  |
|         | ABI PRISM <sup>®</sup> 310<br>Genetic Analyzer                                     | <ul> <li>310 Data Collection v3.0 or v3.1</li> <li>Windows XP SP 2 or later</li> </ul>                                                                                      |  |  |
| 9       | Applied Biosystems<br>3130/3130 <i>xl</i><br>Genetic Analyzer                      | <ul> <li>3130 Data Collection v3.0/<br/>3130x/ Data Collection v3.0</li> <li>Windows XP SP 2 or later</li> </ul>                                                            |  |  |
|         | ABI PRISM <sup>®</sup> 3100/3100-<br><i>Avant</i> <sup>™</sup> Genetic<br>Analyzer | <ul> <li>3100 Data Collection v2.0/<br/>3100-Avant<sup>™</sup> Data<br/>Collection v2.0</li> <li>Windows 2000 SP 4 or later<br/>and<br/>Windows XP SP 2 or later</li> </ul> |  |  |
|         | Applied Biosystems<br>3730 Genetic Analyzer <sup>‡</sup>                           | <ul><li>3730 Data Collection v3.0</li><li>Windows XP SP 2 or later</li></ul>                                                                                                |  |  |

|--|

‡ The 3730 Genetic Analyzer does not include the 3730x/ 96-capillary configuration. The 48-capillary configuration is validated for analysis of data generated from Identifiler<sup>®</sup> kits using single-source samples only.

3

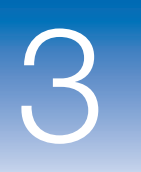

# Performing GeneMapper<sup>®</sup> ID-X v1.2 Pre-Installation Procedures

This chapter covers:

| • Overview                                                                                         |
|----------------------------------------------------------------------------------------------------|
| Requirements for upgrading GeneMapper <sup>®</sup> ID v3.1 to<br>GeneMapper <sup>®</sup> ID v3.224 |
| Exporting GeneMapper <sup>®</sup> ID v3.2.x data24                                                 |
| Uninstalling the GeneMapper ID v3.2 and GeneMapper ID-X<br>v1.0/1.0.1/1.1/1.1.1 software           |
| Enabling autoanalysis                                                                              |
| <ul> <li>Obtaining the GeneMapper<sup>®</sup> ID-X Software host<br/>computer name</li></ul>       |

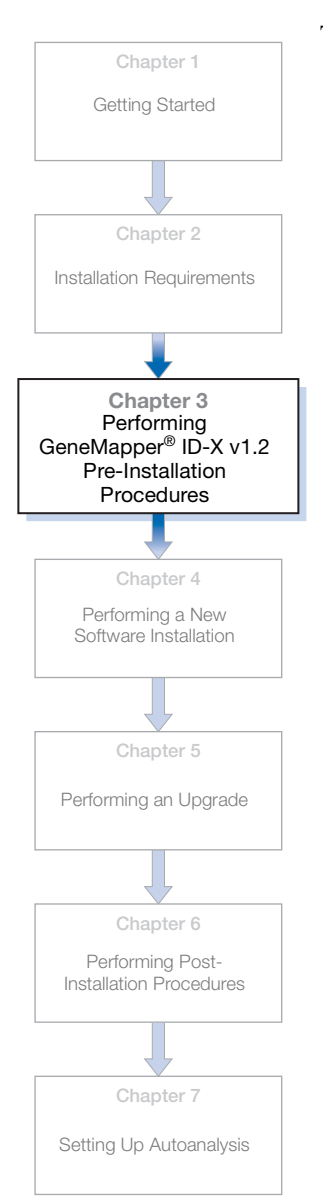

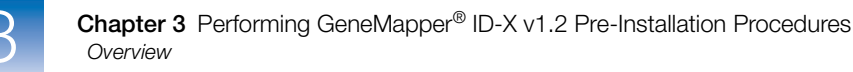

## **Overview**

**Reminders** This chapter provides procedures that you must perform to install GeneMapper<sup>®</sup> ID-X Software v1.2 on computers that have GeneMapper<sup>®</sup> ID Software v3.x or GeneMapper<sup>®</sup> ID-X Software v1.0/1.0.1/1.1/1.1.1 currently installed.

**IMPORTANT!** If you are installing GeneMapper *ID-X* v1.2 software on a computer *without* GeneMapper ID v3.x or GeneMapper ID v1.0/1.01./1.1/1.1.1, proceed to Chapter 4 for full or client installation instructions.

**IMPORTANT!** If you are upgrading to GeneMapper ID-X v.1.2 from GeneMapper ID v3.x or GeneMapper ID-X v1.0/1.0.1/1.1/1.1.1, go to Chapter 5.

Before installing GeneMapper ID-X software on computers that have GeneMapper ID v3.x software installed, you must export the data objects (projects, analysis methods, etc.) as a means of backing up the data, then uninstall the existing software. Because data objects are deleted when GeneMapper ID 3.x is uninstalled, if they are not exported and saved to a different location, they cannot be restored.

The *GeneMapper*<sup>®</sup> *ID-X* Software *Version 1.2 Full Install* CD contains a GeneMapper ID v3.2.x Software Export Utility, which automatically exports all data objects stored within your GeneMapper ID v3.2.x database and stores the files in a user-defined location. This utility is only designed to work in conjunction with GeneMapper ID v3.2 and above. Therefore, if you are still running GeneMapper ID v3.1 software, upgrade to GeneMapper ID v3.2 to take advantage of this export utility (see "Requirements for upgrading GeneMapper<sup>®</sup> ID v3.1 to GeneMapper<sup>®</sup> ID v3.2" on page 24).

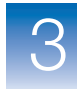

Upgrade to GeneMapper ID v3.2 if you also wish to import the exported files into GeneMapper ID-X v1.2 once the software is installed, and if you plan to install the full version of GeneMapper ID-X v1.2 on a 3500 Data Collection computer.

**Note:** GeneMapper ID v3.2.x data objects may be imported and viewed in GeneMapper ID-X v1.2; however, their use is limited. (See "Optimizing data sharing" on page 103).

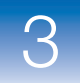

# Requirements for upgrading GeneMapper<sup>®</sup> ID v3.1 to GeneMapper<sup>®</sup> ID v3.2

To upgrade from GeneMapper ID v3.1 to GeneMapper ID v3.2, you must have a *GeneMapper*<sup>®</sup> *ID Software v3.2 Installation* CD and a valid GeneMapper ID v3.1 registration code. If you do not have one or both of these items, please contact your local technical support organization.

# Exporting GeneMapper<sup>®</sup> ID v3.2.x data

To export data, you can use the Export Utility to automatically export all data objects from the GeneMapper Manager and Panel Manager within the GeneMapper<sup>®</sup> *ID* Software v3.2.x application. Alternatively, you can export each data object manually.

Applied Biosystems recommends that you use the Export Utility to more efficiently export data. Once the data is exported and saved to a new location, archive these objects using your lab's standard procedure.

**IMPORTANT!** You can only export data using the Export Utility when upgrading from GeneMapper ID v3.2.x. When upgrading from GeneMapper *ID-X* v1.0/1.0.1/1.1/1.1.1 to v1.2, you must export GeneMapper *ID-X* data manually. See "Manually exporting GeneMapper ID v3.2 or GeneMapper ID-X v1.0/1.0.1/1.1/1.1.1 data objects" on page 26.

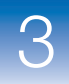

# Using the export utility (GeneMapper<sup>®</sup> ID v3.2.x software only)

Exporting GeneMapper ID v3.2.x data with utility tool

- **1.** Insert the *GeneMapper*<sup>®</sup> *ID-X Software Version 1.2 Full Install CD* into the CD drive.
- 2. On the splash screen, click Export Data from GeneMapper ID v3.2 or 3.2.1.

**Note:** If there is no GeneMapper ID v3.2 on the target system, the export button is disabled.

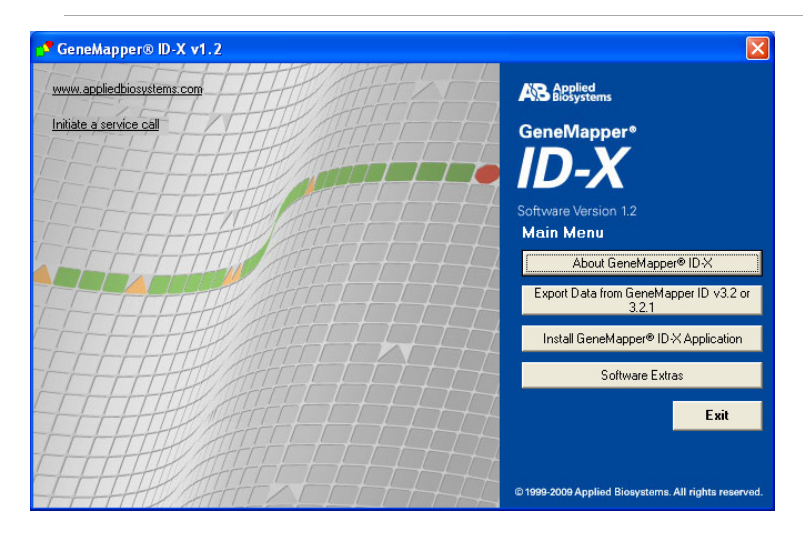
**3.** When the Export tool window is displayed, click **Browse** to specify the location to save all exported files, or enter a destination folder in the field provided:

| GeneMapper ID 3.2x Export Tool                                                           |                    |
|------------------------------------------------------------------------------------------|--------------------|
| GeneMapper ID 3.2x Export Tool will export your existing data into the destination folde | r specified below. |
| Please enter your destination folder                                                     |                    |
| C:\abapps\gmidx\AppliedBiosystems                                                        | Browse             |
| Export Cancel                                                                            |                    |

**IMPORTANT!** Choose an export location outside the **Applied Biosystems → GeneMapper** application folder. The GeneMapper folder is deleted when GeneMapper ID v3.x is uninstalled.

- 4. Click Export.
  - If the utility detects a conflict with the location specified, an error message is displayed. Follow the instructions given in the error messages before proceeding. These error messages include:
    - -No destination is specified for export files. Please select a destination.
    - -Specified location does not exist. Please select a new location.
    - -Access to specified location denied. Please check folder permissions or select a new location.
    - You have chosen to export data to the Applied Biosystems > GeneMapper application folder. This folder is deleted when GeneMapper ID 3.2 is uninstalled. Select a location outside of the Applied Biosystems > GeneMapper application folder.

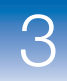

• If the export is successful the following message is displayed:

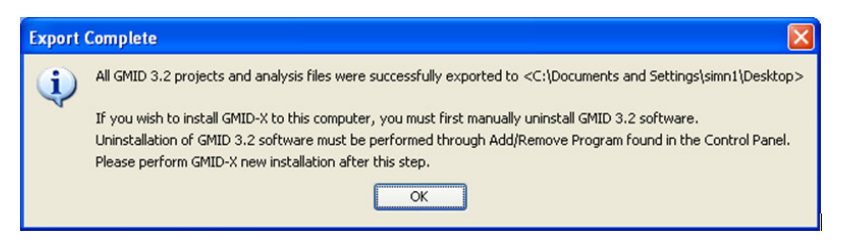

• If the export is only partially successful, the following message is displayed:

| Export | t Errors 🛛 🗙                                                                                                    |
|--------|----------------------------------------------------------------------------------------------------|
| ?      | One or more data objects failed to export to <c1abappsigmidxappliedbiosystems>. Would you like to view the log file for details?</c1abappsigmidxappliedbiosystems> |
|        | <u>Y</u> es <u>N</u> o                                                                                                    |

Proceed to the log file and manually export all data objects that failed to export.

 After you have exported all your files, proceed to "Uninstalling the GeneMapper ID v3.2 and GeneMapper ID-X v1.0/1.0.1/1.1/1.1.1 software" on page 28.

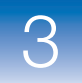

# Uninstalling the GeneMapper ID v3.2 and GeneMapper *ID-X* v1.0/1.0.1/1.1/1.1.1 software

**IMPORTANT!** You must restart your computer before uninstalling. If you forget to do so, upon running the uninstall, the computer prompts you to restart your computer (click **Cancel** to exit the uninstall). If you have already restarted your computer, click **OK** to continue the uninstall.

**IMPORTANT!** If you intend to install the full or client GeneMapper ID-X v1.2 software on a computer running GeneMapper ID v3.2 software or GeneMapper ID-X V1.0/1.0.1/1.1/1.1.1 software, you must uninstall your existing software, then install GeneMapper ID-X v1.2.

If you intend to upgrade to the full GeneMapper ID-X v1.2 software on a computer running a previous version of the full GeneMapper ID-X software (stand alone), you must uninstall your existing software, then install GeneMapper ID-X v1.2. If you are upgrading a previous version of the client GeneMapper ID-X software on a client computer, or upgrading a GeneMapper ID-X full version that is coinstalled with Data Collection Software, there is no need to uninstall the software; the software will automatically upgrade to v1.2.

Follow the steps below to *uninstall* GeneMapper<sup>®</sup> *ID* Software v3.2 and GeneMapper<sup>®</sup> *ID-X* Software v1.0/1.0.1/1.1/1.1.1:

**1.** Log in to the computer using a user account with administrative privileges.

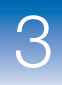

**2.** Close the GeneMapper<sup>®</sup> *ID* Software v3.2 or GeneMapper<sup>®</sup> *ID*-X Software v1.0/1.0.1/1.1/1.1.1 and all other applications, then restart your computer before proceeding with the uninstall.

**IMPORTANT!** If you do not restart your computer before proceeding with the uninstall and/or if the uninstall does not complete successfully the first time, perform this procedure a second time. If the uninstall still does not work, have a knowledgeable technician review and proceed with "Running the clean-up utility" on page 128 or contact Applied Biosystems Technical Support to proceed.

- **3.** Select **Start** > **Control Panel**.
- 4. Double-click Add or Remove Programs.

**Note:** If a message indicates that you need administrator rights or privileges, log off the computer, then log on again as a user with administrator privileges.

- 5. Select GeneMapper<sup>®</sup> *ID* Software or GeneMapper<sup>®</sup> *ID-X* Software.
- 6. Click Change/Remove. The InstallShield Wizard opens.
- 7. In the Welcome page, select Remove, then click Next.
- 8. At the prompt, click **OK** to verify the uninstall.

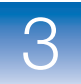

**9.** When the Maintenance Complete window opens, select **Yes**, **I** want to restart my computer now.

**IMPORTANT!** For the uninstallation to complete, you must restart the computer. *Do not install* GeneMapper *ID-X* v1.2 software without first restarting your computer.

**IMPORTANT!** After you restart your computer, a command prompt window may be displayed. This window can take up to 40 seconds to close. *Do not close* this window. Wait for the process to complete on its own. If you close the window, the GeneMapper *ID-X* software may not install correctly.

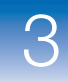

## **Enabling autoanalysis**

Use autoanalysis if you want to communicate with the Data Collection Software for the collection and processing of .fsa and .hid sample files, and for data analysis.

For installations in which you want autoanalysis enabled, follow the procedures below:

- Start the Data Collection Software to enable autoanalysis during the full and client installation procedures (see page 32).
- Retrieve the Data Collection computer name to enable autoanalysis during the full and client installation procedure (see page 35).
- Retrieve the Host Computer name to enable client access to the host computer during the client installation procedure (see page 37).

**IMPORTANT!** The Data Collection Software must be running during installation if you wish to run autoanalysis.

**IMPORTANT!** Remote autoanalysis is only accessible from 31xx and 3730 Data Collection (DC) computers, not from 3500 DC computers. However, if you are using 31xx, 3730 and 3500 computers for co-installed applications, you can perform local autoanalysis.

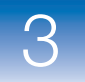

# Starting the Data Collection Software on the Data Collection computer

#### Starting the Data Collection Software to enable autoanalysis

Start the Data Collection Software on the 31xx or 3730 Data Collection computer *before* installing the full GeneMapper<sup>®</sup> *ID-X* Software v1.2 on your computer for a *remote autoanalysis configuration*, or on the 31xx, 3730 or 3500 Data Collection computer for a *co-installation*.

**Note:** For 310 Data Collection computers only: The following Data Collection Software sections are not applicable. Proceed to "Performing a full installation" on page 40 or "Performing a client installation" on page 49.

Starting the Data Collection Software on 31XX and 3730 computers Use the following procedure to enable autoanalysis only.

- On the 31xx or 3730 Data Collection computer, select Start > All Programs > Applied Biosystems > Data Collection > Run < Data Collection version >, where <Data Collection version > is:
  - 3100/3100-Avant<sup>TM</sup> Data Collection v2.0, *or*
  - 3130/3130*xl* Data Collection v3.0.
- **2.** After the Service Console opens, wait until all four symbols change to green squares.

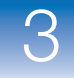

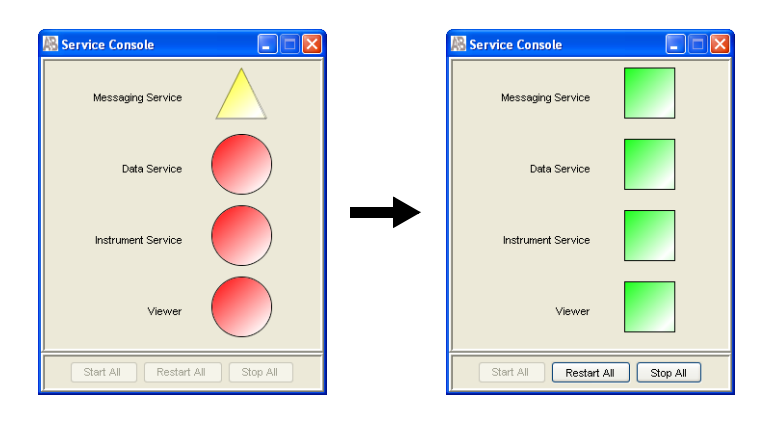

**Note:** If the software services do not start automatically, click **Start All**.

**3.** If the Data Collection Software requires a password, a login dialog box opens. Enter the Login Name and Password, then click **OK**.

**Note:** If you do not know the Data Collection computer Login Name or Password, contact your Data Collection computer administrator.

- 4. Verify that the Data Collection Software started without errors:
  - **a.** In the Service Console, right-click the square beside Data Service, then select **Show Console** to display the Data Service output message box.

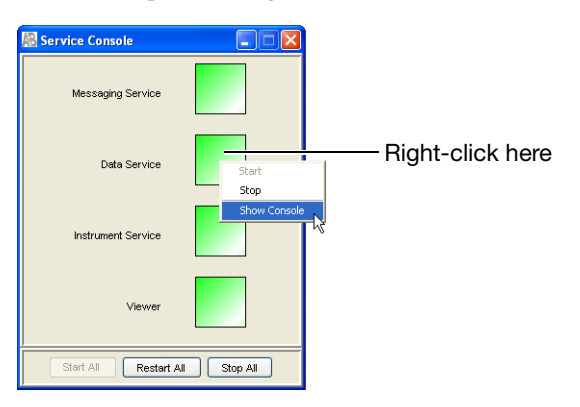

**b.** Verify that no errors are displayed in the lower pane of the message box, then close the Data Service output message box.

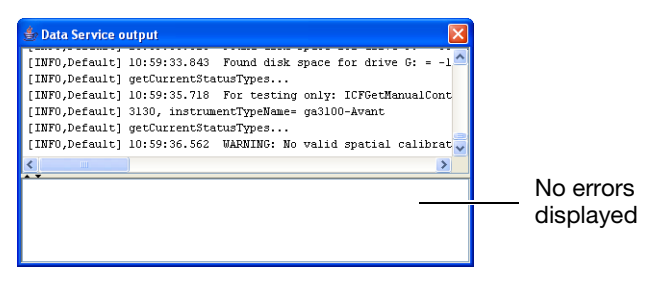

Starting the Data Collection Software on the 3500 computer Use the following procedure to enable autoanalysis only.

1. Select Start → Programs → Applied Biosystems → 3500 → Daemon.

Note: It will take approximately 15 seconds for Daemon to populate.

2. If the Server Monitor does not start automatically, select
 Start ▶ Programs ▶ Applied Biosystems ▶ 3500 ▶ Server Monitor.

It will take approximately 2 minutes for the Server Monitor to set up. During this time, you will see the status icon transition from a red circle, with an  $\times$  in the middle (indicating that not all 3500 services are loaded), to the shape of an hour-glass on your desktop, in the toolbar at the bottom of your desktop.

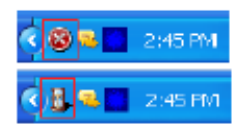

When Server Monitor setup is complete, the icon in the shape of an hour-glass disappears and a checkmark icon appears, indicating that the 3500 Server Monitor started and all 3500 services loaded.

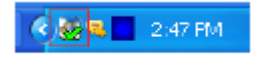

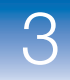

3. Launch the application. Select: Start → Programs → Applied Biosystems → 3500.

The 3500 Series Data Collection Software splash screen appears, followed by the Dashboard and Log In dialog box.

**4.** When the Data Collection Software splash screen disappears, log in from the Dashboard by entering the User Name and Password, then click **OK**.

**Note:** If you do not know the Data Collection computer User Name or Password, contact your Data Collection computer administrator.

The 3500 Series Data Collection Software splash screen reappears. This screen remains active for a few seconds while the 3500 Series Data Collection Software launches and the Dashboard appears.

#### Obtaining the Data Collection computer name

If you are installing the client GeneMapper<sup>®</sup> *ID-X* Software v1.2 on a non-Data Collection computer to enable remote autoanalysis, you must first obtain the name of the 31xx or 3730 Data Collection computer:

 On the 31xx or 3730 Data Collection computer, right-click My Computer, select Properties, then select the Computer Name tab to view the full computer name. 3

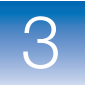

| \$<br>System Proper                     | ties                    |                                         |                            | ? 🔀           |         |
|-----------------------------------------|-------------------------|-----------------------------------------|----------------------------|---------------|---------|
| System Res                              | store                   | Automa                                  | tic Updates                | Remote        |         |
| General                                 | Comp                    | puter Name                              | Hardware                   | Advanced      |         |
| Winc<br>on th                           | lows uses<br>ie network | the following info                      | ormation to identify       | your computer |         |
| Computer desci                          | ription:                |                                         |                            |               |         |
|                                         |                         | For example: "K<br>Computer".           | litchen Computer''         | or ''Mary's   | Compute |
| Full computer n                         | ame:                    | GeneMapper ID                           | -X                         |               | name    |
| Workgroup:                              |                         | WORKGROUP                               |                            |               |         |
| To use the Net<br>domain and cre<br>ID. | work Iden<br>ate a loca | tification Wizard<br>al user account, d | to join a<br>click Network | Network ID    |         |
| To rename this                          | computer                | or join a domain,                       | click Change.              | Change        |         |
|                                         |                         |                                         |                            |               |         |
|                                         |                         |                                         |                            |               |         |
|                                         |                         |                                         |                            |               |         |
|                                         |                         | OK                                      | Cancel                     | Apply         |         |

**2.** Make a note of the computer name and enter this name when prompted during installation of the client GeneMapper<sup>®</sup> *ID-X* Software.

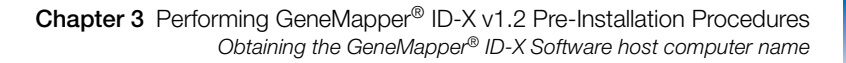

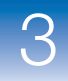

# Obtaining the GeneMapper<sup>®</sup> *ID-X* Software host computer name

Before you install the client GeneMapper<sup>®</sup> *ID-X* Software, obtain the name of the multi-user database host computer to enable access to the host computer from a network:

 On the multiuser database host computer, right-click My Computer, select Properties, then select the Computer Name tab.

| System Properties                                                                     |                                                           |                                                   | ? 🛛                  |         |
|---------------------------------------------------------------------------------------|-----------------------------------------------------------|---------------------------------------------------|----------------------|---------|
| System Restore                                                                        | Automa                                                    | tic Updates                                       | Remote               |         |
| General Com                                                                           | outer Name                                                | Hardware                                          | Advanced             |         |
| Windows uses<br>on the network                                                        | the following inf                                         | ormation to identify                              | your computer        |         |
| Computer description:                                                                 |                                                           |                                                   |                      |         |
|                                                                                       | For example: "H<br>Computer".                             | Kitchen Computer''                                | or ''Mary's          |         |
| Full computer name:                                                                   | GeneMapper IE                                             | )-X                                               |                      | — Compι |
| Workgroup:                                                                            | WORKGROUP                                                 | ,<br>,                                            |                      | name    |
| To use the Network Iden<br>domain and create a loca<br>ID.<br>To rename this computer | ification Wizard<br>I user account, i<br>or join a domain | to join a<br>Click Network (<br>, click Change. ( | Network ID<br>Change |         |
|                                                                                       | ОК                                                        | Cancel                                            | Apply                |         |

**2.** Make a note of the computer name and enter this name when prompted during installation of the client GeneMapper<sup>®</sup> *ID-X* Software.

3

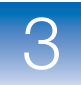

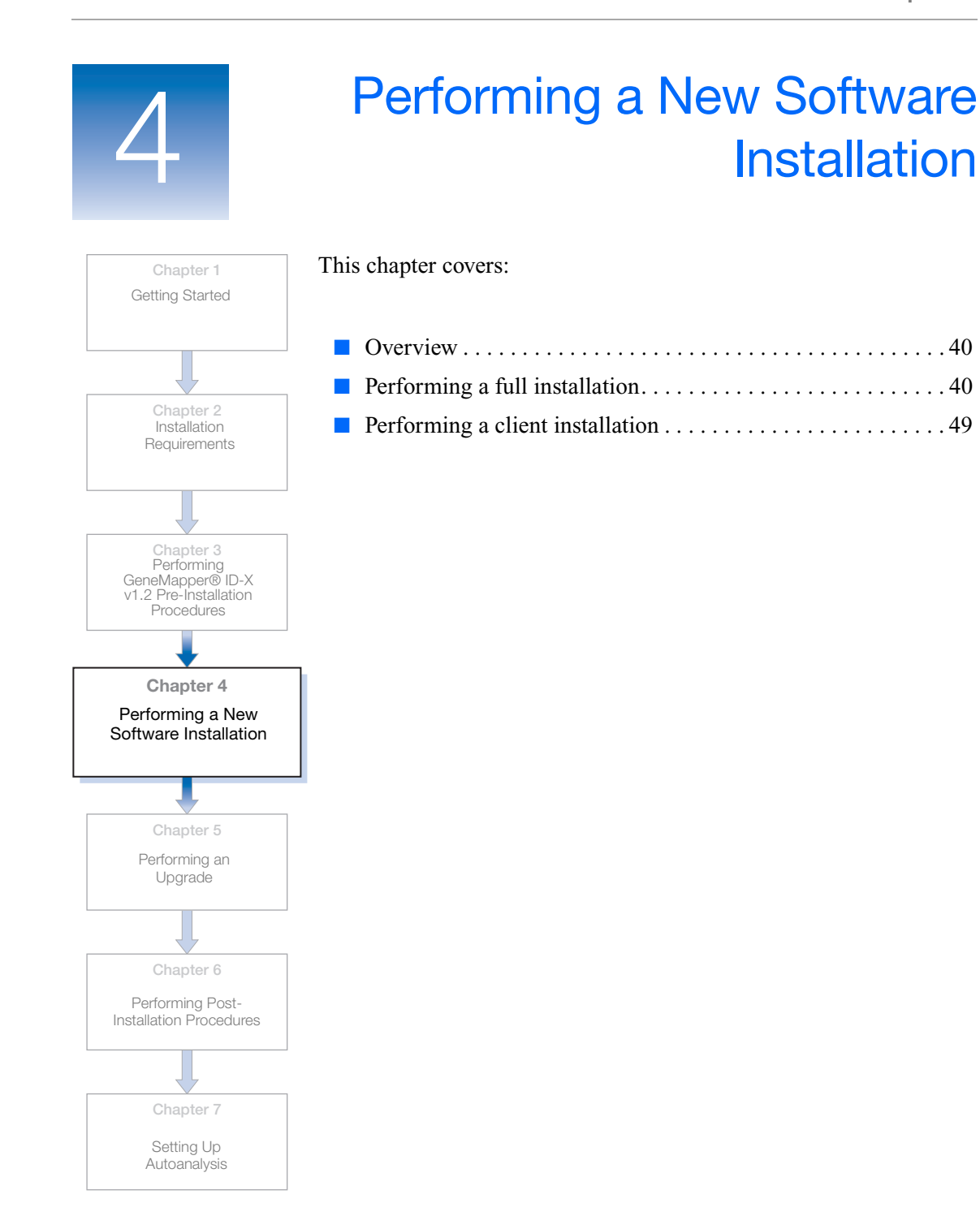

## **Overview**

This chapter describes how to perform a new full or client installation of the GeneMapper<sup>®</sup> *ID-X* Software Version 1.2 on your target computer.

**Note:** If you have GeneMapper<sup>®</sup> *ID* Software v3.x or GeneMapper<sup>®</sup> *ID-X* Software v1.0/1.0.1./1.1/1.1.1 on your computer and haven't already performed pre-installation tasks, go back to Chapter 3, "Performing GeneMapper® ID-X v1.2 Pre-Installation Procedures," on page 21 for additional instructions. The installation may fail if these tasks are not performed first.

# Performing a full installation

A full GeneMapper<sup>®</sup> *ID-X* Software v1.2 installation:

- Installs the GeneMapper *ID-X* software and database.
- Enables the GeneMapper *ID-X* v1.2 software to serve as the host for multiple client computers needing access to the database.

**Note:** It is not recommended that the Data Collection computer function as the host computer due to performance constraints.

#### User account requirements for full Installations

Log on<br/>requirementsTo perform a new full installation of GeneMapper ID-X v1.2, you<br/>must:<br/><br/>• Log on to the local computer (not a network domain).<br/>• Use an Administrator account (unrestricted access).

**Note:** After the software is installed, you can run the GeneMapper ID-X v1.2 without using an Administrator account.

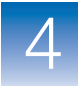

#### Verifying user accounts

- **1.** On the desktop, select **Start** > **Control Panel**.
- 2. In the Control Panel window, double-click User Accounts.
- **3.** In the Users tab, verify that the user account belongs to the Administrators group and the domain name is the same as the computer name.

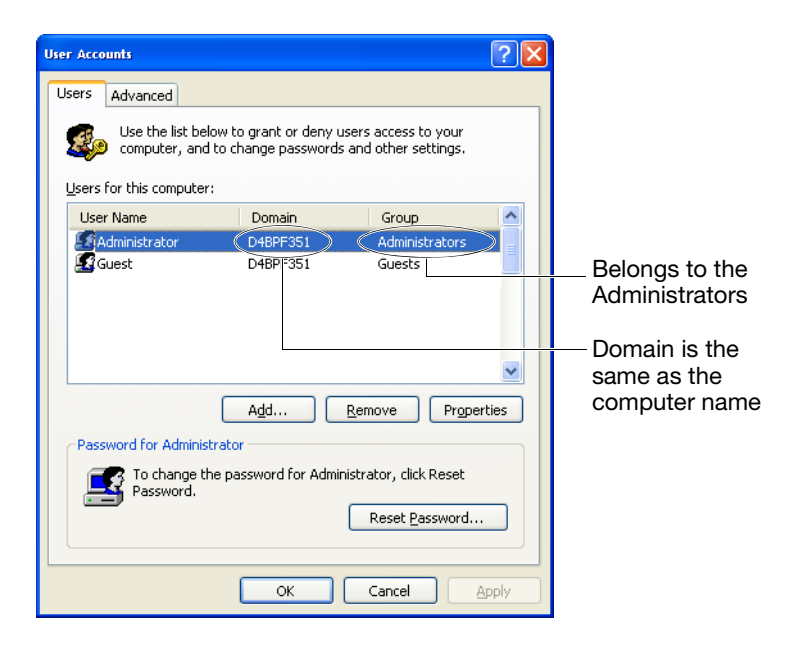

#### Full installation requirements

# Important reminders

Below is a list of items to take into consideration prior to installing GeneMapper ID-X v1.2.

• DO NOT cancel an installation before the installation process is finished. If you do so, or if the installation otherwise stalls, you may need technical support to perform an uninstall. To uninstall your installation, see "Uninstalling the GeneMapper® ID-X Software" on page 126. If uninstallation fails, contact your local Applied Biosystems technical support organization. 4

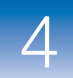

- In a co-installation (Data Collection computer with Data Collection Software), you are limited to one client connection. To allow more client connections to the database, install the full version GeneMapper<sup>®</sup> *ID-X* Software (software and database) on a computer other than the Data Collection (DC) computer.
- When installing GeneMapper *ID-X* v1.2 on a 31xx or 3730 DC Computer that has GeneMapper ID v3.2 software, you do not need to uninstall the v3.2 software; however, you must recreate all the files associated with autoanalysis (e.g. Results Groups) because old files created as part of the GeneMapper ID v3.2 integration cannot be reused. See Chapter 7, "Setting Up Autoanalysis."
- When you install GeneMapper *ID-X* v1.2 on a 31xx or 3730 DC computer as a co-installation, or on a non-DC computer and you intend to access the DC computer for remote autoanalysis, the Data Collection Software must be running on the DC Computer. For more information on starting the Data Collection Software, see page 32.

**Note:** If you install the GeneMapper *ID-X* v1.2 software on the 3500 DC computer (co-installation), you will be able use the 3500 computer to perform local autoanalysis. However, if you install the GeneMapper *ID-X* v1.2 software on a non-DC computer, you will not be able to access the 3500 computer to perform remote autoanalysis.

• To set up remote autoanalysis, obtain the computer name of the DC Computer: Right-click **My Computer** on the DC computer, select **Properties**, then select the **Computer Name** tab to view and record the full computer name. You are required to enter this during installation (see page 35).

#### Installing the Full GeneMapper® ID-X Software

Full installation procedure (DC and non-DC computers) To install the Full GeneMapper<sup>®</sup> *ID-X* Software v1.2 onto your computer:

1. Insert the first disk of the *GeneMapper*<sup>®</sup> *ID-X Software Version 1.2 Full Install* CDs into the CD drive (if not inserted during use of the Export Utility).

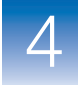

On the splash screen, double-click Install GeneMapper ID-X v1.2 Application to start the installer.

**Note:** If you install on a DC or non-DC computer running GeneMapper ID v3.2, you will be prompted to insert the full GeneMapper ID-X v1.2 to export data objects. When you are done, uninstall the GeneMapper ID v3.2, then continue with the GeneMapper ID-X v1.2 installation. For additional information on exporting data objects, see "Exporting GeneMapper ID v3.2.x data with utility tool" on page 25.

**3.** Close all other applications and windows (except the Data Collection application), then click **OK** to close the following message.

| GeneMa | pper® ID-X v1.2                                                         |
|--------|-------------------------------------------------------------------------|
| (į)    | Close all running applications before proceeding with the installation. |
|        | OK                                                                      |

- 4. In the Welcome window, click Next.
- 5. Review the installation requirements status, then click Next.

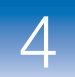

- 6. Select **Remote Autoanalysis** or **Stand-alone** for type of installation, then click **Next**:
  - **Remote Autoanalysis** Select this option to set up remote autoanalysis. In this configuration, the target computer is networked to the 31xx or 3730 DC computer. The autoanalysis manager alerts GeneMapper *ID-X* when a run is complete. GeneMapper *ID-X* then opens, and you can import the .fsa files into a project and analyze them.

**Note:** If you install the GeneMapper *ID-X* v1.2 software on a non-DC computer, you will not be able to access the 3500 computer to perform remote autoanalysis. Proceed to step 9.

• Stand-Alone – Select this option if you *do not* want to set up remote autoanalysis or if your DC computer is not networked to the target computer during installation.

**IMPORTANT!** After the GeneMapper ID-X v1.2 Software is installed, you cannot switch from stand-alone to remote autoanalysis. To change the configuration, you must uninstall, then reinstall the software.

**Note:** For a co-installation on the 31xx, 3730 and 3500 Data Collection computers, you do not have the option of selecting stand-alone or remote autoanalysis. You can optionally set up local autoanalysis later. See "Setting up autoanalysis on the 31xx or 3730 computer" on page 81 for instructions.

**Note:** For the 310 Data Collection computer, autoanalysis (local or remote) is not available. Proceed to step 9.

Note: If you select Stand-alone, skip step 8 and step 14.

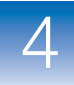

| GeneMapper® ID-X v1.2                                                                                                 | X                                                                                                    |
|----------------------------------------------------------------------------------------------------|----------------------------------------------------------------------------------------------------|
| GeneMapper*<br>D-2X<br>Software Version 12<br>AB Applied<br>BC 1999-2009 Applied Biorysteins-<br>All rights reserved. | Setup Type<br>Choose the setup type that best suits your needs.<br>Remote auto-analysis option will install the auto-analysis manager utility<br>to automatically analyze data collected from Data Collection system. If<br>you don't have a Data Collection system available, you should choose<br>stand-alone option.<br>Stand-alone<br>Remote Autoanalysis (networked to the instrument computer) |
| การเสกรากยาม                                                                                                    | < <u>B</u> ack Next> Cancel                                                                                                    |

7. (*Remote Autoanalysis only*) Select the DC Computer that you wish to connect to, then click Next.

| GeneMapper® ID-X v1.2                                                 |                                                                                                    |
|-----------------------------------------------------------------------|----------------------------------------------------------------------------------------------------|
|                                                                       | Setup Type<br>Choose the setup type that best suits your needs.<br>Select data collection type<br>IABI 3100, ABI 3100-Avant |
| GeneMapper*                                                           | ○ ABI 3130, ABI 3130×L<br>○ ABI 3730                                                                                        |
| C Biolystems<br>C 199-2009 Applied Biodystems<br>All rights reserved. | < <u>B</u> ack <u>N</u> ext > Cancel                                                                                        |

**8.** (*Remote Autoanalysis only*) Enter the full name of the Data Collection computer that you intend to have support remote autoanalysis (see page 35), then click **Next**.

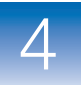

| GeneMapper® ID-X v1.2                                                                                                    | × |
|----------------------------------------------------------------------------------------------------|---|
| Enter Text Please enter information in the field below.                                                                                                    |   |
| Provide a valid Data Collection system name below. If you don't have a Data Collection system<br>already available, go back to the previous screen and choose a stand-alone installation<br>instead. |   |
| DCServerName                                                                                                    |   |
|                                                                                                    |   |
|                                                                                                    |   |
| InstallShield <u>Rext &gt; Cancel</u>                                                                                                    | ] |

- 9. Read the release notes, then click Next.
- **10.** Click **Next** to install the Software to the default location. To install the GeneMapper<sup>®</sup> *ID-X* Software to a drive different from the default drive, select the destination folder:
  - **a.** Verify that the boot drive (drive on which the Windows operating system is installed) contains at least 200 MB of available free space.
  - **b.** Select a destination folder with at least 10 GB of free space, then click **Next**.

**IMPORTANT!** If you choose an invalid destination such as A: drive or CD-DVD ROM and click **Next**, an error message is displayed saying the drive is invalid. When you click **OK** the installation is stopped. To recover, click **Cancel** and start the installation over again, using a valid destination folder.

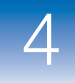

| GeneMapper® ID-X v1.2                                                                                                    | X                                  |
|----------------------------------------------------------------------------------------------------|------------------------------------|
| Choose Destination Location<br>Select folder where setup will install files.                                                                                                    |                                    |
| Setup will install GeneMapper® ID X v1.2 in the following folder. To install it<br>click Next. To install it in a different folder, click Browse and navigate to the<br>you want to install the GeneMapper® ID X v1.2 software. | in this folder,<br>folder in which |
| Destination Folder<br>C:\AppliedBiosystems\                                                                                                    | Browse                             |
| InstallShield                                                                                                    | Cancel                             |

**11.** Select a Setup Type if desired: either Desktop Short Cut and/or Quick Launcher or deselect both, then click **Next**.

| GeneMapper® ID-X v1.2                                                                                                    |                                                                                                    |
|----------------------------------------------------------------------------------------------------|----------------------------------------------------------------------------------------------------|
| GeneMapper*<br>D-2X<br>Software Version 1.2<br>Control Control Contr | Setup Type<br>Choose the setup type that best suits your needs.<br>Installer will create following short cuts, if you do not wish to create<br>them, please uncheck them.<br>Desktop Short Cut<br>Quick Launcher |
| ากรุงสมีอีกให้หน                                                                                                    | < <u>B</u> ack <u>N</u> ext > Cancel                                                                                                    |

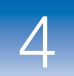

**12.** Read the current settings, then click **Next** to start the installation.

**IMPORTANT!** During installation, a DOS window may open while DOS commands execute. Do not delete, close, or click the DOS window. If you accidentally click the DOS window, press the **Esc** key to exit the window.

- **13.** When prompted, insert Disk 2 and follow instructions.
- 14. (Remote Autoanalysis only) When GeneMapper<sup>®</sup> ID-X Software installation is complete, if you were running the Data Collection Software, stop the software on the Data Collection computer by clicking Stop All in the Service Console.

| 腸 Service Console     |          |
|-----------------------|----------|
| Messaging Service     |          |
| Data Service          |          |
| Instrument Service    |          |
| Viewer                |          |
| Start All Restart All | Stop All |

- **15.** Remove the installation CD from the CD drive.
- **16.** In the InstallShield Wizard Complete page, select **Yes**, **I want to restart my computer now**, then click **Finish**.

When you finish the installation, proceed to Chapter 6, "Performing Post-Installation Procedures," on page 65.

To set up autoanalysis after performing post-installation procedures, proceed to Chapter 7, "Setting Up Autoanalysis," on page 73.

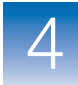

### Performing a client installation

A client GeneMapper<sup>®</sup> *ID-X* Software v1.2 installation:

- Allows the user access to the GeneMapper *ID-X* v1.2 software without a database installed on the same computer.
- Connects to one or more database hosts for access to the data stored in the database and saves data objects back to the database.

#### User account requirements for client installations

computer name.

| Log on                     | <ul> <li>To perform a client installation of the GeneMapper<sup>®</sup> <i>ID-X</i> Software:</li> <li>Confirm that the target computer is connected to the database host computer when you log in. If there is no login window that connects you to the local area network served by the host, or if you are not automatically connected, contact your lab's on-site technical support department.</li> </ul> |  |  |  |  |
|----------------------------|----------------------------------------------------------------------------------------------------|--|--|--|--|
| requirements               |                                                                                                    |  |  |  |  |
|                            | • Use an Administrator account (unrestricted access).                                                                                                    |  |  |  |  |
|                            | <b>Note:</b> After the software is installed, you can run the GeneMapper <sup><math>\mathbb{R}</math></sup> <i>ID-X</i> Software without using an Administrator account.                                                                                                    |  |  |  |  |
| Verifying user<br>accounts | 1. On the desktop, select Start > Control Panel.                                                                                                    |  |  |  |  |
|                            | <b>2.</b> In the Control Panel window, double-click <b>User Accounts</b> .                                                                                                    |  |  |  |  |
|                            | <b>3.</b> In the Users tab, verify that the user account belongs to the Administrators group and the domain name is the same as the                                                                                                    |  |  |  |  |

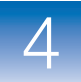

| Users Advanced<br>Use the list below<br>computer, and | ow to grant or deny us<br>to change passwords a | ers access to your<br>and other settings.      |                                                                                                    |
|-------------------------------------------------------|-------------------------------------------------|------------------------------------------------|----------------------------------------------------------------------------------------------------|
| User Name                                             | Domain                                          | Group                                          |                                                                                                    |
| Guest                                                 | Add                                             | Guests                                         | <ul> <li>Belongs to the<br/>Administrators</li> <li>Domain is the<br/>same as the<br/>computer name</li> </ul> |
| Password for Administ                                 | rator                                           |                                                |                                                                                                    |
| Password.                                             | e password for Adminis                          | strator, click Reset<br>Reset <u>P</u> assword |                                                                                                    |
|                                                       | ок                                              | Cancel Apply                                   |                                                                                                    |

#### **Client installation requirements**

# Important reminders

Below is a list of items to take into consideration before you perform a client installation:

- *DO NOT* cancel an installation before the installation process is finished. If you do so, or if the installation otherwise stalls, you may need technical support to perform an uninstall. To uninstall your installation, see "Uninstalling the GeneMapper® ID-X Software" on page 126. If uninstallation fails, contact your local Applied Biosystems technical support organization.
- At least one full installation of the same software version must be performed on another computer for it to act as the database host for the client.
- Users are required to have a valid user name and password with an account on the database host computer.

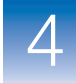

- You must obtain the name of the database host computer to enable access to the host computer from a network: Right-click My Computer on the database host computer, select Properties, then select the Computer Name tab to view and record the full computer name. You are required to enter this name during installation (see page 37).
- When you install GeneMapper *ID-X* v1.2 on a 31xx, 3730 or 3500 DC Computer as a co-installation, or on a 31xx or 3730 non-DC computer and you intend to access the DC computer for remote autoanalysis, the Data Collection Software must be running on the DC computer (see page 32).

**Note:** If you install the GeneMapper *ID-X* v1.2 software on the 3500 DC computer (co-installation), you will be able use the 3500 computer to perform local autoanalysis. However, if you install the GeneMapper *ID-X* v1.2 software on a non-DC computer, you will not be able to access the 3500 computer to perform remote autoanalysis.

 If you choose to set up remote autoanalysis, obtain the Computer Name of the Data Collection computer: Right-click My Computer on the Data Collection computer, select Properties, then select the Computer Name tab to view and record the full computer name. You are required to enter this during installation (see page 35).

#### Installing the Client GeneMapper® ID-X Software

# To install the Client GeneMapper $^{\textcircled{B}}$ *ID-X* Software Version 1.2 on the target computer:

1. Insert the *GeneMapper*<sup>®</sup> *ID-X* Software *Version 1.2 Client Install* CD into the CD drive.

4

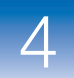

 On the splash screen, double-click Install GeneMapper ID-X v1.2 Client to start the installer.

**Note:** If you install on a DC or non-DC computer with GeneMapper ID v3.2, you will be prompted to insert the full GeneMapper ID-X v1.2 to export data objects. When you are done, uninstall the GeneMapper ID v3.2, then continue with the GeneMapper ID-X v1.2 installation. For additional information on exporting data objects, see "Exporting GeneMapper ID v3.2.x data with utility tool" on page 25.

**3.** Be sure that the Data Collection Software application is running but close all other applications and windows, then click **OK** to close the following message.

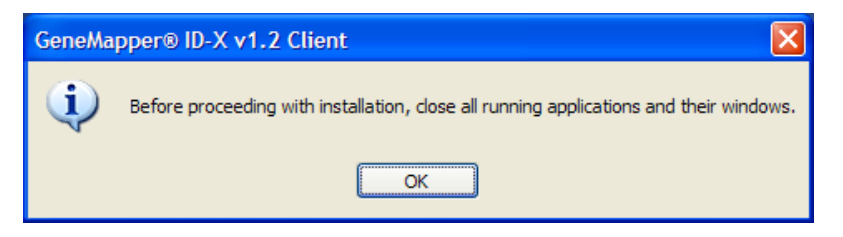

- 4. In the Welcome window, click Next.
- 5. Review the installation requirements status, then click Next.
- 6. Read the release notes, then click Next.
- 7. When prompted, enter the GeneMapper<sup>®</sup> *ID-X* Software (GM) host (server) computer name, then click **Next**.

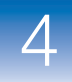

| GeneMapper® ID-X v1.2 Client                                                                                                    | X |
|----------------------------------------------------------------------------------------------------|---|
| Enter Text<br>Please enter information in the field below.                                                                                                    |   |
| Provide a valid GeneMapper® ID-X Database Name below. If you don't have the<br>GeneMapper® ID-X Database installed yet, You can still proceed with the client installation<br>and install the server later. GeneMapper® ID-X Client requires a valid GeneMapper® ID-X<br>Database in order to function properly. |   |
| GMServerName                                                                                                    |   |
|                                                                                                    |   |
|                                                                                                    |   |
|                                                                                                    |   |
|                                                                                                    |   |
| InstallShield                                                                                                    |   |
| <u>A Back</u> < <u>B</u> ack <u>N</u> ext >                                                                                                    |   |

**8.** After the installer establishes a connection with the multi-user database computer, click **OK** to continue.

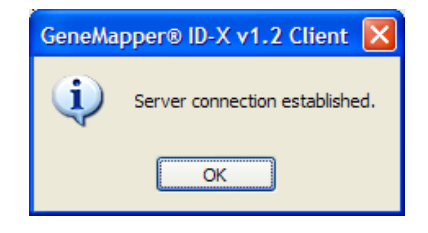

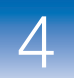

- **9.** Select **Remote Autoanalysis** or **Stand-Alone** for type of installation, then click **Next**.
  - **Remote Autoanalysis** Select this option to set up remote autoanalysis. In this configuration, the target computer is networked to the 31xx or 3730 DC computer. The autoanalysis manager alerts GeneMapper *ID-X* when a run is complete. GeneMapper *ID-X* then opens, and you can import the .fsa files into a project and analyze them.
  - Stand-Alone Select this option if you *do not* want to set up remote autoanalysis or if your DC computer is not networked to the target computer during installation.

**IMPORTANT!** After the GeneMapper ID-X v1.0 or v1.1 Software is installed, you cannot switch from stand-alone to remote autoanalysis. To change the configuration, you must uninstall, then reinstall the software.

**Note:** For a co-install on the 31xx, 3730, and 3500 Data Collection computers, you do not have the option of selecting stand-alone or remote autoanalysis. You can optionally set up local autoanalysis later. See "Setting up autoanalysis on the 31xx or 3730 computer" on page 81 for instructions.

**Note:** For the 310 Data Collection computer, autoanalysis (local or remote) is not available. Proceed to step 12.

Note: If you select Stand-alone, skip step 11 and step 14.

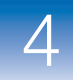

| GeneMapper® ID-X v1.2 (                                                                                   | Client 🛛 🔀                                                                                                    |
|----------------------------------------------------------------------------------------------------|----------------------------------------------------------------------------------------------------|
| GeneMapper*<br>ID-X<br>Software Version 12<br>AB Applied<br>Biosystems<br>© 1999-2009 Applied Biosystems: | Setup Type<br>Select the setup type that best suits your needs.<br>Remote auto-analysis option will install the auto-analysis manager utility<br>to automatically analyze data collection from Data Collection system. If<br>you don't have a Data Collection system available, you should choose<br>stand-alone option.<br>Stand-alone<br>Remote Autoanalysis (networked to the instrument computer) |
| Tristallarileiu                                                                                           | < <u>₿</u> ack <u>N</u> ext > Cancel                                                                                                    |

**10.** (*Remote Autoanalysis only*) Select the DC Computer that you wish to connect to, then click **Next**.

| GeneMapper® ID-X v1.2 Client                                                        |                                                                 |  |
|-------------------------------------------------------------------------------------|-----------------------------------------------------------------|--|
|                                                                                     | Setup Type<br>Select the setup type that best suits your needs. |  |
|                                                                                     | Select data collection type                                     |  |
| III AFFELL                                                                          | ABI 3130, ABI 3130KL                                            |  |
| GeneMapper*                                                                         | ○ ABI 3730                                                      |  |
| AB Applied<br>Biosystems<br>© 1999-2009 Applied Biosystems -<br>All rights reserved |                                                                 |  |
| ากรุงสาอากยัน                                                                       | < <u>B</u> ack Next > Cancel                                    |  |

**11.** (*Remote Autoanalysis only*) Enter the full name of the Data Collection computer that will support the remote autoanalysis configuration, then click **Next**.

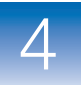

| GeneMapper® ID-X v1.2 Client                                                                                                    | × |
|----------------------------------------------------------------------------------------------------|---|
| Enter Text<br>Please enter information in the field below.                                                                                                    |   |
| Provide a valid Data Collection system name below. If you don't have a Data Collection system<br>already available, go back to the previous screen and choose a stand-alone installation<br>instead. |   |
| DCServerName                                                                                                    |   |
|                                                                                                    |   |
|                                                                                                    |   |
| < <u>B</u> ack <u>N</u> ext> Cancel                                                                                                    |   |

**12.** To install the GeneMapper<sup>®</sup> *ID-X* Software to a drive on the client computer other than the default drive, select the destination folder and verify that the boot drive (drive on which the Windows operating system is installed) contains at least 250 MB of available free space.

**IMPORTANT!** If you choose an invalid destination such as A: drive or CD-DVD ROM and click **Next**, an error message is displayed saying the drive is invalid. When you click **OK** the installation is stopped. To recover, click **Cancel** and start the installation over again, using a valid destination folder.

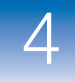

| GeneMapper® ID-X v1.2 Client                                                                                                    | X                  |
|----------------------------------------------------------------------------------------------------|--------------------|
| Choose Destination Location<br>Select folder where setup will install files.                                                                                                    | No.                |
| Setup will install GeneMapper® ID-X Client in the following folder.<br>To install it in this folder, click Next. To install it in a different folder, click Br<br>navigate to the folder in which you want to install the GeneMapper® ID-X ( | owse and<br>Lient. |
| Destination Folder<br>C:\AppliedBiosystems\                                                                                                    | Browse             |
| InstallShield                                                                                                    | Cancel             |

**13.** Read the current settings, then click **Next** to start the installation.

**IMPORTANT!** During installation, a DOS window may open while DOS commands execute. Do not delete, close, or click the DOS window. If you accidentally click the DOS window, press the **Esc** key to exit the window.

- **14.** When installation of the GeneMapper<sup>®</sup> *ID-X* Software is complete, if you were running the Data Collection Software, stop the software on the Data Collection computer by clicking **Stop All** in the Service Console.
- **15.** Remove the installation CD from the CD drive.
- **16.** In the InstallShield Wizard Complete window, select **Yes**, **I** want to restart my computer now, then click Finish.
- **17.** Repeat the procedure for additional client installations.

When you finish all client installations, proceed to Chapter 6, "Performing Post-Installation Procedures," on page 65.

To set up autoanalysis after performing post-installation procedures, proceed to Chapter 7, "Setting Up Autoanalysis," on page 73.

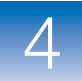

## **Resetting permissions for the installation**

#### Resetting permissions on folders and files

The client installer specifies folder privileges at the time of the GeneMapper<sup>®</sup> ID-X Software installation.

However, the file system permissions set by the system administrator may not allow the GeneMapper<sup>®</sup> *ID-X* Software to access the GeneMapper folder following installation. Before you run the software, check the permissions to make sure that the GeneMapper<sup>®</sup> *ID-X* Software can access the GeneMapper folder.

If you do not have the required permissions, you may see a "can't access file" error message when using the software. To set the privileges manually, either before running the software or in the event of an error message:

- 1. Right-click the AppliedBiosystems folder.
- 2. Select Properties, then click the Security tab.
- 3. In the top pane, select Users.
- 4. In the bottom pane, select Full Control.

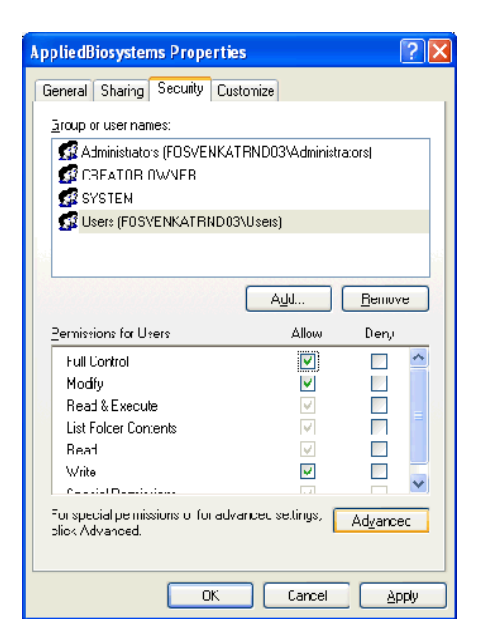

# Performing an Upgrade

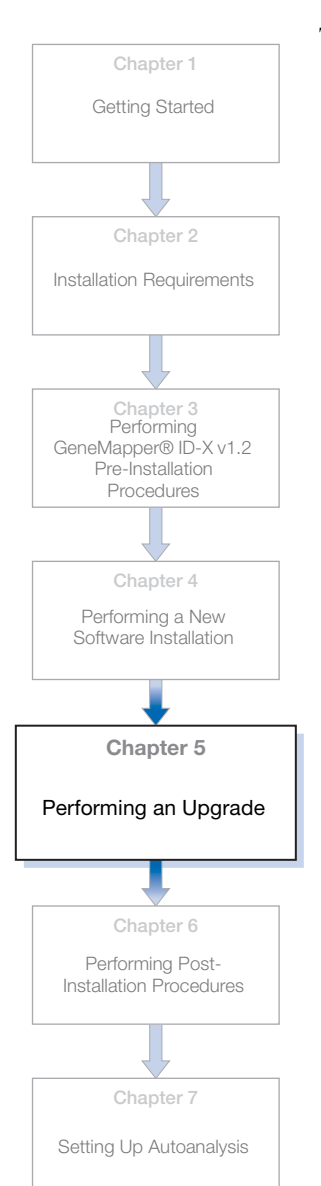

This chapter covers:

| Upgrade overview                                            |
|-------------------------------------------------------------|
| Requirements for upgrading GeneMapper <sup>®</sup> ID-X     |
| v1.0/1.0.1/1.1/1.1.1 to GeneMapper <sup>®</sup> ID-X v1.260 |
| Upgrading to the Full GeneMapper® ID-X v1.2 Software 62     |

■ Upgrading to the Client GeneMapper<sup>®</sup> ID-X v1.2 Software .63

5

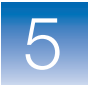

### Upgrade overview

This chapter describes how to perform upgrades of the GeneMapper<sup>®</sup> *ID-X* Software Versions 1.0/1.0.1/1.1/1.1.1 on your target computer.

**Note:** If you have GeneMapper<sup>®</sup> *ID* Software v3.x on your computer and haven't already performed pre-installation tasks, go back to Chapter 3, "Performing GeneMapper® ID-X v1.2 Pre-Installation Procedures," on page 21 for additional instructions. The installation may fail if these tasks are not performed first.

# Requirements for upgrading GeneMapper<sup>®</sup> *ID-X* v1.0/1.0.1/1.1/1.1.1 to GeneMapper<sup>®</sup> *ID-X* v1.2

To upgrade your target computer (client or full) to GeneMapper ID-X v1.2, make certain that GeneMapper ID-X v1.0/1.0.1/1.1/1.1.1 is already installed on your system. The upgrade installer works only if it detects one of these previous versions.

**IMPORTANT!** When you upgrade on a client computer, you must also upgrade the computer that hosts the full software version on the same local area network.

**IMPORTANT!** You can automatically upgrade client-to-client versions of the GeneMapper *ID-X* software on a non-DC computer. For full installation on a non-DC computer, you must uninstall the previous version, then install the new full software. If you wish to upgrade from client-to-full, or from full-to-client versions, you must also uninstall the previous version, then install the new software.

**Note:** You can reuse your existing password when upgrading from GeneMapper ID-X v1.0/1.0.1/1.1/1.1.1 to GeneMapper ID-X v1.2.

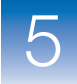

# Manually exporting GeneMapper ID v3.2 or GeneMapper *ID-X* v1.0/1.0.1/1.1/1.1.1 data objects

For information on manually exporting files out of GeneMapper ID v3.x, refer to the section on exporting items from the GeneMapper Manager in the *GeneMapper*® *ID Software Version 3.1 User's Guide*.

For information on manually exporting files out of GeneMapper *ID*-X v1.0/1.0.1/1.1/1.1.1, refer to the section on exporting items from the GeneMapper *ID*-X Manager in the *GeneMapper*<sup>®</sup> *ID*-X Software *Version1.0 Getting Started Guide*.

After you have exported all your files, review the following table to determine the steps to take next.

| Full Installation                                                                                                    | Client Installation                                                                                                    |
|----------------------------------------------------------------------------------------------------|----------------------------------------------------------------------------------------------------|
| 1. Uninstall GeneMapper ID v3.2.<br>See "Uninstalling the<br>GeneMapper ID v3.2 and<br>GeneMapper ID-X<br>v1.0/1.0.1/1.1/1.1.1 software"<br>on page 27. | 1. Uninstall GeneMapper ID v3.2.<br>See "Uninstalling the<br>GeneMapper ID v3.2 and<br>GeneMapper ID-X<br>v1.0/1.0.1/1.1/1.1.1 software"<br>on page 27. |
| <ol> <li>Install Full GeneMapper ID-X<br/>v1.2. See "Performing a full<br/>installation" on page 40.</li> </ol>                                         | <ol> <li>Install Client GeneMapper <i>ID-X</i><br/>v1.2. See "Performing a client<br/>installation" on page 49.</li> </ol>                              |

# Table 1Installation options following manual export (non-DC or310 or 31xx DC computer)
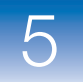

# Upgrading to the Full GeneMapper<sup>®</sup> *ID-X* v1.2 Software

Upgrading to Full GeneMapper<sup>®</sup> *ID-X* v1.2 on a non-DC computer

# To upgrade from the Full GeneMapper<sup>®</sup> *ID-X* Software v1.0/1.0.1/1.1/1.1.1 to the Full GeneMapper<sup>®</sup> *ID-X* Software v1.2 on a non-DC computer:

- **1.** Manually export the data objects (projects, analysis methods, etc.).
- **2.** Manually uninstall the old GeneMapper *ID-X* version using your computer control panel.
- **3.** Insert the *GeneMapper*<sup>®</sup> *ID-X* Software *Version 1.2 Full Upgrade Install CD* into your CD drive.
- 4. In the Welcome Window, click Next.
- 5. Read the Release notes, then click Next.
- 6. Click Next to install the software to the default location.

or

To install the GeneMapper<sup>®</sup> ID-X Software to a drive different from the default drive, select the destination folder.

- **7.** When the software is installed, remove the installation CD from the CD drive.
- **8.** Use the registration code from the previous GeneMapper *ID-X* version to launch the software.

The upgrade installation takes approximately 1 hour, depending on the computer being upgraded.

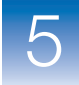

Upgrading to Full GeneMapper<sup>®</sup> *ID-X* v1.2 on a DC computer To upgrade from the Full GeneMapper<sup>®</sup> *ID-X* Software v1.0/1.0.1/1.1/1.1.1 to the Full GeneMapper<sup>®</sup> *ID-X* Software v1.2 on a DC computer (coinstallation):

Note: This is not applicable to the 3500 computer.

- 1. Insert the *GeneMapper*<sup>®</sup> *ID-X* Software *Version 1.2 Full Upgrade Install CD* into your CD drive.
- 2. In the Welcome Window, click Next.
- 3. Read the Release Notes, then click Next.
- 4. Click Next to install the Software to the default location.

or

To install the GeneMapper<sup>®</sup> ID-X Software to a drive different from the default drive, select the destination folder.

**5.** When the software is installed, remove the installation CD from the CD drive.

The upgrade installation takes approximately15 minutes, depending on the computer being upgraded.

### Upgrading to the Client GeneMapper<sup>®</sup> *ID-X* v1.2 Software

Upgrading to Client GeneMapper *ID-X* v1.2 on a non-DC computer To upgrade from the Client GeneMapper<sup>®</sup> *ID-X* Software v1.0/1.0.1/1.1/1.1.1 to the Client GeneMapper<sup>®</sup> *ID-X* Software v1.2 on a non-DC computer:

- 1. Insert the *GeneMapper*<sup>®</sup> *ID-X* Software *Version 1.2 Client Upgrade Install CD* into your CD drive.
- 2. In the Welcome Window, click Next.
- 3. Read the Release Notes, then click Next.

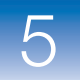

4. Click Next to install the Software to the default location.

or

To install the GeneMapper<sup>®</sup> ID-X Software to a drive different from the default drive, select the destination folder.

**5.** When the software is installed, remove the installation CD from the CD drive.

The upgrade installation takes approximately 15 minutes, depending on the computer being upgraded.

Upgrading to Client GeneMapper *ID-X* v1.2 on a DC computer To upgrade from the Client GeneMapper<sup>®</sup> *ID-X* Software v1.0/1.0.1/1.1/1.1.1 to the Client GeneMapper<sup>®</sup> *ID-X* Software v1.2 on a DC computer (co-installation):

- Note: This is not applicable to the 3500 computer.
- 1. Insert the *GeneMapper*<sup>®</sup> *ID-X* Software *Version 1.2 Full Upgrade Install CD* into your CD drive.
- 2. In the Welcome Window, click Next.
- 3. Read the Release notes, then click Next.
- 4. Click Next to install the Software to the default location.

or

To install the GeneMapper<sup>®</sup> ID-X Software to a drive different from the default drive, select the destination folder.

**5.** When the software is installed, remove the installation CD from the CD drive.

The upgrade installation takes approximately 15 minutes, depending on the computer being upgraded.

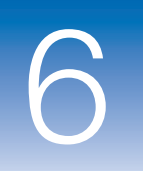

## Performing Post-Installation Procedures

This chapter covers:

| Registering the GeneMapper® ID-X Software                      |
|----------------------------------------------------------------|
| Logging into GeneMapper <sup>®</sup> ID-X after installation67 |
| Connecting to a new host                                       |
| Logging out of the GeneMapper <sup>®</sup> ID-X Software70     |
| Additional post-installation tasks                             |

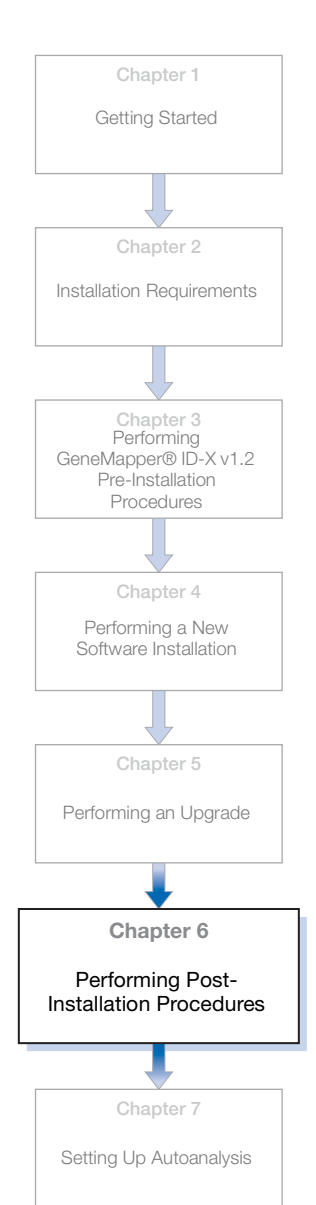

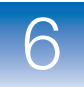

## Registering the GeneMapper® ID-X Software

Register the GeneMapper<sup>®</sup> ID-X Software v1.2 the first time you start the software on each computer. The registration code is on the registration card packaged with the software.

**Note:** If you upgraded from GeneMapper<sup>®</sup> *ID-X* Software v1.0/1.0.1/1.1/1.1.1 to v1.2, use the registration code from the previous version to launch your software. Your registration code remains the same.

Enter the same registration code on each computer, based on the number of users each registration code supports.

- On the desktop, double-click GeneMapper ID-X v1.2 or select Start → All Programs → Applied Biosystems → GeneMapper → GeneMapper ID-X v1.2.
- **2.** Complete the Registration dialog box:

| 🖋 GeneMapper® ID-X 🛛 🛛 🔀 |
|--------------------------|
| Product Registration     |
| Your Name:               |
| Organization:            |
| Registration Code:       |
|                          |

3. Click OK.

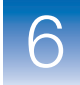

### Logging into GeneMapper<sup>®</sup> ID-X after installation

- If the Login dialog box is not displayed in the desktop, double-click GeneMapper *ID-X* v1.2 or select Start → All Programs → Applied Biosystems → GeneMapper → GeneMapper *ID-X* v1.2.
- 2. In the Login to GeneMapper *ID-X* dialog box, enter or select "*gmidx*" as the administrator account user name and the temporary password, "**password**", then click **OK**:

| 💕 Login to GeneMapper® ID-X 🛛 🔀                                                                                     |                                                      |  |  |
|----------------------------------------------------------------------------------------------------|------------------------------------------------------|--|--|
| GeneMappe*<br>D-X<br>Software Version 1.2<br>MB Applem<br>C 1999-2009 Applied Bloos/stor/s.<br>All rights reserved. | User Name gmidx  Password: Database Host: sgsngcm108 |  |  |
| New Host Delete Host                                                                                                | Default Host OK Exit Help                            |  |  |

**3.** If prompted, specify a new password. Keep a record of the new password. Click **OK**.

**Note:** The *gmidx* account requires you to set a new password when you log in for the first time. If you follow this procedure after first log in, the passwords for the accounts listed may be different from the passwords listed in this guide.

**IMPORTANT!** Do not lose the password for the *gmidx* account. Applied Biosystems cannot retrieve these passwords.

- **4.** Read the license agreement, then click **Yes** if you agree with the terms.
- **5.** Review the license agreement and product warranty, then click **Accept**.

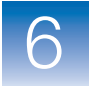

### Connecting to a new host

If you install more than one multi-user database computer, any client computer can connect to any of the databases if the client is on the same network as the database computers.

**Note:** All client computers connecting to multi-user database computers must be running the same version of GeneMapper *ID-X* Software.

Users must set up separate user accounts on each multi-user database computer that they wish to access.

**Note:** For detailed information on setting up user accounts, see the *GeneMapper*<sup>®</sup> *ID-X Software Version 1.0 Administrator's Guide.* 

To make the multi-user database computers available to client computers, perform the following steps for each client computer:

1. Click New Host in the Login to GeneMapper *ID-X* dialog box.

| 💕 Login to GeneMapper® ID-X                               |                                                      | × |
|-----------------------------------------------------------|------------------------------------------------------|---|
| CeneMapper*<br>JD-X<br>Software Version 1.2<br>Re Battine | User Name gmidx  Password: Database Host: sgsngcm108 |   |
| © 1999-2009 Applied Biosystems.<br>All rights reserved.   | © 1999-2009 Applied Biosystems. All Rights Reserved. |   |
| New Host                                                  | Default Host OK Exit Help                            |   |

**2.** Complete the information in the New Host dialog box:

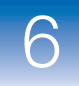

| 💕 New Host | Ε                                  |
|------------|------------------------------------|
| Enter new  | GeneMapper® ID-X host information: |
| Host Name  | a:                                 |
| Machine T  | ype: Stand-alone 🗸                 |
|            |                                    |
|            |                                    |
|            |                                    |
|            | OK Cancel Help                     |

- a. In the Host Name field, enter the full computer name or IP address of the multi-user database host you want to access. If the GeneMapper<sup>®</sup> *ID-X* Software cannot connect to the database host, the error message "You have entered an invalid host" is displayed. Click **OK** to exit, then reenter the database host information.
- **b.** Select the applicable machine type.
- c. Click OK.

The Login window is updated to include the name of the new database host. The User Name list reflects the user accounts on the new database host. See the *GeneMapper*<sup>®</sup> *ID-X Software Version 1.0 Administrator's Guide* for additional information.

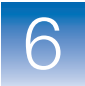

## Logging out of the GeneMapper<sup>®</sup> *ID-X* Software

You can close the GeneMapper<sup>®</sup> *ID-X* Software by:

- Selecting File > Logout.
- Selecting File > Exit.
- Clicking 🔀 (Close).

When you log out of the GeneMapper<sup>®</sup> *ID-X* Software with a project that has unsaved changes, the software prompts you to save or discard the changes you made since the last time you updated the project.

| Save Project                 | × |
|------------------------------|---|
| Do you want to save changes? |   |
| Yes No Cancel                |   |

If you used the **File**  $\rightarrow$  **Logout** command, the login window re-opens after you select either **Yes** or **No**. The GeneMapper *ID-X* Software closes completely if you use either **File**  $\rightarrow$  **Exit** or  $\bowtie$  (Close).

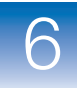

### Additional post-installation tasks

| Importing<br>application data                                               | If you exported application data from GeneMapper <sup>®</sup> <i>ID</i> Software v3.2.x or GeneMapper <sup>®</sup> <i>ID</i> -X Software v1.0/1.0.1/1.1/1.1.1 before you installed GeneMapper <sup>®</sup> <i>ID</i> -X Software v1.2, you may wish to import the data objects (projects, analysis methods, etc.) into the GeneMapper <sup>®</sup> <i>ID</i> -X Software v1.2 database host computer. |
|-----------------------------------------------------------------------------|----------------------------------------------------------------------------------------------------|
|                                                                             | Select <b>Tools</b> • <b>GeneMapper</b> <i>ID-X</i> <b>Manager</b> . Then in the GeneMapper <i>ID-X</i> Manager window, click each tab to import the corresponding objects into GeneMapper <i>ID-X</i> v1.2.                                                                                                    |
| Creating user<br>accounts and<br>configuring<br>administrative<br>functions | For information on creating user accounts and configuring the Security Manager, Audit Manager, and E-Signature Administrator, see the <i>GeneMapper</i> <sup>®</sup> <i>ID-X Software Version 1.0 Administrator's Guide</i> .                                                                                                    |
| Setting up<br>autoanalysis                                                  | If you installed the GeneMapper <sup>®</sup> $ID-X$ Software as either a remote autoanalysis configuration, co-installation, or Data Collection client installation, follow the procedures in Chapter 7, "Setting up autoanalysis on the 31xx or 3730 computer," on page 81.                                                                                                    |

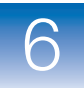

Chapter 6 Performing Post-Installation Procedures Additional post-installation tasks

# Setting Up Autoanalysis

This chapter covers:

| Overview of autoanalysis process                         |
|----------------------------------------------------------|
| Determining if your computer can perform autoanalysis 76 |
| Autoanalysis instrument and software configurations77    |
| Overview of autoanalysis setup                           |
| Setting up autoanalysis on the 31xx or 3730 computer81   |
| Setting up autoanalysis on the 3500 computer             |
| Recommended data processing tasks                        |

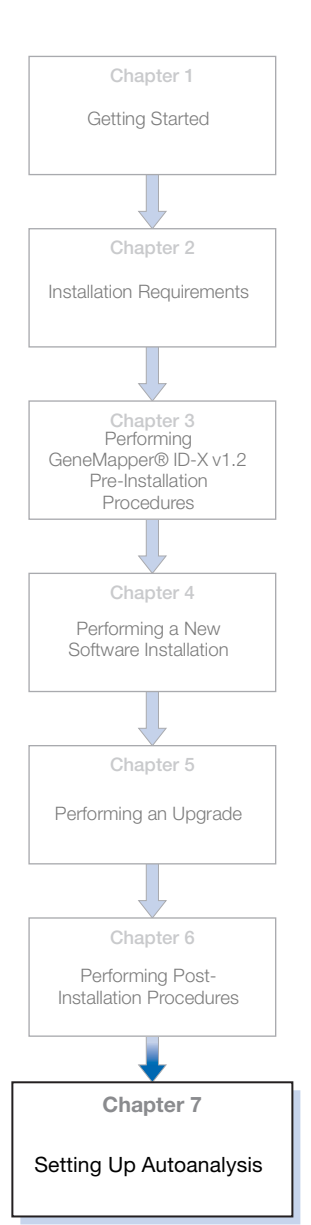

73

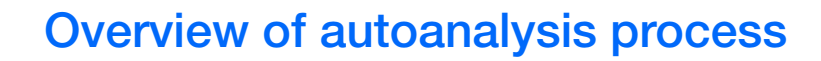

| Autoanalysis | <b>ysis</b> The autoanalysis process occurs in the following sequence:                                                                                                    |  |
|--------------|----------------------------------------------------------------------------------------------------|--|
| process      | Note: The 3500 instrument supports local analysis only.                                                                                                    |  |
|              | <b>1.</b> Close the GeneMapper <sup>®</sup> <i>ID-X</i> Software and start the Autoanalysis Manager.                                                                                                    |  |
|              | <b>2.</b> On the Data Collection (DC) computer, select the plate to run and schedule the run.                                                                                                    |  |
|              | <b>3.</b> When the DC Software finishes a run as specified in the results group, the data (.fsa or .hid sample files) are stored in the destination specified by the DC Software results group.                                          |  |
|              | <b>4.</b> The DC Software sends the message "Run Completed" to the Autoanalysis Manager. The Autoanalysis Manager searches for jobs every two minutes.                                                                                   |  |
|              | 5. When the Autoanalysis Manager receives a "Run Completed" message, it adds the job to its job queue.                                                                                                    |  |
|              | 6. The Autoanalysis Manager:                                                                                                    |  |
|              | <b>a.</b> Opens the GeneMapper <sup>®</sup> <i>ID-X</i> Software.                                                                                                    |  |
|              | <b>b.</b> Creates a project using the name of the Data Collection results group.                                                                                                    |  |
|              | <b>7.</b> The GeneMapper <sup>®</sup> $ID-X$ Software:                                                                                                    |  |
|              | <b>a.</b> Imports the .fsa or .hid sample files from the location specified in the Data Collection results group.                                                                                                    |  |
|              | <b>b.</b> Uses the settings specified in the Data Collection plate record (panels and bins, analysis method, size standard) to analyze the .fsa sample files.                                                                            |  |
|              | <b>c.</b> Saves the project, then associates the data in the project with the GMIDX security group (for information on security groups, see the <i>GeneMapper</i> <sup>®</sup> <i>ID-X Software Version 1.0 Administrator's Guide</i> ). |  |

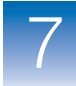

**d.** Stores the results in the default host GeneMapper<sup>®</sup> *ID-X* Software database.

**Note:** The default host is the GeneMapper *ID-X* Software computer that is specified in the Login dialog box of the computer that performs autoanalysis. For instructions on changing the default host, see "Connecting to a new host" on page 68.

- 8. The Autoanalysis Manager:
  - **a.** Closes the GeneMapper *ID-X* Software.
  - **b.** Updates the status of the run in the Autoanalysis Manager job queue.

For information on the Autoanalysis Manager, see the *GeneMapper*<sup>®</sup> *ID-X Software Online Help*.

75

# Determining if your computer can perform autoanalysis

Autoanalysis software components An autoanalysis configuration uses:

- Data Collection Software Runs the instrument and collects data from samples. See "Instrument and software options for autoanalysis" on page 77 to determine if your Data Collection computer supports autoanalysis.
  - Autoanalysis Manager Communicates between the Data Collection Software and the GeneMapper<sup>®</sup> *ID-X* Software. It queues jobs and tracks the status of their processing. A job can contain a single run or multiple runs as part of a result group.
  - GeneMapper<sup>®</sup> *ID-X* Software v1.2 Creates a project, imports .fsa or .hid sample files, analyzes the data, then saves the results in the multi-user database.

Figure 2 shows the relationship and interaction between the autoanalysis components.

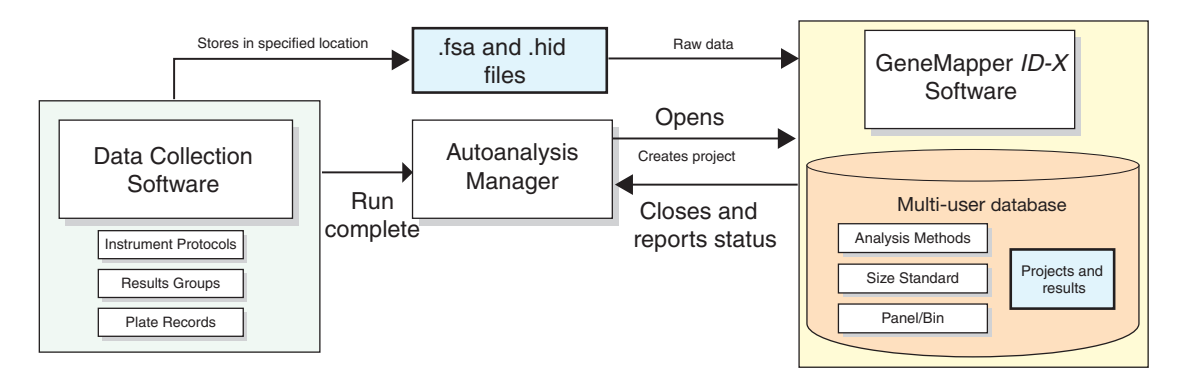

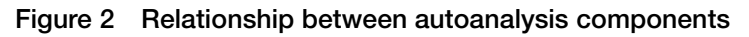

Autoanalysis can be performed from a multi-user database computer or a client computer but requires the Autoanalysis Manager.

To determine if your computer contains the Autoanalysis Manager, select Start > Applied Biosystems > Autoanalysis Manager > Autoanalysis Manager 5.0.

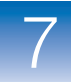

# Autoanalysis instrument and software configurations

With autoanalysis, the GeneMapper<sup>®</sup> *ID-X* Software v1.2 can automatically analyze data generated on the following systems:

#### Table 7 Instrument and software options for autoanalysis

| Genetic Analyzer Instrument |                                                                      | Compatible Data Collection<br>Software and Operating Systems                                                                                                    |
|-----------------------------|----------------------------------------------------------------------|----------------------------------------------------------------------------------------------------|
|                             | Applied Biosystems 3500 Genetic Analyzer                             | <ul><li>3500 Data Collection v3.0</li><li>Windows Vista SP 1</li></ul>                                                                                                   |
| <b>4</b>                    | Applied Biosystems 3130/3130 <i>xl</i><br>Genetic Analyzer           | <ul> <li>3130 Data Collection v3.0/<br/>3130x/ Data Collection v3.0</li> <li>Windows XP, SP 2 or later</li> </ul>                                                        |
| g <b>L</b>                  | ABI PRISM <sup>®</sup> 3100/3100- <i>Avant</i> ™<br>Genetic Analyzer | <ul> <li>3100 Data Collection v2.0/<br/>3100-Avant<sup>™</sup> Data Collection v2.0</li> <li>Windows 2000, SP 3 or later<br/>and<br/>Windows XP SP 2 or later</li> </ul> |
|                             | Applied Biosystems 3730<br>Genetic Analyzer <sup>‡</sup>             | <ul><li>3730 Data Collection v3.0</li><li>Windows XP, SP 2 or later</li></ul>                                                                                            |

‡ The 3730 Genetic Analyzer does not include the 3730x/ 96-capillary configuration. The 48-capillary configuration is validated for analysis of data generated from Identifiler<sup>®</sup> kits using single-source data samples only.

77

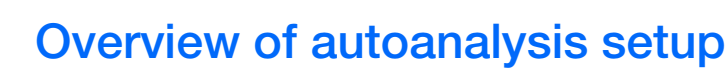

### Local and remote autoanalysis

With the analyzers listed in Table 7, you can configure the Data Collection Software and the GeneMapper<sup>®</sup> *ID-X* Software v1.2 to perform data collection and then analyze the data automatically, without user interaction.

The GeneMapper<sup>®</sup> *ID-X* Software v1.2 can be a co-installation or a client installation on the DC computer (for local autoanalysis). Alternatively, the software can be installed on a non-DC computer and configured for remote autoanalysis on a 31xx or 3730 DC computer only, as shown Figure 3.

**Note:** If you install the GeneMapper<sup>®</sup> *ID-X* Software on the same computer as the Data Collection Software (co-installation), you must manually import the panel and bin files. See the *GeneMapper<sup>®</sup> ID-X Software Online Help* for information on this procedure.

**Note:** If you install the GeneMapper ID-X v1.2 software on the 3500 DC computer (co-installation), you will be able use the 3500 computer to perform local autoanalysis. However, if you install the GeneMapper ID-X v1.2 software on a non-DC computer, you will not be able to access the 3500 computer to perform remote autoanalysis.

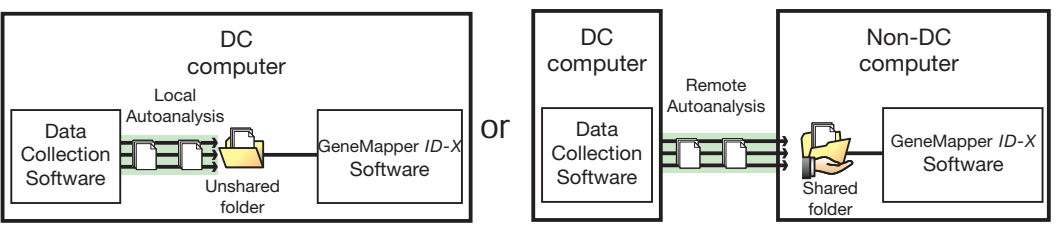

Figure 3 Examples of autoanalysis configurations

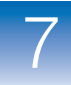

### Data processing options

The Autoanalysis feature of the GeneMapper<sup>®</sup> ID-X Software allows you to set up a Data Collection run, then process the data automatically in the GeneMapper<sup>®</sup> ID-X Software. Autoanalysis can occur:

- Locally from the DC computer when the Data Collection Software and GeneMapper<sup>®</sup> *ID-X* Software are installed on the same computer.
- **Remotely** from the non-DC computer when the Data Collection Software (on the 31xx or 3730 only) and GeneMapper<sup>®</sup> *ID-X* Software are installed on different computers.

The Autoanalysis Manager is automatically installed when you install the GeneMapper<sup>®</sup> ID-X Software on a:

- DC computer as a co-installation or client installation
- Non-DC computer for remote autoanalysis

Autoanalysis Manager is not installed when you install the GeneMapper<sup>®</sup> *ID-X* Software on a non-DC computer in a standalone configuration.

If the Autoanalysis Manager is not installed on your computer and you want to use the computer for autoanalysis, uninstall the GeneMapper<sup>®</sup> *ID-X* Software (see "Uninstalling the GeneMapper® ID-X Software" on page 126), then reinstall for Remote Autoanalysis.

## Before setting up autoanalysis

Before you set up autoanalysis:

• Ensure that the Data Collection Software and GeneMapper<sup>®</sup> *ID-X* Software are installed in either of the following configurations:

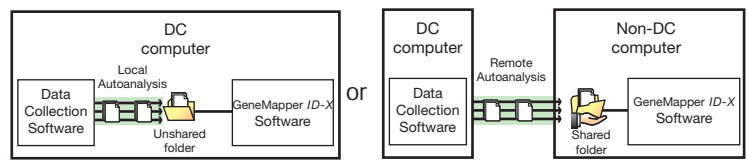

Figure 4 Configurations necessary for autoanalysis

79

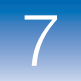

- If the software is installed on different computers, ensure that the two computers are connected to the same network.
- Ensure that the remote GeneMapper<sup>®</sup> ID-X Software computer has the Autoanalysis Manager installed: Select Start > Applied Biosystems > Autoanalysis Manager > Autoanalysis Manager 5.0.
- If the Autoanalysis Manager is not installed, you must uninstall the GeneMapper<sup>®</sup> *ID-X* Software, then reinstall the GeneMapper<sup>®</sup> *ID-X* Software and select the Remote Autoanalysis option (see "Uninstalling the GeneMapper® ID-X Software" on page 126).
- Import or create analysis methods, panels, bins, and size standards on the multi-user database host computer (see the *GeneMapper*<sup>®</sup> *ID-X Software Online Help*).
- If you install the GeneMapper<sup>®</sup> *ID-X* Software on the same computer as the Data Collection Software (co-installation), you must manually import the panel and bin files. See the *GeneMapper<sup>®</sup> ID-X Software Online Help* for information on this procedure.

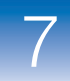

# Setting up autoanalysis on the 31xx or 3730 computer

The autoanalysis set-up process consists of four procedures as shown in the following table.

| Procedure | Action                                                                           | See<br>page |
|-----------|----------------------------------------------------------------------------------|-------------|
| 1.        | Create a User Account.                                                           | 81          |
| 2.        | In the Data Collection Software, create an instrument protocol for autoanalysis. | 82          |
| 3.        | In the Data Collection Software, create a results group for autoanalysis.        | 84          |
| 4.        | In the Data Collection Software, create a plate record for autoanalysis.         | 92          |

### Procedure 1: Creating a user account for autoanalysis

**IMPORTANT!** The user account for autoanalysis must exist on the computer that is specified as the host computer, which may be different from the computer on which you run autoanalysis and store data files (see Figure 6 on page 104).

Create a user account for autoanalysis in GeneMapper<sup>®</sup> *ID-X* with the following settings (for information on creating user accounts, see the *GeneMapper*<sup>®</sup> *ID-X Software Version 1.0 Administrator's Guide*). In the GeneMapper *ID-X* Software Security Manager New User screen:

1. Deselect Pre-expire.

**IMPORTANT!** If the account is set to pre-expire, you must log in with the account one time to change the password before you use the account for autoanalysis.

2. Select Scientist profile.

**Note:** If you create custom profiles for your system, create a profile for autoanalysis with the following minimum privileges: Read privileges for Panel Manager, Size Standard, Analysis Method; Read and Update privileges for creating and analyzing projects.

- **3.** For Full Name, enter **Remote Autoanalysis**, **Data Collection Client**, or **Co-installation**.
- 4. Deselect Show EULA.
- **5.** Associate the user account with any user group. The project that autoanalysis creates, analyzes, and saves is associated with the GeneMapper<sup>®</sup> *ID-X* Software security group, which is accessible by all user groups.

When you are finished, go to Procedure 2 and create an instrument protocol.

# Procedure 2: Creating an instrument protocol for autoanalysis

An instrument protocol contains all the settings needed to run the instrument, including the protocol name, type of run, run module, and dye set.

**IMPORTANT!** Create new instrument protocols after installing or reinstalling the GeneMapper<sup>®</sup> ID-X Software v1.0/1.0.1/1.1/1.1.1.

For more detailed information about instrument protocols, see your instrument user guide.

Creating instrument protocols

- In the Navigation pane of the Data Collection Software, select GA Instruments > <Instrument Name> > Protocol Manager.
- **2.** In the Instruments Protocols section, click **New** to open the Protocol Editor.

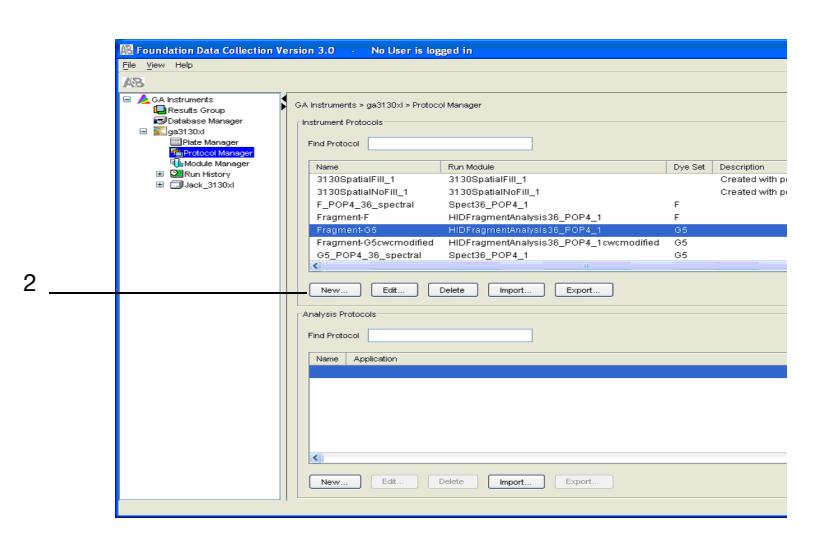

- **3.** In the Protocol Editor, enter instrument protocol information:
  - **a.** Enter a name for the protocol.
  - **b.** (Optional) Enter a description for the protocol.
  - c. Select **REGULAR** in the Type drop-down list.
  - d. Select the **HIDFragmentAnalysis36\_POP4\_1** run module in the Run Module drop-down list.
  - e. Select the appropriate dye in the Dye Set drop-down list (see the table that follows to determine the dye).

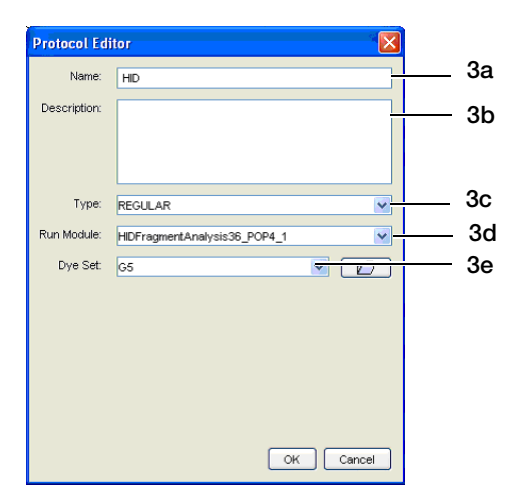

| Kit                                                           | Dye Set |
|---------------------------------------------------------------|---------|
| AmpF <i>t</i> STR <sup>®</sup> COfiler <sup>®</sup> Kit       | F       |
| AmpF <i>t</i> STR <sup>®</sup> Profiler Plus <sup>®</sup> Kit |         |
| AmpF <i>t</i> STR <sup>®</sup> Profiler Plus ID Kit           |         |
| AmpF <i>t</i> STR <sup>®</sup> SGM Plus <sup>®</sup> Kit      |         |
| Other 4-Dye AmpFtSTR <sup>®</sup> Kits                        |         |
| AmpF <i>t</i> STR <sup>®</sup> SEfiler <sup>™</sup> Kit       | G5      |
| AmpF <i>t</i> STR <sup>®</sup> Identifiler® Kit               |         |
| AmpF <i>t</i> STR <sup>®</sup> Yfiler <sup>®</sup> Kit        |         |
| AmpF <b>ℓ</b> STR <sup>®</sup> Minifiler <sup>™</sup> Kit     |         |
| Other 5-Dye AmpFtSTR <sup>®</sup> Kits                        |         |

f. Click OK.

When you are finished, go to Procedure 3 to create a Results Group for autoanalysis.

### Procedure 3: Creating a results group for autoanalysis

| Overview of<br>results groups | Create a Results Group for each computer that performs autoanalysis.                                                                                                    |
|-------------------------------|----------------------------------------------------------------------------------------------------|
|                               | A Results Group specifies the file names and storage location (shared folder) for .fsa sample files, and the user name and password for the GeneMapper <sup>®</sup> <i>ID-X</i> Software computer that performs autoanalysis. After you create the Results Group, the software can perform autoanalysis.                                |
|                               | Create new Results Groups after installing or reinstalling the GeneMapper <sup>®</sup> $ID-X$ Software v1.2.                                                                                                    |
|                               | <b>IMPORTANT!</b> The maximum number of .fsa sample files that the Data Collection Software can assign to a Results Group, when using the Analysis Type GeneMapperIDX-Generic or GeneMapperIDX-<br>< <i>computer name</i> >, is 7000. After you collect 7000 .fsa sample files in a Results Group, you must create a new results group. |

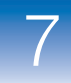

For more detailed information about results groups, see your specific instrument user guide.

| Allelic ladder<br>requirements and<br>results groups | <b>IMPORTANT!</b> If a run folder does not contain an allelic ladder, the samples are reported as off ladder (OL) in the GeneMapper <sup>®</sup> <i>ID-X</i> Software. For more information, see the <i>GeneMapper<sup>®</sup> ID-X</i> Software Online Help.                                      |
|------------------------------------------------------|----------------------------------------------------------------------------------------------------|
|                                                      | To set up the Data Collection Software so at least one allelic ladder is present in each run folder, create a results group that <i>groups by plate</i> as described below, instead of by run (which is the default).                                                                              |
| Creating a results<br>group for                      | For each GeneMapper <sup>®</sup> <i>ID-X</i> Software client computer that runs autoanalysis:                                                                                                    |
| autoanalysis                                         | <ol> <li>In the Navigation pane of the Data Collection Software, select<br/>GA Instruments ▶ Results Group.</li> </ol>                                                                                                    |
|                                                      | <b>2.</b> Click <b>New</b> to open the Results Group Editor, then click the tabs of the results groups and enter the information as described below.                                                                                                    |
|                                                      | Entering Results Group Information                                                                                                    |
|                                                      | 1. In the General tab, enter the Results Group Name. This name is assigned as the default autoanalysis project name (all results for autoanalysis are stored in this GeneMapper <sup>®</sup> <i>ID-X</i> Software project). The Results Group name must be unique to the Data Collection Software. |
|                                                      | 2. (Optional) Enter the Results Group Owner.                                                                                                    |

**3.** (Optional) Enter a Results Group Comment.

85

| Results Group Editor                       |
|--------------------------------------------|
| General Analysis Destination Naming        |
|                                            |
|                                            |
| Results Group Name: Untitled_Results_Group |
| Results Group Owner:                       |
| Results Group Comment:                     |
|                                            |
|                                            |
|                                            |
| OK Cancel                                  |

#### **Entering Analysis Parameters**

- 1. Click the Analysis tab.
- For the Analysis Type, select GeneMapperIDX <*computer name*> (the name of the host or client computer on which you intend to run autoanalysis).

**Note:** The computer names are added to the Analysis Type list when you install the GeneMapper<sup>®</sup> *ID-X* Software as a co-installation or client installation on the Data Collection computer, or choose the remote autoanalysis option for the non-DC computer (31xx and 3730 computers only).

**Note:** You cannot perform autoanalysis if you select **GeneMapperIDX-Generic**.

- 3. Select Do Autoanalysis.
- 4. Select **Results Group Entry Complete** to start autoanalysis *after* all samples that use the same results group (all samples on the plate) have been run and to ensure that each run folder contains an allelic ladder.

**IMPORTANT!** If a run folder does not contain an allelic ladder, the samples are reported as off ladder (OL) in the GeneMapper<sup>®</sup> *ID-X* Software. For more information, see the *GeneMapper*<sup>®</sup> *ID-X* Software Online Help.

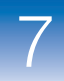

5. In the Login ID and Password fields, enter a GeneMapper<sup>®</sup> *ID-X* Software user account username and password for the computer on which you intend to run autoanalysis. This account must exist on the computer specified as the default host. The default host computer may not be the computer on which you perform autoanalysis (the computer running Autoanalysis Manager) (see Figure 6 on page 104).

**IMPORTANT!** The GeneMapper *ID-X* Software requires a user account with a Scientist or higher security profile to perform autoanalysis (see "Procedure 1: Creating a user account for autoanalysis" on page 81).

| 🞇 Results Group Editor                     |          |
|--------------------------------------------|----------|
| General Analysis Destination Naming        |          |
|                                            |          |
|                                            |          |
| Analysis Type                              |          |
| GeneMapper-3130xI-08                       | — Step 2 |
| Login ID                                   | -Stop 5  |
| Password                                   | -Step 5  |
| Analysis Actions                           | — Step 3 |
| Do Autoanalysis 🗖 Results Group Entry Comp |          |
| Analyze Now                                | Step 4   |
|                                            |          |
|                                            |          |
|                                            |          |
| OK Cancel                                  |          |

87

#### Specifying the Sample File Storage Location

- **1.** Click the **Destination** tab.
- 2. Specify the location in which to store the .fsa sample files
- 3. Select Use Custom Location.

| Results Group Editor                                                              | 1      |
|-----------------------------------------------------------------------------------|--------|
| General Analysis Destination Naming Automated Processing                          |        |
|                                                                                   |        |
|                                                                                   |        |
|                                                                                   |        |
|                                                                                   | Step 3 |
| Lies Cuctom Location                                                              |        |
|                                                                                   | Sten 2 |
| Root Destination: JIIMYPC\Remote_AutoAnalysis                                     |        |
| Note: the final destination folder is Root Destination + Run Folder Name Setting. |        |
| Browse                                                                            |        |
| Test                                                                              |        |
|                                                                                   |        |
|                                                                                   |        |
| OK Cancel                                                                         |        |

4. Set the destination as described in the following table.

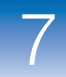

| For                 | Do the Following                                                                                                    |
|---------------------|----------------------------------------------------------------------------------------------------|
| Local autoanalysis  | 1. Click <b>Browse</b> , then select a destination.                                                                                                    |
|                     | 2. Click <b>Test</b> .                                                                                                    |
| Remote autoanalysis | 1. Before you specify the destination, verify that you can connect to the computer on which you intend to store the .fsa sample files and that the shared folder you previously created (see page 84) is accessible from that computer.                                                                                                    |
|                     | <b>Note:</b> To optimize data sharing, store files on a non-GeneMapper <sup>®</sup> <i>ID-X</i> Software computer (see page 103).                                                                                                    |
|                     | a. On the Data Collection computer, select the <b>Start</b> menu, then select <b>Run</b> .                                                                                                    |
|                     | b. Enter the names of the computer on which you intend to store the .fsa sample files and the shared folder, using the following format:                                                                                                    |
|                     | \\ <server name="">\<shared folder="" name=""></shared></server>                                                                                                    |
|                     | For example: \\GMID_PC\Remote_AutoAnalysis                                                                                                    |
|                     | Run       Image: Comparent State State |
|                     | c. Click <b>OK</b> .                                                                                                    |
|                     | If Windows Explorer opens to the shared folder on the designated computer, the computer and shared folder are accessible. Close Windows Explorer, then proceed to step 2.<br>If Windows Explorer does not open to the shared folder on the designated computer, either the computer is not accessible, or the shared folder is not set up correctly. Troubleshoot your network, computer, or shared folder problem before proceeding to step 2.                                                                                                    |
|                     | 2. In the Destination tab (see page 88), enter the names of the computer on which you intend to store the .fsa sample files and the shared folder, using the format shown in step 1b.                                                                                                    |
|                     | <ol> <li>Click <b>Test</b> to test the location path name connection.<br/>If the test:</li> </ol>                                                                                                    |
|                     | • Passes – The message "Test succeeded" is displayed.                                                                                                    |
|                     | • Fails – The message "Could not make the connection. Please check that the Path Name is correct" is displayed. Make sure you correctly entered the computer and shared folder names, then troubleshoot your network or computer before continuing.                                                                                                    |

#### Creating sample and name plates

In the naming tab, provide information about the samples:

- 1. Click the Naming tab.
- **2.** From the Format list in the Sample File Name Format section (top), select a series of fields to create unique sample names, for example, Well Position, Sample Name, and Capillary Position.

|          | Results Group Editor                                                                                                    |
|----------|----------------------------------------------------------------------------------------------------|
| Step 2 — | General Analysis Destination Naming Automated Processing Sample File Name Format Example: A12_Sample3_007.fsa Filename is greater than 13 characters Prefix: Name Delimiter Format            |
|          | Suffix:                                                                                                    |
| Step 3 — | Run Folder Name Format Example: E:\AppliedBiosystems\UDC\DataCollection\bin\marty\SeqPlate96 INVALID NAME: Folder name does not have a unique identifier in it. Prefix: Name Delimiter Commat |
|          | Plate Name                                                                                                    |

**3.** From the Format list in the Run Folder Name Format section, select **Plate Name**.

**IMPORTANT!** To ensure that the run folder includes at least one allelic ladder for genotyping, the run folder must be grouped by plate, not by run.

When you select Plate Name, an INVALID NAME message is displayed. Disregard the message. All samples from the plate are saved into one run folder.

**Note:** Sample name, run folder name, and path name, *combined*, can contain no more than 250 characters.

#### Setting automated processing

1. Click the Automated Processing tab.

**Note:** This tab is available only if you selected GeneMapperIDX-<*computer name*> in step 2 on page 86.

2. Select **Only when the result group is complete** to analyze after all the samples that use the same results group have been processed and click **OK** to save the results group.

| Results Group Editor                                                                                                    |                                                           |
|----------------------------------------------------------------------------------------------------|-----------------------------------------------------------|
| General Analysis Destination Naming Automated Processing  Autoanalysis is performed :  Only when the results group is complete  When every run completes  OK Concel | Select Only<br>when the<br>result<br>group is<br>complete |
|                                                                                                    |                                                           |

When you are finished, go to Procedure 4 to create a plate record for autoanalysis.

91

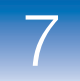

### Procedure 4: Creating a plate record for autoanalysis

A plate record specifies the instrument protocol, results group, and analysis parameters for a run of samples. For more information about plate records, see your instrument user guide.

**IMPORTANT!** Create new plate records after installing or reinstalling the GeneMapper<sup>®</sup> *ID-X* Software v1.2, and before each autoanalysis run. This procedure is provided in the *GeneMapper*<sup>®</sup> *ID-X* Software Online Help.

In the Navigation pane of the Data Collection Software, click the **Plate Manager** icon to display the Plate Editor.

**IMPORTANT!** Before you can create a new plate record, you must specify or import the size standards, panels, and analysis methods in the GeneMapper *ID-X* Software, then synchronize the Data Collection Software with the GeneMapper<sup>®</sup> *ID-X* Software (see page 115).

## Defining new plate information

- 1. Click New to open the New Plate Dialog box.
- **2.** Enter a name for the plate. The Plate Name is the name assigned to the run folder that resides in the shared folder where the .fsa sample files are stored.
- **3.** (Optional) Enter a description for the plate.
- Select GeneMapperIDX-<*computer name*> (the name of the computer that you intend to have run autoanalysis) in the Application drop-down list.
- 5. Select 96-well or 384-well in the Plate Type drop-down list.
- 6. Enter names for the owner and operator.
- 7. Click OK.

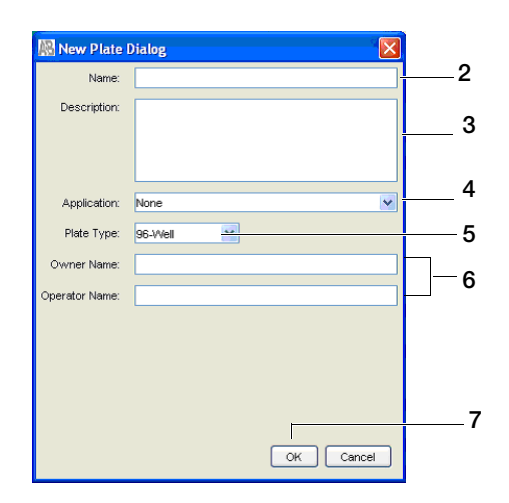

## Describing the sample

**1.** Enter the name of the sample.

After you make selections for the first row, you can select the row, then press **Ctrl+D** to auto-populate (fill-down) the remaining rows.

For each row in the Plate Editor (see page 94), describe the sample:

- 2. (Optional) Enter a comment about the sample. This information is displayed in the Comment field of the Samples table in the GeneMapper<sup>®</sup> *ID-X* Software.
- **3.** Enter a priority number to specify the sequence in which the samples are run.
- 4. Specify sample type:
  - **a.** Select **Allelic Ladder** as the sample type for the appropriate wells (you need at least one allelic ladder per plate to allow genotyping).
  - **b.** Select **Positive Control** or **Negative Control** for your control samples to allow an automated concordance check to ensure that the:
    - Positive control produces the expected profile.
    - Negative control does not contain peaks called above your peak amplitude threshold.

- c. Select Sample for all other samples.
- 5. Select a size standard from the drop-down list.

**IMPORTANT!** If the expected size standard, panel, and analysis method are not listed, you may need to synchronize the Data Collection Software and the GeneMapper<sup>®</sup> *ID-X* Software. See page 115.

- 6. Select an applicable AmpF/STR<sup>®</sup> kit and panel from the drop-down list.
- 7. Select an analysis method from the drop-down list.
- 8. (Optional) Enter text in the user-defined text columns.
- **9.** Select the results group you created using the procedures on page 84.
- **10.** Select the instrument protocol you created using the procedures on page 82. Click **OK**.

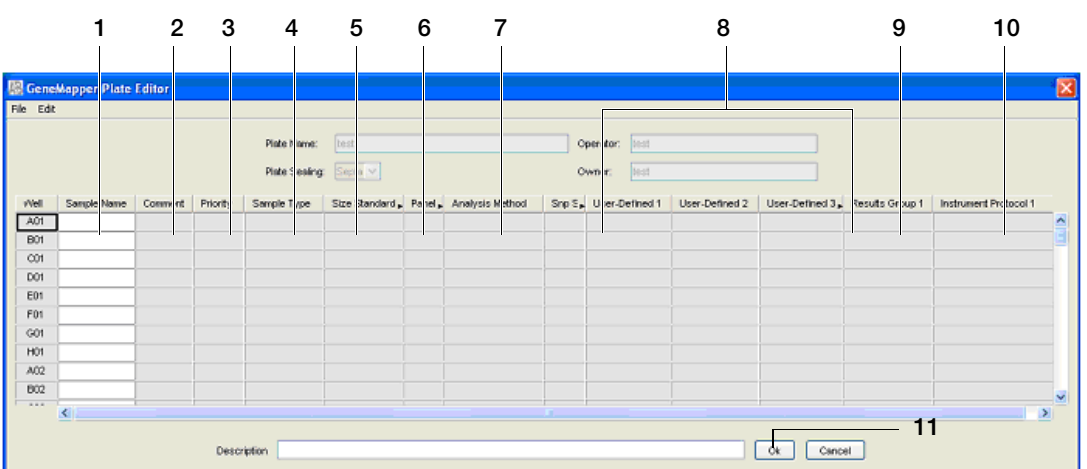

Plate editor

For more information on the Plate Editor, see your instrument user guide. For information on performing autoanalysis and using the Autoanalysis Manager, see the *GeneMapper*<sup>®</sup> *ID-X* Software *Online Help*.

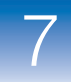

### Setting up autoanalysis on the 3500 computer

The autoanalysis set-up process consists of four procedures as shown in the following table.

| Procedure | Action                                                                                 | See<br>page |
|-----------|----------------------------------------------------------------------------------------|-------------|
| 1.        | Create a User Account.                                                                 | 95          |
| 2.        | In the 3500 Series Data Collection Software, create an HID analysis protocol.          | 96          |
| 3.        | In the Data Collection Software, add the HID analysis protocol to an assay.            | 99          |
| 4.        | In the 3500 Series Data Collection Software, create a plate with autoanalysis enabled. | 100         |

### Procedure 1: Creating a user account for autoanalysis

On the 3500 Data Collection computer, create a user account in GeneMapper ID-X for autoanalysis with the following settings (for information on creating user accounts, see the GeneMapper<sup>®</sup> ID-X Software Version 1.0 Administrator's Guide). In the GeneMapper ID-X Software Security Manager New User screen:

- 1. In the GeneMapper *ID-X* main window, select Admin > Security Manager.
- 2. Select File ▶ New User.
- 3. Deselect Pre-expire.

**IMPORTANT!** If the account is set to pre-expire, you must log in with the account one time to change the password before you use the account for autoanalysis.

4. Select Scientist profile.

**Note:** If you create custom profiles for your system, create a profile for autoanalysis with the following minimum privileges: Read privileges for Panel Manager, Size Standard, Analysis Method; Read and Update privileges for creating and analyzing projects.

- 5. For Full Name, enter Data Collection Client or Co-installation.
- 6. Deselect Show EULA.
- 7. Associate the user account with any user group. The project that autoanalysis creates, analyzes, and saves is associated with the GeneMapper<sup>®</sup> *ID-X* Software security group, which is accessible by all user groups.

When you are finished, go to Procedure 2 and create an HID analysis protocol.

### Procedure 2: Create an HID analysis protocol

For detailed procedures, see the 3500 Series User Guide.

1. In the 3500 Series Data Collection Software, select Library in the menu bar to access the Library workflow.

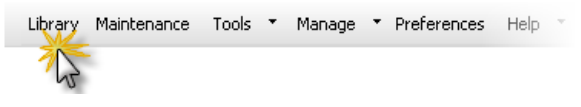

- 2. Access the HID Analysis Protocols library.
- 3. Click 式 Create.
- 4. In the Create New HID Analysis Protocol dialog box (Figure 5 on page 98), specify settings (see Table 8 on page 98).
- 5. Select the remaining secondary analysis items, then click Save.

Note: If the analysis method, size standard, or panel of interest is not displayed in

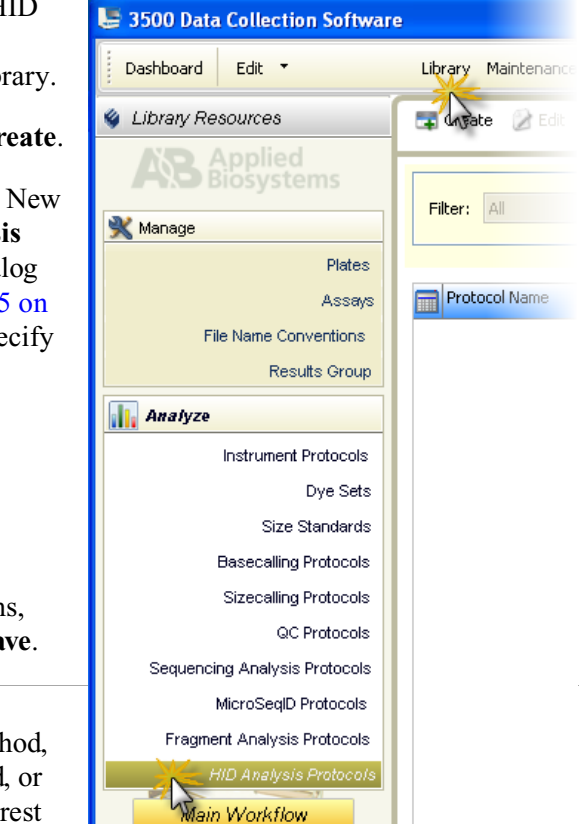

a list, re-select the secondary analysis software instance to update the list, or re-start the GeneMapper *ID-X* software.
| 📜 Create New HID / | Analysis Protocol                         |          | <b>X</b> |
|--------------------|-------------------------------------------|----------|----------|
| Setup a GeneM      | apper® ID-X Protocol                      |          |          |
|                    |                                           |          | 0        |
| * Protocol Name:   | Identifiler for autoanalysis              |          |          |
| Description:       |                                           |          |          |
|                    | Application Type: HID                     | ~        |          |
| * Seconda          | ry Analysis Software: GeneMapperIDX       | •        |          |
| * Secondary Analy  | is Software Instance: GeneMapperIDX-3500- | IDX 🔻    |          |
| Properties         |                                           |          |          |
|                    | * Analysis Method: HID_Full Range_75      | •        |          |
|                    | * Size Standard: GS600_LIZ+Normalizat     | ion_(8 🔻 |          |
|                    | Panel: Identifiler_CODIS_v1X              | •        |          |
| Close              |                                           |          | Save     |

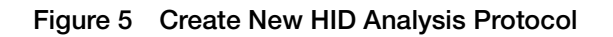

| Table 8 | HID Anal | ysis protocol | settings |
|---------|----------|---------------|----------|
|---------|----------|---------------|----------|

| Setting          | Description                                                                                                    |
|------------------|----------------------------------------------------------------------------------------------------|
| Protocol Name    | Name of the protocol. Names must be unique.                                                                                                    |
| Description      | Optional text entry.                                                                                                    |
| Lock             | When enabled, allows the entry to be unlocked and modified only<br>by the user who created it, the administrator, or another user with<br>unlock permissions. Useful when your system includes the SAE<br>module (described in the 3500 Series User Guide). |
| Application Type | Automatically set to HID.                                                                                                    |

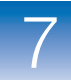

| Setting                                 | Description                                                                                                    |
|-----------------------------------------|----------------------------------------------------------------------------------------------------|
| Secondary Analysis Software             | Confirm that GeneMapperIDX is displayed for the Software Type<br>and the Data Collection computer name is displayed for the<br>Software Location. If these items are not displayed, make sure the<br>GeneMapper <i>ID-X</i> software is installed on the Data Collection<br>computer. |
|                                         | <b>IMPORTANT!</b> The secondary analysis software must be installed<br>and properly configured with the 3500 Series Data Collection<br>Software before it is listed as a selection in this screen.                                                                                    |
|                                         | <b>IMPORTANT!</b> The auto-analysis settings you specify for the plate to run with this protocol must contain the same secondary software and location settings. For more information, see "Procedure 4: Create a plate with autoanalysis enabled" on page 100.                       |
| Secondary Analysis Software<br>Instance | Name of the Data Collection computer.                                                                                                    |
| Properties                              | GeneMapper <sup>®</sup> <i>ID-X</i> analysis method, size standard, and panel to use for auto-analysis.                                                                                                    |
|                                         | <b>Note:</b> If the appropriate items are not listed, restart the GeneMapper <sup>®</sup> <i>ID-X</i> software and the Data Collection Software.                                                                                                    |

#### Table 8 HID Analysis protocol settings

#### Procedure 3: Add the HID analysis protocol to an assay

1. Select Library in the menu bar to access the Library workflow.

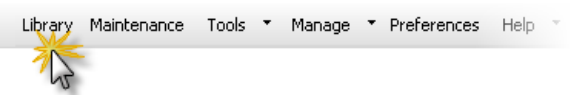

- 2. Access the Assays library.
- **3.** Select an assay for the kit you will run using auto-analysis.

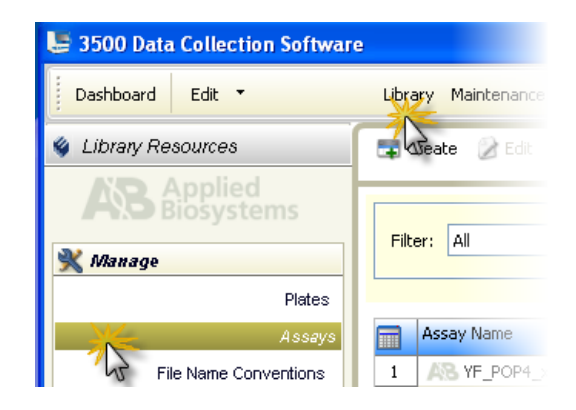

7

- 5. Change the assay name to "original name for autoanalysis."
- 6. In the GeneMapper IDX Protocol field, select the HID analysis protocol you created on page 96 (HID analysis protocol = GeneMapper IDX Protocol).

| 📜 Edit Assay IF_POP4_xI for auto-analysis 🛛 🔀 |                                      |                    |  |  |
|-----------------------------------------------|--------------------------------------|--------------------|--|--|
| Setup an Assay                                |                                      |                    |  |  |
|                                               |                                      | Ø                  |  |  |
| * Assay Name: IF_POP4_xl for auto-analysis    |                                      | Color: Dark Cyan 👻 |  |  |
| Application Type: HID 🔹                       |                                      |                    |  |  |
| Protocols                                     |                                      |                    |  |  |
| Do you wish to assign multiple instrument pr  | rotocols to this assay? 💿 No 🛛 🔘 Yes |                    |  |  |
| * Instrument Protocol:                        | HID36_POP4xI_G5                      | ▼ Edit Create New  |  |  |
| * QC Protocol:                                | G5_LS(80-400)                        | Edit Create New    |  |  |
| GeneMapper IDX Protocol:                      | Identifiler for auto-analysis        | Edit Create New    |  |  |
| Close                                         |                                      | Save               |  |  |

7. Click Save.

# Procedure 4: Create a plate with autoanalysis enabled

| Create a plate                       | 1. | In the 3500 Series Data Collection Software Dashboard, click <b>Create Plate From Template</b> . |
|--------------------------------------|----|--------------------------------------------------------------------------------------------------|
|                                      | 2. | Select an HID template, then click <b>Open</b> .                                                 |
|                                      | 3. | In the Define Plate Properties screen, set the plate properties.                                 |
| Specify<br>auto-analysis<br>settings | 1. | In the lower part of the Define Plate Properties screen, select <b>Perform Auto-Analysis</b> .   |

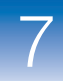

| Plate Details                          |                    |                        |                                 |
|----------------------------------------|--------------------|------------------------|---------------------------------|
| * Name: IF autoanaly                   | ysis               | Owner:                 |                                 |
| * Number of Wells: 💿 96 🛛 🔘 9          | 6-FastTube 💿 384   | Barcode:               |                                 |
| * Plate Type: HID                      | •                  |                        |                                 |
| * Capillary Length: 36 💌 cm            |                    | Description:           |                                 |
| * Polymer: POP4 🔻                      |                    |                        |                                 |
| <ul> <li>Secondary Analysis</li> </ul> |                    |                        | Profes Auto-Analysis            |
| * Software Type:                       | GeneMapperIDX      | •                      |                                 |
| * Software Location:                   | GeneMapperIDX-3500 | )-IDX 🔻                |                                 |
| * Username:                            | Autoanalysis1      |                        |                                 |
| * Password:                            | •••••              |                        |                                 |
| * Auto Analysis is performed:          | Only when the resu | Ilts group is complete | 🔿 When every injection complete |

- 2. Confirm that GeneMapperIDX is displayed for the Software Type and the Data Collection computer name is displayed for the Software Location. If these items are not displayed, make sure the GeneMapper *ID-X* software must be installed on the Data Collection computer.
- **3.** Enter the username and password for the account you created for autoanalysis on page 95.
- 4. Select **Only when the results group is complete** to ensure that each run folder contains at least one allelic ladder sample.

**IMPORTANT!** If a run folder does not contain an allelic ladder sample, the samples are reported as off ladder (OL) in the GeneMapper<sup>®</sup> ID-X Software.

5. Click Save, then click Assign Plate Contents to advance to the next screen.

# Assign plate contents1. Assign sample names and sample types as described in the 3500 Series User Guide.

2. Select the wells containing samples, click Actions in the Assay group box, then select Add from Library.

| Assa           | ys        | New                  |
|----------------|-----------|----------------------|
|                | Actions 🔪 | Edit                 |
| 💿 🗌 CO_POP4_xI | 📝 🗙 🏹     | Duplicate            |
|                | 🧼 🔽 🔨     | Rename               |
|                |           | Delete               |
|                |           | Add From Library     |
|                |           | Save To Library 7    |
|                | -         | Import From File     |
|                |           | Select Related Wells |

- **3.** Select the assay you created on page 99.
- 4. Select a file name convention and a results group.

| File Name | e Conventions | Results Groups                  |         |
|-----------|---------------|---------------------------------|---------|
|           | Actions 🔻     |                                 | Actions |
| My FNC    | 🔀 🗙           | 💿 🛃 My Sequencing Results Gro 💈 | 2       |
| 13        |               | 1. Alexandre                    |         |

**IMPORTANT!** If a run folder does not contain an allelic ladder sample, the samples are reported as off ladder (OL) in the GeneMapper<sup>®</sup> *ID-X* Software. Select a results group that places at least one allelic ladder sample in a run folder.

- 5. Select Save Plate.
- 6. (Optional) To save this plate as a template for future autoanalysis runs, select Save As Template.

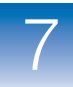

# Recommended data processing tasks

### Optimizing data sharing

**Overview** If you store .fsa or .hid sample files on a GeneMapper<sup>®</sup> *ID-X* Software computer (i.e., the computer that creates the project AND stores the sample files), only the computer that created the project can reanalyze the project. As a result, any other computer must reassociate the files to reanalyze the project.

Additionally, if you export/import reference data and projects following installation but do not reassociate .fsa or .hid sample files, you can view results and make or edit allele calls, but you cannot reanalyze the projects.

To reanalyze projects:

- 1. Move .fsa or .hid sample files to a non-GeneMapper<sup>®</sup> *ID-X* Software computer to optimize file sharing.
- Reassociate the .fsa or .hid sample files with the imported projects (Edit ➤ Define New Sample Path) to view raw and EPT data and reanalyze the imported projects on your client computer.

Figure 6 shows the recommended configuration for optimizing data sharing.

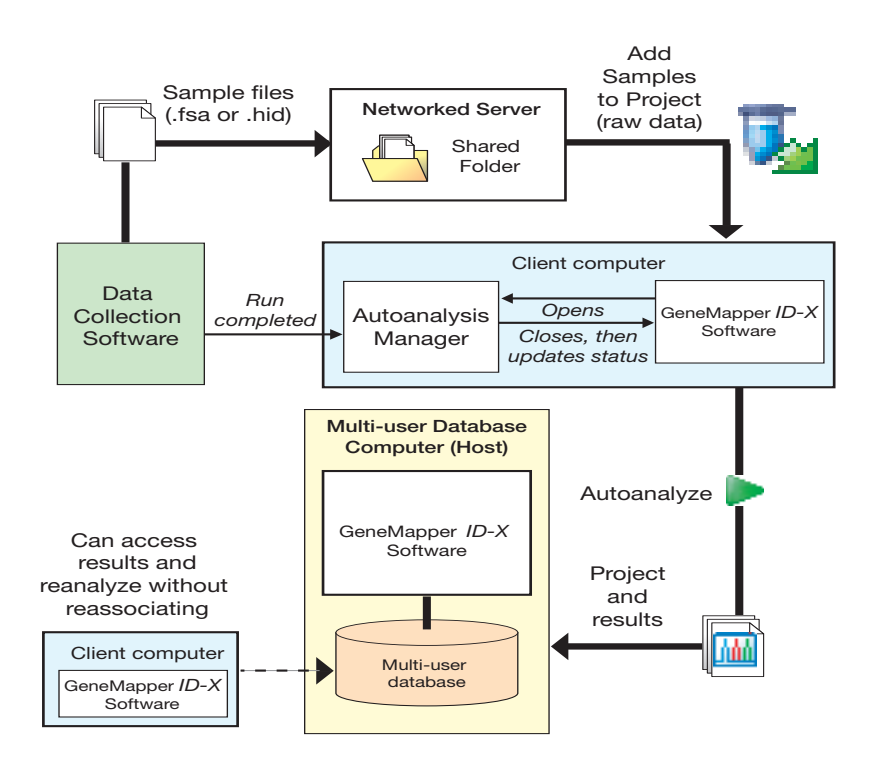

#### Figure 6 Autoanalysis configuration to optimize data sharing

The following sections describe data optimization in detail. For additional details on how to perform each procedure, see the *GeneMapper*<sup>®</sup> *ID-X Software Online Help*.

Remote autoanalysis of data requires a shared folder in which to store .fsa sample files. To make the sample data files accessible to all client computers, set up the shared folder on a computer that is not running the GeneMapper<sup>®</sup> *ID-X* Software.

On the computer on which you intend to store the .fsa sample files:

- Select Start > My Computer, or double-click My Computer on your desktop, then double-click the drive on which you want the shared folder.
- 2. Select File ▶ New ▶ Folder.

#### Setting up a shared folder (remote autoanalysis only)

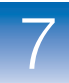

- 3. Name the folder (for example, Remote\_Autoanalysis).
- 4. Right-click the new folder, then select Properties.
- 5. In the Sharing tab, select Share this folder.
- **6.** (Optional) Enter a comment for the folder.
- 7. Click OK.

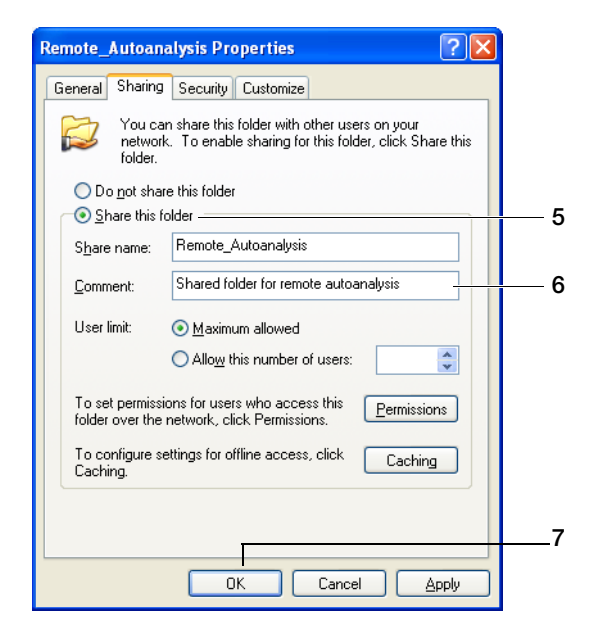

7

Setting permissions and security for the shared folder (Windows XP Only) If you use a Microsoft<sup>®</sup> Windows<sup>®</sup> XP operating system, modify the permissions and security settings of the shared folder:

- 1. Right-click the shared folder, then select Properties.
- 2. Select the Sharing tab, then click Permissions.
- **3.** In the Permissions for *<shared folder name>* dialog box, select the check box for **Full Control** in the Allow column.
- 4. Click OK.

| Remote_Autoanalysis                                                                                                    | Properties ?X                                                                                                    |     |
|----------------------------------------------------------------------------------------------------|----------------------------------------------------------------------------------------------------|-----|
| General Sharing Secur                                                                                                    | ity Customize                                                                                                    |     |
| You can share<br>network. To er<br>folder.<br>O Do not share this folder<br>Share this folder<br>Share name: Remo<br>Comment: Share<br>User limit: Ma<br>O Allo<br>To set permissions for<br>folder over the network<br>To configure settings for<br>Caching. | Permissions for Remote_Autoanalysis       ? ×         Share Permissions          Group or user names:          Geoup or user names:          Geoup or user names:          Permissions for Everyone       Aldu         Everyone       Allow         Deny       Full Control         Change          Read | 3   |
|                                                                                                    |                                                                                                    | — 4 |
|                                                                                                    | OK Cancel Apply                                                                                                    |     |

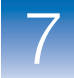

- 5. Select the Security tab, then click Add.
- 6. In the Select Users, Computers, or Groups dialog box, enter **Guest** in the "Enter the object names to select" field.
- **7.** Click **OK**.

| Remote_                    | Autoanalysis Properties                                        | ? 🗙                                   |   |
|----------------------------|----------------------------------------------------------------|---------------------------------------|---|
| General<br><u>G</u> roup o | Sharing Security Customize                                     |                                       |   |
| ∰ A<br>∰ C                 | Select Users, Computers, or Groups                             | ? 🛛                                   |   |
| <b>G</b> ⊉ S               | Select this object type:                                       |                                       |   |
| <                          | Users, Groups, or Built-in security principals                 | Object Types                          |   |
|                            | From this location:                                            |                                       |   |
| Permis                     | na.ab.applera.net                                              | Locations                             |   |
| Eul                        | Enter the object names to select ( <u>examples</u> ):          |                                       |   |
| Moc                        | Guest                                                          | Check Names                           | 6 |
| Rea                        |                                                                |                                       |   |
| List                       |                                                                | 1                                     |   |
| Hea<br>Writ                | Advanced                                                       | OK Cancel                             |   |
| wiii                       |                                                                |                                       | - |
| For spec<br>click Ad       | cial permissions or for advanced settings,Advanced<br>Ivanced. | · · · · · · · · · · · · · · · · · · · | 1 |
|                            |                                                                |                                       |   |
|                            | OK Cancel App                                                  | ly l                                  |   |

7

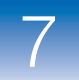

- **8.** In the Group or user names list box in the Security tab, configure guest access:
  - a. Select Guest.
  - **b.** Select the check box for **Full Control** in the Allow column.
  - c. Click OK.

| Remote_AutoAnalysis Properties                                                       |      |
|--------------------------------------------------------------------------------------|------|
| General Sharing Security Customize                                                   |      |
| Group or user names:                                                                 |      |
| 🕵 Administrators (D4BPF351 \Administrators)                                          |      |
| 🕵 CREATOR OWNER                                                                      |      |
| 🖸 Guest (D4BPF351\Guest)                                                             | — 8a |
|                                                                                      |      |
| Add <u>R</u> emove                                                                   | 01-  |
| Permissions for Guest Allow Deny                                                     | d8 — |
| Full Control                                                                         |      |
| Modify 🔽 🗌                                                                           |      |
| Read & Execute                                                                       |      |
| List Folder Contents                                                                 |      |
| Read 🗹 🗖 🗖                                                                           |      |
| Write 🔽 🖸 💌                                                                          |      |
| For special permissions or for advanced settings, <u>Advanced</u><br>click Advanced. | 0.5  |
|                                                                                      | 80   |
| OK Cancel Apply                                                                      |      |

The shared folder is now configured for use.

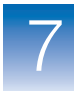

Setting permissions and security for the shared folder (Windows Vista Only) If you use a Microsoft<sup>®</sup> Windows<sup>®</sup> XP operating system, modify the permissions and security settings of the shared folder:

- **1.** Right-click the shared folder, then select **Properties**.
- 2. Select the Sharing tab, then click Advanced Sharing.

| Network File and Fole<br>test<br>Shared<br>Network Path:<br>\\AUSTINF1VISTA\<br>Share | der Sharin<br>test             | g          |           |              |
|---------------------------------------------------------------------------------------|--------------------------------|------------|-----------|--------------|
| Network Path:<br>\\AUSTINF1VISTA\<br>Share                                            | test                           |            |           |              |
| Advanced Sharing                                                                      |                                |            |           |              |
| Set custom permissio<br>advanced sharing op                                           | ns, create<br>otions.<br>aring | e multiple | shares, a | nd set other |
|                                                                                       |                                |            |           |              |
|                                                                                       |                                |            |           |              |
|                                                                                       |                                |            |           |              |

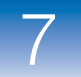

- **3.** Set permissions:
  - a. Click Permissions.
  - **b.** In the Permissions for *<shared folder name>* dialog box, select the check box for **Full Control** in the Allow column.

| Step 3a |
|---------|
| Step 3a |
| Step 3a |
| Step 3a |
| Step 3a |
| Step 3a |
| Step 3a |
| Step 3a |
| Step 3a |
| Step 3a |
|         |
|         |
|         |
|         |
| 1       |
|         |
|         |
| Step 3  |
| Step 3  |
| Step 3  |
| ,       |
|         |
|         |
|         |
| Step 3  |
| Step 3  |
|         |

4. Click OK.

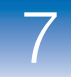

**5.** Select the **Security** tab, then click **Edit**.

| aeneral Sna                     | ring Security           | Previous Ver    | sions Cus | stomize  |    |
|---------------------------------|-------------------------|-----------------|-----------|----------|----|
| Object name                     | C:\test                 |                 |           |          |    |
| Group or use                    | namee.                  |                 |           |          |    |
| Authort                         | inated Llearn           |                 |           |          |    |
|                                 | M                       |                 |           |          |    |
| AustinF                         |                         | Austin F1)      |           |          | 1  |
| Adminiet                        | ratore (anetiof1        | vieta\ Adminiet | atore)    |          | -  |
|                                 |                         | III.            |           |          |    |
| To change p                     | ermissions, clic        | k Edit.         |           | Edit     | ٦  |
| Permissions f                   | or Authenticate         | d               |           | Lon      |    |
| Users                           |                         |                 | Allow     | Deny     |    |
| Full contro                     | 1                       |                 |           | 4        | •  |
| Modify                          |                         |                 | ~         | 1        | 1  |
| Read & ex                       | ecute                   |                 | ~         | E        |    |
| List folder                     | contents                |                 | ~         |          |    |
| Read                            |                         |                 | ~         |          |    |
| Write                           |                         |                 | 1         |          | ۳. |
| For special pe<br>click Advance | ermissions or ac<br>ed. | dvanced settin  | gs,       | Advanced |    |
| Learn about :                   | access control          | and permission  | IS        |          |    |

7

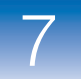

- 6. Add a guest user:
  - a. Click Add.
  - **b.** In the Select Users, Computers, or Groups dialog box, enter **Guest** in the "Enter the object names to select" field.

| Security<br>Object name: C:\test<br><u>Group or user names:</u><br><u>Authenticated Users</u><br>SYSTEM<br>AustinF1 (SOFTWARE\Aus<br>Administrators (austinf1vista) | tinF1)<br>\Administrators) |       |              |      |
|----------------------------------------------------------------------------------------------------|----------------------------|-------|--------------|------|
| & Users (austinf1vista\Users)                                                                                                    |                            |       | Ste          | ep 6 |
| Permissions for Authenticated<br>Users                                                                                                    | Agd                        | Deny  |              |      |
| Full control<br>Modify<br>Read & execute<br>List folder contents<br>Read                                                                                            |                            |       |              |      |
| Leam about access control and p                                                                                                    | Cancel                     | Apply |              |      |
| lect Users, Computers, or Group                                                                                                    | ps                         |       |              | ĺ    |
| elect this object type:                                                                                                    |                            |       |              |      |
| osers, aroups, or built-in security p                                                                                                    | nincipals                  |       | Upject Types |      |
| soft.na.ab.applera.net                                                                                                    |                            |       | Locations    |      |
| inter the object names to select (ex                                                                                                    | camples):                  |       | Check Names  | _ 6  |
| Advanced                                                                                                    |                            | ОК    | Cancel       |      |

7. Click OK.

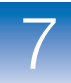

- **8.** In the Group or user names list box in the Security tab, configure guest access:
  - a. Select Guest.
  - **b.** Select the check box for **Full Control** in the Allow column.
  - c. Click OK.

| emote_AutoAnalysis Properties                          |                 | ? 🗙            | 3         |
|--------------------------------------------------------|-----------------|----------------|-----------|
| General Sharing Security Cust                          | omize           |                |           |
| Group or user names:                                   |                 |                |           |
| 🕼 Administrators (D4BPF351 \A                          | dministrators)  | ~              |           |
| 🕵 CREATOR OWNER                                        |                 |                |           |
| 🔮 Guest (D4BPF351\Guest) =                             |                 |                | 🕂 Step 8a |
|                                                        |                 |                |           |
|                                                        | A <u>d</u> d    | <u>R</u> emove |           |
| Permissions for Guest                                  | Allow           | Deny           | Step 8b   |
| Full Control                                           |                 |                |           |
| Modify                                                 |                 |                |           |
| Read & Execute                                         | $\checkmark$    |                |           |
| List Folder Contents                                   | $\checkmark$    |                |           |
| Read                                                   | <b>~</b>        |                |           |
| Write                                                  | $\checkmark$    |                |           |
| For special permissions or for adva<br>click Advanced. | inced settings, | Advanced       |           |
|                                                        |                 |                | 🕇 Step 8c |
| ОК                                                     | Cancel          | Apply          | ]         |

The shared folder is now configured for use.

# Importing and reassociating data files

Depending on your current network configuration, you can import and reassociate the files in two ways:

• If the .fsa or .hid sample files are stored on a non-GeneMapper<sup>®</sup> *ID-X* Software computer other than a user's local computer – The software saves the full networked path location of the .fsa or .hid sample files (for example: //server/folder/folder\*.fsa). Because the path location is available to GeneMapper *ID-X*, any computer in the network can access the project and reanalyze it without reassociating the files. If the .fsa or .hid sample files are stored on a user's local computer (that is, the computer that creates the project AND stores the sample files) – The software saves the path location of the .fsa or .hid sample files, but not the name of the computer on which the files reside (for example: C:/folder/folder\*.fsa). The local computer can reanalyze the files because GeneMapper *ID-X* searches the local computer for the .fsa or .hid sample files. However, the name of the computer is not available to other computers running GeneMapper *ID-X*, therefore they cannot reanalyze projects without first reassociating files (Edit ➤ Define New Sample Path) (see Figure 7 for file storage comparisons).

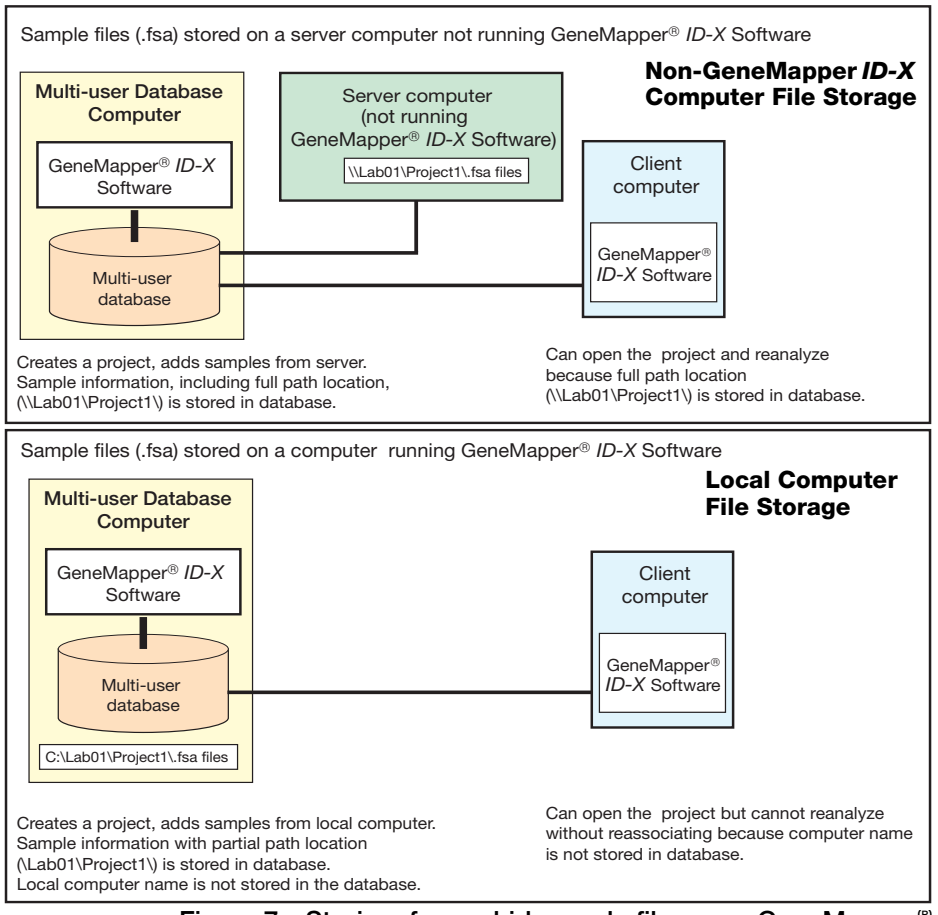

Figure 7 Storing .fsa or .hid sample files: non-GeneMapper<sup>®</sup> *ID-X* Software computer vs. local computer)

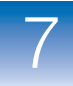

# Synchronizing GeneMapper<sup>®</sup> *ID-X* Software with the Data Collection Software

After you install the GeneMapper<sup>®</sup> *ID-X* Software, and any time you create or change analysis methods, panels, or size standards in the GeneMapper<sup>®</sup> *ID-X* Software, you must synchronize the new data with the Data Collection Software before you can select the updated items in the Data Collection Software plate record.

To synchronize the GeneMapper<sup>®</sup> ID-X Software with the Data Collection Software:

- **1.** Select **File**  $\triangleright$  **Exit** to close the GeneMapper<sup>®</sup> *ID-X* Software.
- 2. Verify that the Data Collection Software is running on the Data Collection computer. If not, start the Data Collection Software. For information on starting the Data Collection Software, see "Starting the Data Collection Software on the Data Collection computer" on page 32.
- **3.** On your desktop: Double-click GeneMapper *ID-X* v1.2, *or*

Select Start > All Programs > Applied Biosystems > GeneMapper > GeneMapper ID-X v1.2 and log in.

7

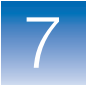

Chapter 7 Setting Up Autoanalysis Recommended data processing tasks

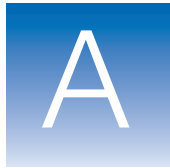

# Installing the Generic Updater Software

This appendix covers:

| Installing the Generic Updater Software | . 118 |
|-----------------------------------------|-------|
| Removing the Generic Updater Software   | . 120 |

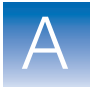

# Installing the Generic Updater Software

The Generic Updater software is an add-on to the 3730 and 3130 Data Collection 3.0 software only. Use the Generic Updater to define custom plates and write sample files to be used with the GeneMapper<sup>®</sup> *ID-X* Software v1.2.

If you have either 3730 or 3130 Data Collection 3.0 software installed on your computer, and you do not intend to install the GeneMapper<sup>®</sup> *ID-X* Software v1.2 on the same computer for either local or remote autoanalysis, you can install the Generic Updater software on the Data Collection computer.

The generic Plate Editor, residing in the Plate Manager function, has columns for GeneMapper *ID-X* plate data that can be edited as text fields. The software provides you with the option to add generic or non-automated GeneMapper *ID-X* plate definitions and sample files to your Data Collection Software installation.

To review the requirements for installing the Generic Updater software, see "Installation options" on page 3.

- **1.** Insert one of the following CDs into the Data Collection computer CD drive:
  - GeneMapper<sup>®</sup> ID-X Software Version 1.2 Full Install CDs - Disk 1
  - GeneMapper<sup>®</sup> ID-X Software Version 1.2 Client Install CD
- **2.** Ensure that the Data Collection Software is running (see page 32).
- **3.** On the splash screen, click **Software Extras**, then on the next screen click **Generic Updater**.
- 4. On the following screen, click Install Generic Updater.
- **5.** Click **Browse**, then select a location for the Generic Updater zip files and click **Unzip** to extract the files.
- **6.** Remove the *GeneMapper*<sup>®</sup> *ID-X Software v1.2* CD from the CD drive.

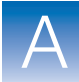

- 7. Navigate to the extracted folder on your hard drive. Open the Deployment-Generic folder, then double-click **RegisterGMID-XGeneric.exe**.
- 8. Click **OK** when you see the message "Application GeneMapper<sup>®</sup> successfully registered in JNDI."
- 9. Stop the Data Collection Software and restart your computer.

Start the Data Collection Software and open the Viewer window, then use the Plate Manager to create new GeneMapper *ID-X* Generic plate definitions.

For instructions on creating and using GeneMapper<sup>®</sup> *ID-X* Generic plates, see the User Guide for your specific instrument.

#### Resolving installation problems

- If RegisterGMID-XGeneric.exe reports an installation problem:
  - **1.** Close the window and check the **JNDIRegistrationGMID**-**XGeneric** log file in the extracted folder.
  - **2.** Check your Data Collection installation to verify that the Data Collection Software is running.
  - 3. Try running RegisterGMID-XGeneric.exe again.

Α

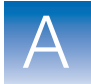

# **Removing the Generic Updater Software**

**IMPORTANT!** If you decide to install the GeneMapper *ID-X* Software directly onto the Data Collection computer or as a remote autoanalysis configuration, you must first remove the Generic Updater Software from the Data Collection computer.

To uninstall the Generic Updater Software:

- 1. Ensure that the Data Collection Software is running (see page 32).
- 2. Navigate to the extracted folder on your hard drive.
- **3.** Open the Deployment-Generic folder, then double-click **UnRegisterGMID-XGeneric.exe** to remove the GeneMapperIDX-Generic option from the Data Collection Software.
- 4. Click **OK** when you see the message "Application GeneMapper<sup>®</sup> successfully unregistered in JNDI."
- **5.** Verify that the Generic Updater Software was removed:
  - a. Open the Data Collection Viewer window.
  - **b.** Open the Plate Manager.
  - **c.** Verify that the GeneMapperIDX-Generic option is not available as an application choice.
- 6. Delete the Generic Updater Software files from your hard drive.

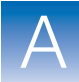

Resolving uninstallation problems

If **UnRegisterGMID-XGeneric.exe** reports a problem and the Generic Updater software is still displayed in the Data Collection Viewer Plate Manager:

- **1.** Check the **JNDIRegistrationGMID-XGeneric** log file in the extracted folder.
- **2.** Check your Data Collection installation to verify that the Data Collection Software is running.
- 3. Run UnRegisterGMID-XGeneric.exe again.

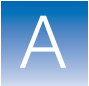

# Troubleshooting the Installation

This appendix covers:

B

| Troubleshooting tasks | 124 |
|-----------------------|-----|
| Troubleshooting tools | 131 |

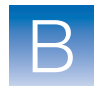

# **Troubleshooting tasks**

# **Disabling firewall protections**

During a full GeneMapper<sup>®</sup> *ID-X* Software installation, the security firewall settings may prevent the database from installing. You may see Windows security alerts that prompt you to "keep blocking" or "unblock" the security firewalls. Alternatively, it may appear that the installation was complete, but when you start the software, the database may not launch.

- **1.** Before installing GeneMapper *ID-X* v1.2, disable the firewall settings:
  - For Windows XP select: Start > Control
     Panel > Windows Firewall
  - For Windows Vista select: Start > Settings > Control
     Panel > Windows Firewall
- **2.** During installation, if you are prompted with Window firewall alerts, click **Unblock** and proceed with installation.

If the software application doesn't launch:

- Uninstall the software (see "Uninstalling the GeneMapper<sup>®</sup> ID-X Software" on page 126).
- Disable the firewall settings
  - For Windows XP select: Start > Control
     Panel > Windows Firewall
  - For Windows Vista select: **Start > Settings** 
    - ► Control Panel ► Windows Firewall
  - or

Disable the firewall settings for earlier Windows operating systems. Go to Start → Settings → Control Panel → Security Center for Windows online support.

- **3.** Reinstall the software for your specific *ID-X* configuration.
- 4. Reset firewall.

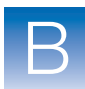

# Canceling an installation

DO NOT cancel an installation before the installation process is finished. If you do so, or if the installation otherwise stalls, you may need technical support to perform an uninstall. To uninstall your installation, see "Uninstalling the GeneMapper<sup>®</sup> ID-X Software" on page 126. If uninstallation fails, contact your local Applied Biosystems technical support organization.

## General installation solutions

**Note:** You may need to send the GeneMapper *ID-X* install and MSI log files to Applied Biosystems Technical Support if the troubleshooting procedures in this appendix do not solve the installation problem.

If you have trouble installing the GeneMapper<sup>®</sup> ID-X Software v1.0 or v1.1 on your computer:

| Task                                                                       | See page |
|----------------------------------------------------------------------------|----------|
| 1. Obtain the installation log file.                                       | 125      |
| 2. Check the database installation.                                        | 126      |
| 3. If necessary, uninstall the software.                                   | 126      |
| 4. If necessary, have a knowledgeable technician run the clean-up utility. | 128      |

# Obtaining the installation log file

To obtain the installation log file, go to:

*x*:{installdir}\AppliedBiosystems\GeneMapper ID-X where *x* is the drive on which the GeneMapper *ID-X* Software is installed and *{installdir}* is the user-selected installation path.

- You will find 2 logs for the full installation:
  - GMIDXInstall.log
  - GMIDX\_MSI.log
- You will find 2 logs for the client installation:
  - GMIDXClientInstall.log

B

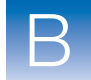

#### GMIDXClient\_MSI.log

| Checking the<br>database                     | 1. Select Start > All Programs > Accessories > Command Prompt.                                                                                                    |
|----------------------------------------------|----------------------------------------------------------------------------------------------------|
| installation                                 | 2. Enter sqlplus, then press Enter.                                                                                                    |
|                                              | <b>3.</b> Enter the user name, <b>system</b> , then press <b>Enter</b> .                                                                                                    |
|                                              | 4. Enter the password, manager, then press Enter.                                                                                                    |
|                                              | • If a "Connected to:" message is displayed, the database is installed correctly.                                                                                                    |
|                                              | • If no "Connected to:" message is displayed, the database is not installed correctly. Complete Table 6, "Troubleshooting Checklist," on page 131, then contact Applied Biosystems Technical Support. |
| Uninstalling the GeneMapper <sup>®</sup> ID- | To uninstall the GeneMapper <sup>®</sup> <i>ID-X</i> Software and the multi-user database:                                                                                                    |
| X Software                                   | <b>1.</b> If you are uninstalling a <i>co-installation</i> , <i>Data Collection client</i> installation, or a <i>remote autoanalysis</i> configuration, start the                                     |

Data Collection Software (see page 32).

**2.** Close the GeneMapper<sup>®</sup> ID-X Software and all other applications, then restart the computer before proceeding with the uninstall.

**IMPORTANT!** If you do not restart the computer before proceeding with the uninstall and/or if the uninstall does not complete successfully the first time, perform this procedure a second time. If the uninstall still does not work, have a knowledgeable technician review and proceed with "Running the clean-up utility" on page 128 or contact Applied Biosystems Technical Support to proceed.

3. Select Start ▶ Control Panel.

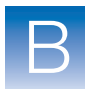

4. Double-click Add or Remove Programs.

**Note:** If a message indicates that you need administrator rights or privileges, log off the computer, then log on again as a user with administrator privileges.

**Note:** If you receive an error message, dismiss the message and proceed to "Running the clean-up utility" on page 128.

- **5.** Select the GeneMapper<sup> $\mathbb{R}$ </sup> *ID-X* Software.
- 6. Click Change/Remove. The InstallShield Wizard opens.
- 7. In the Welcome page, select Remove, then click Next.
- 8. At the prompt, click **OK** to verify the uninstall.
  - If you are uninstalling a *Co-installation* or *Data Collection client* installation, the message below appears. Be sure the Data Collection Service Console is open, then click **OK** to start the uninstall.

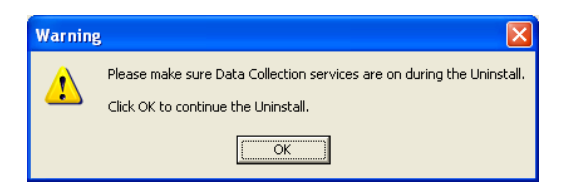

• If you are uninstalling a *remote autoanalysis* configuration, no message is displayed; however, the Data Collection Software must be running and the Service Console must be open on the remote Data Collection computer to uninstall a remote autoanalysis configuration.

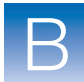

**9.** When the Maintenance Complete window opens, finish the uninstallation process:

**IMPORTANT!** If you uninstall a *co-installation* or *Data Collection client* installation, stop the Data Collection Software before restarting your computer by clicking **Stop All** in the Service Console.

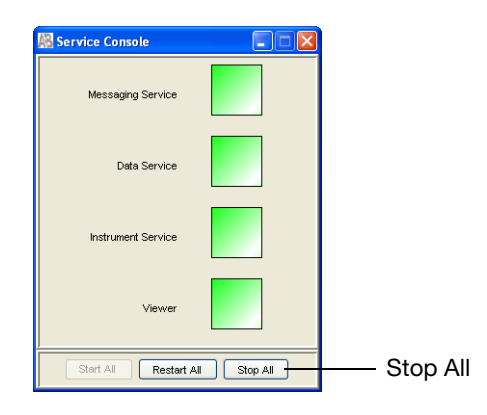

- a. Select Yes, I want to restart my computer now.
- b. Click Finish.

Running the clean-up utility

Run the clean-up utility under only the following conditions:

- You have attempted the uninstall procedure using the Add/Remove Program uninstall option, *and*
- The GeneMapper *ID-X* software files were not removed or were only partially removed.

Have only a knowledgeable technician run the *msicuu2.exe* utility to clean up the remaining files.

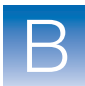

To perform the clean-up procedure:

- 1. Insert the GeneMapper<sup>®</sup> *ID-X* Software CD, then go to **DVD/CD-RW Drive → Utilities**.
- 2. Run *msicuu2.exe* to install the utility.
- Launch the utility from the desktop icon or from Start ▶ Programs ▶ Windows to install.
- **4.** Select the GeneMapper *ID-X* application from the list provided, then click **Remove**.
  - **a.** Check to ensure that the *gmidx* install folder and *oraclegmidx* folder under your {installdir} are deleted.
  - **b.** Check to ensure that the Oracle folder in the Program Files folder is deleted.
- **5.** Delete variable strings:

**IMPORTANT!** Steps 5 and 6 must be performed *carefully* and *correctly*. If they are not performed correctly, other applications could stop working, and the stability of your system could be at risk. If you do not feel comfortable performing these steps, please contact your system administrator to perform them for you.

- a. Right-click on My Computer, then select Properties.
- **b.** Click the **Advanced** tab.
- c. Click Environment Variables.
- d. In the *System variables* Variable pane, delete the words *ORACLE\_HOME* and *ORACLE\_HOSTNAME*.
- e. In the *System variables* Variable pane, select the *Path* variable and click Edit.
- f. Remove the path to *oraclegmidx* from the path environment variable.
- **g.** Click **OK** to exit the Environment Variables dialog box and **OK** to exit the System Properties dialog box.

Β

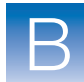

- 6. Go to Start > Run and enter regedit. In the left-pane of the Registry Editor, open the following folders sequentially: HKEY\_LOCAL\_MACHINE > SYSTEM
  > CurrentControlSet > Services.
  - a. In the Services folder, remove all Oracle folders containing IFA letters only.
    - OracleIFAGMIDXCMan
    - OracleIFADataGatherer
    - OracleIFAGMIDXTNSListener
    - OracleIFAAgent
    - OracleIFAClientCache
    - OracleIFAGMIDXCMAdmin
    - OracleServiceIFA
    - OracleJobSchedulerIFA
  - **b.** Log off and reboot the system.

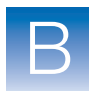

# **Troubleshooting tools**

Complete the Troubleshooting Checklist and Interdepartment Forms before contacting Applied Biosystems Technical Support for assistance.

# Checklist

| Check | Information for Technical Support                     |
|-------|-------------------------------------------------------|
|       | Summarize the problem:                                |
|       | Can you repeat the problem?                           |
|       | If yes, list the steps that you perform:              |
|       | 1.                                                    |
|       | 2.                                                    |
|       | 3.                                                    |
|       | 4.                                                    |
|       | 5.                                                    |
|       | 6.                                                    |
|       | 7.                                                    |
|       | Applied Biosystems personnel that you have contacted: |
|       | Field Applications Specialist                         |
|       | Field Service Engineer                                |
|       | Technical Support                                     |
|       | □ Sales Representative                                |
|       |                                                       |
|       |                                                       |

#### Table 6 Troubleshooting Checklist

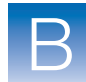

| Check | Information for Technical Support                                                                                                    |
|-------|----------------------------------------------------------------------------------------------------|
|       | Computer specifications:<br>• Operating system:<br>• Version:<br>• Processor:<br>• Memory:<br>• Hard disk space:<br>• Hard disk configuration:                                                                                                    |
|       | <ul> <li>Software installed:</li> <li>Data Collection Software version:</li> <li>Status of Data Collection services:</li> <li>GeneMapper <i>ID-X</i> Software version:</li> <li>Other Applied Biosystems software:</li> </ul>                                                                                            |
|       | <ul><li>Computer login information:</li><li>User privileges:</li><li>Local or networked domain:</li></ul>                                                                                                    |
|       | <ul> <li>Software configuration installed:</li> <li>Co-installation</li> <li>Remote autoanalysis</li> <li>Stand-alone</li> <li>Multi-user database</li> </ul>                                                                                                    |
|       | <ul> <li>Instrument and instrument computer information:</li> <li>Model:</li> <li>Data Collection Software version:</li> <li>Status of Data Collection services:</li> <li>Other Applied Biosystems software:</li> <li>Capillary length:</li> <li>Capillary lot number:</li> <li>Run module:</li> <li>Dye set:</li> </ul> |
|       | Chemistry kit or reagent, with version number:                                                                                                    |

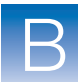

| Check | Information for Technical Support                              |
|-------|----------------------------------------------------------------|
|       | Be prepared to send to Technical Support:                      |
|       | Installation log file (page 125)                               |
|       | Exported panels                                                |
|       | Exported bins                                                  |
|       | <ul> <li>Exported size standard definition</li> </ul>          |
|       | <ul> <li>Exported analysis method</li> </ul>                   |
|       | Sample (.fsa) files                                            |
|       | <ul> <li>GMIDXInstall.log or GMIDXClientInstall.log</li> </ul> |
|       | PanelImportLog.txt                                             |
|       | Printed results                                                |

### Interdepartmental forms

Answering questions in the following forms helps manage complex troubleshooting procedures. Your answers will be shared among support groups, product groups and software development teams at Applied Biosystems.

To address any issues that may arise when installing or running the software, please answer the applicable list of questions, and collect the necessary files before contacting Technical Support.
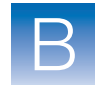

#### **For installation issues** For full installation:

- GMIDXInstall.log
- GMIDX\_MSI.log

For client installation:

- GMIDXClientInstall.log
- GMIDXClient\_MSI.log

| Do the computer and operating system meet the required computer specifications? (See Chapter 2,<br>"Installation Requirements," on page 13.)<br>List any potential discrepancies.         |
|----------------------------------------------------------------------------------------------------|
| Did you receive any error messages or alerts? If so, what did they say? (if possible, take screen captures.) At what point during the installation process did these errors/alerts occur? |
| How many installation attempts have you tried?                                                                                                    |
| Are you logged in to the local computer?                                                                                                    |
| Is the TCP/IP configured?                                                                                                    |
| Do you have administrative privileges?                                                                                                    |

Is this setup stand-alone, networked, or connected to a Genetic Analyzer?

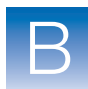

#### For postinstallation related issues

| Do the computer and operating system meet the required computer specifications? (See Chapter 2,<br>"Installation Requirements," on page 13.)<br>List any potential discrepancies. |
|----------------------------------------------------------------------------------------------------|
| Problem description:                                                                                                    |
| Did you receive any error messages or alerts? If so, what did they say? (If possible, take screen captures.) At what point did these errors/alerts occur?                         |
| Is the problem reproducible?                                                                                                    |
| Steps taken prior to encountering or to reproduce the problem:<br>1.                                                                                                    |
| 2.                                                                                                    |
| 3.                                                                                                    |
| 4.                                                                                                    |
| o.                                                                                                    |

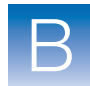

С

# **Glossary of Terms**

This appendix covers:

|  | Definition | of terms |  |  |  | 138 |
|--|------------|----------|--|--|--|-----|
|--|------------|----------|--|--|--|-----|

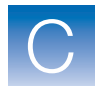

## **Definition of terms**

| Client installation                              | A computer installed with the GeneMapper <sup>®</sup> <i>ID-X</i> Software only (software with no database). A client installation computer connects to a full installation computer to access the multi-user database. A client can be installed on a Data Collection (DC) computer, or it can be installed on a non-Data Collection (non-DC) computer in either a remote autoanalysis or stand-alone configuration.                                                                                                   |
|--------------------------------------------------|----------------------------------------------------------------------------------------------------|
| Co-installation<br>(31xx, 3730, 3500)            | A full or client installation (database and GeneMapper <sup>®</sup> <i>ID-X</i> Software) on a Data Collection computer that can be set to communicate locally with the Data Collection Software for the collection and processing of .fsa sample files (31xx or 3730) or .hid sample files (3500), and for the analysis of data. Co-installation with full GeneMapper <i>ID-X</i> software is not recommended in a multiuser database configuration because the multi-user host is limited to a one-client-connection. |
| Dashboard<br>(3500)                              | The Dashboard displays gauges, instrument information, consumable information, and maintenance notifications that provide a quick overview of the usage of each consumable and the status of the 3500 computer.                                                                                                    |
| Data collection<br>client installation           | An installation (GeneMapper <sup>®</sup> <i>ID-X</i> Software only) on a Data<br>Collection computer that can be set to communicate locally with the<br>Data Collection Software for the collection and processing of .fsa or<br>.hid sample files, and for the analysis of data. Connects to a multi-<br>user database host computer to access, analyze, and share data and<br>analysis settings.                                                                                                    |
| 310 Data<br>Collection (DC)<br>computer          | A stand-alone computer with Data Collection Software that controls the Genetic Analyzer instrument and generates .fsa sample files used for analysis by the host or client computer GeneMapper <sup>®</sup> $ID-X$ Software.                                                                                                    |
| 31xx or 3730 Data<br>Collection (DC)<br>computer | A computer with Data Collection Software that controls the Genetic Analyzer instrument and generates .fsa sample files used for analysis by the host or client computer GeneMapper <sup>®</sup> <i>ID-X</i> Software. Can support a co-installation or client installation.                                                                                                    |

Appendix B Glossary of Terms Definition of terms

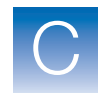

| 3500 Data<br>Collection (DC)<br>computer | A computer with Data Collection Software that controls the Genetic Analyzer instrument and generates .hid sample files used for analysis by the host or client computer GeneMapper <sup>®</sup> <i>ID-X</i> Software. Supports a co-installation and client installation.                                                                        |  |  |
|------------------------------------------|----------------------------------------------------------------------------------------------------|--|--|
| Data Collection<br>Software              | The software on the Data Collection computer that controls the Genetic Analyzer instrument and generates the .fsa or .hid (3500) sample files used for analysis.                                                                                                    |  |  |
| Full installation                        | A computer installed with both the multi-user database and GeneMapper <i>ID-X</i> Software.                                                                                                    |  |  |
|                                          | A full installation computer can be part of a multi-user database<br>configuration, or it can be a data collection (DC) or non-data-<br>collection (non-DC) computer having no interaction with other<br>computers. A full installation can occur in any of the following<br>configurations, depending on the function of the computer:          |  |  |
|                                          | Co-installation                                                                                                    |  |  |
|                                          | Remote Autoanalysis                                                                                                    |  |  |
|                                          | • Stand-alone                                                                                                    |  |  |
| Genetic analyzer                         | The capillary electrophoresis instrument, controlled by the Data Collection Software, which generates .fsa or .hid sample files (.hid on the 3500).                                                                                                    |  |  |
| GMID                                     | Abbreviation for GeneMapper <sup>®</sup> ID Software.                                                                                                    |  |  |
| GMID-X                                   | Abbreviation for GeneMapper <sup>®</sup> <i>ID-X</i> Software.                                                                                                    |  |  |
| Local area<br>network                    | A communications network that serves users within a confined geographical area.                                                                                                    |  |  |
| Local<br>autoanalysis                    | A co-installation (database and GeneMapper <sup>®</sup> <i>ID-X</i> Software) or client installation (GeneMapper <sup>®</sup> <i>ID-X</i> Software only) that is set up on a Data Collection computer to locally communicate with the Data Collection Software for the collection and processing of .fsa sample files, and the analysis of data. |  |  |

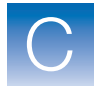

| Multi-user<br>database host<br>computer        | A computer on which data is stored on a central, multi-user database.<br>Commonly referred to as the host computer, from which other client<br>computers (computers without a database) can access, analyze, and<br>share data. Can be installed for a remote autoanalysis or stand-alone<br>(non-DC) configuration.                                                                                                    |
|------------------------------------------------|----------------------------------------------------------------------------------------------------|
| Non-Data<br>Collection<br>(non-DC)<br>computer | A non-Data Collection computer that may or may not be connected<br>to a local area network (LAN). Can be a client installation or full<br>installation, with a stand-alone or remote autoanalysis configuration.                                                                                                    |
| Stand-alone configuration                      | A full installation (database and GeneMapper <sup>®</sup> <i>ID-X</i> Software) or client installation (GeneMapper <sup>®</sup> <i>ID-X</i> Software with no database) on a non-Data Collection computer that does not remotely communicate with the Data Collection computer. Can be the database host or client computer in a multi-user database configuration.                                                      |
| Upgrade<br>installation                        | A software upgrade from GeneMapper <sup>®</sup> <i>ID-X</i> Software v1.0/1.0.1/1.1/1.1.1 to GeneMapper <sup>®</sup> <i>ID-X</i> Software v1.2. The upgrade can be performed on a client or full installation computer that already has the v1.0/1.0.1/1.1/1.1.1 software installed. However, to upgrade on a client computer, you must also upgrade the computer that hosts the full multi-user database installation. |
| Remote<br>autoanalysis                         | A full or client installation on a non-Data Collection computer that is<br>set up remotely to communicate with the Data Collection computer<br>(Data Collection Software) for the automatic acquisition and analysis<br>of data. Can be the database host or client computer in a multi-user<br>database configuration.                                                                                                 |

# **Documentation**

## **Related documentation**

| Document                                                                                              | Part number | Description                                                                                                    |
|----------------------------------------------------------------------------------------------------|-------------|----------------------------------------------------------------------------------------------------|
| GeneMapper <sup>®</sup> ID-X Software<br>Version 1.0 Administrator's<br>Guide                         | 4376327     | Describes how to configure the administrative features of the software, maintain the GeneMapper <i>ID-X</i> and database dashboard software, and use the command-line interface. |
| GeneMapper <sup>®</sup> ID-X Software<br>Version 1.0 Getting Started<br>Guide                         | 4375574     | Explains how to set up the software, set up a project, and analyze the example data provided with the GeneMapper <i>ID-X</i> Software.                                           |
| GeneMapper <sup>®</sup> ID-X Software<br>Version 1.1 (Mixture Analysis<br>Tool) Getting Started Guide | 4396773     | Explains how to set up the software for mixture analysis and analyze the example data provided with the GeneMapper <i>ID-X</i> Software.                                         |
| GeneMapper <sup>®</sup> ID-X Software<br>Version 1.0.1/1.1 Reference<br>Guide                         | 4382693     | Describes process quality values (PQVs) and algorithms.                                                                                                    |
| GeneMapper <sup>®</sup> ID-X Software<br>Version 1.0.1/1.1 Quick<br>Reference Card                    | 4385670     | Provides an easy-to-follow workflow for using the mixture analysis tool.                                                                                                    |
| GeneMapper <sup>®</sup> ID-X Software<br>Version 1.2 Reference Guide                                  | 4426481     | Describes process quality values (PQVs) and algorithms.                                                                                                    |
| GeneMapper <sup>®</sup> ID-X Software<br>Version 1.2 Quick Reference<br>Card                          | 4426482     | Provides an easy-to-follow workflow for using the normalization feature.                                                                                                    |

Portable document format (PDF) versions of this guide and all supporting documentation are available on the documentation CD available with your software.

**Note:** To open the user documentation on the CD drive, you need the Adobe<sup>®</sup> Acrobat<sup>®</sup> Reader<sup>®</sup> software, which is available from **www.adobe.com** or **www.appliedbiosystems.com/support/software**.

**Note:** For additional documentation, see "How to obtain support" on page x.

## Obtaining information from the Help system

The GeneMapper *ID-X* Software and the database Dashboard Software have a Help system that describes how to use each feature of the user interface. Access the Help system by doing one of the following:

- Click in the toolbar of the GeneMapper<sup>®</sup> *ID-X* Software or database Dashboard Software window.
- Select Help > Contents and Index.
- Press F1.

You can use the Help system to find topics of interest by:

- Reviewing the table of contents
- Searching for a specific topic
- Searching an alphabetized index

### Send us your comments

Applied Biosystems welcomes your comments and suggestions for improving its user documents. You can e-mail your comments to:

techpubs@appliedbiosystems.com

**IMPORTANT!** The e-mail address above is for submitting comments and suggestions relating only to documentation. To order documents, download PDF files, or for help with a technical question, see "How to obtain support" on page x.

Documentation Send us your comments

# Index

### **Numerics**

31xx autoanalysis 81
31XX, 3500, or 3730 Data Collection computer client installation 51
3500 autoanalysis 95
3730 autoanalysis 81

### Α

administrator privileges 40, 49 custom profiles 82, 96 logging on 29, 40, 49, 127 allelic ladder, Results Group 85 analysis parameters, sample run 92 **Applied Biosystems** contacting x customer feedback on documentation 143 Information Development department 143 Technical Support x autoanalysis autoanalysis manager definition 76 autoanalysis manager for remote autoanalysis 80 configuration components 76 instrument protocol 82, 96, 100 process 74 running 94 setup on 31XX or 3730, following installation 81 setup on 3500, following installation 95 user accounts 81

### Β

backing up data 22

### С

changing installation configurations 79 client installation 14 computer requirements 18 connecting to new host 68DOS window 57 installation time 18 installing client 49 local area network 49 log file 125 monitor requirements 18 on 31XX, 3500, or 3730 Data Collection computer 51 on Data Collection computer 78 on non-DC computer 49, 51 operating system requirements 18 optimizing data sharing 103 troubleshooting 124 co-installation on Data Collection computer 78 uninstalling GeneMapper® ID-X software 126 computer requirements administrator privileges 29, 40, 49, 127 client installation 18 Ethernet, full installation 16 full installation 16 monitor, full installation 16 operating system, full installation 16 user accounts 40, 49 verifying setup 19 verifying user accounts 41, 49

computer setup verifying 19 connecting to new host, client 68 conventions for describing menu commands viii IMPORTANT! ix Notes ix user attention words ix creating new password for GeneMapper<sup>®</sup> ID-X v1.0 67 creating user accounts 71, 81, 95 custom profiles, setting privileges 82, 96 customer feedback, on Applied Biosystems documents 143

### D

Data Collection client installation uninstalling GeneMapper<sup>®</sup> ID-X software 126 Data Collection computer client installation 78 co-installation 78 computer name 35, 45, 55 enabling autoanalysis 31 Generic Updater Software 118 local autoanalysis 44 synchronizing software 115 Data Collection Software enabling autoanalysis 31 fsa sample files 44, 54 Results Group 84 Results Group and Plate list 85 service console 32, 48, 57, 128 starting manually 33 starting on 31XX or 3730 computer 32 starting on 3500 computer 34 stopping 48, 57, 128 verifying error-free startup 33 data options, instruments 20 data sharing optimizing 103

remote autoanalysis 103 define plate properties 100 destination folder, selecting 46, 56 domain name 41, 49 DOS window client installation 57 during full installation 48 dye set 82

### E

enabling autoanalysis co-installation 31 remote 31 Ethernet requirements, full installation 16 exporting data 22 automatically 24 error messages 26 manually 24, 61 projects 71

### F

folder privileges client installation 58 resetting permissions 58 fsa sample files Data Collection Software 44, 54 in Results Group 84 reassociating 103, 114 remote autoanalysis 44, 54 shared folder 92, 104 sharing 89, 103, 104 storing 89, 103, 104 full installation computer requirements 16 DOS window 48 Ethernet requirements 16 installation time 17 log file 125 monitor requirements 16 new 14 troubleshooting 124

### G

GeneMapper ID export utility 22 GeneMapper<sup>®</sup> ID-X login 67 logout 70 GeneMapper<sup>®</sup> ID-X v1.1 upgrade installation 60 GeneMapper<sup>®</sup> Software login 67 logout 70 registration code 66 Generic Updater Software installing 118 on Data Collection computer 118 uninstalling 120 genetic analyzer data options 20 instrument compatibility 20 operating system compatibility 77 software compatibility 77

### Н

host computer name enabling autoanalysis 31

### 

importing projects 71
Information Development department, contacting 143
installation problems, troubleshooting 125
installation time client installation 18 full installation on data collection computers 17 full installation on non-data collection computer 17
installer client 14, 58, 118 resetting permissions 58 specifying folder privileges 58 upgrade 14 installing software remote autoanalysis, non-DC computer 45 instrument compatibility operating system 77 software 77 instrument protocol 92 creating 82, 96, 100 dye set 82 for autoanalysis 82, 96, 100 name 82 protocol name 82 run module 82 run type 82

### L

local area network client installation 49 login requirements 49 local autoanalysis 31XX, 3500, or 3730 Data Collection computer 44 Data Collection computer 44 log file 125 login GeneMapper<sup>®</sup> ID-X 67 GeneMapper<sup>®</sup> Software 67 password 67 logout GeneMapper<sup>®</sup> ID-X 70 GeneMapper<sup>®</sup> Software 70

#### Μ

minimum computer requirements software installation 19 System Properties dialog box 19 monitor requirements client installation 18 full installation 16 MSDSs, obtaining x multi-user database autoanalysis components 76 dating sharing 103 obtaining host name 37 optimizing data sharing 103

### Ν

non-DC computer 51 NTFS permissions, setting manually 58

### 0

operating system requirements client installation 18 full installation 16 optimizing data sharing 103

### Ρ

password, creating for GeneMapper<sup>®</sup> ID-X v1.0 67 password, reusing 60performing autoanalysis 94 permissions, setting 58 plate properties 100 plate dialog 92 Plate Editor, for autoanalysis 92 plate name 92 plate records, specifying analysis parameters, for sample runs 92 for autoanalysis 92 instrument protocol 92 Results Group 92 plate records, synchronizing software 92, 115

### R

reassociating fsa sample files 103, 114 registration code, software 66 remote analysis optimizing data sharing 103

remote autoanalysis Autoanalysis Manager 80 changing installation configurations 79 Data Collection computer name 35, 45, 55 data sharing 103 installing on non-DC computer 45 saving fsa sample files 44, 54 uninstalling GeneMapper<sup>®</sup> ID-X software 126 resetting folder permissions 58 **Results Group and Plate list** allelic ladder 85 Data Collection Software 85 Results Group, creating for autoanalysis 84, 92 reusing existing password 60 run folder 92 run module 82 run type 82

### S

sample run, analysis parameters 92
service console 48, 57, 128
starting Data Collection Software 32
software installation

minimum computer requirements 19

software registration code 66
starting Data Collection Software 32
synchronizing software 92, 94, 115

### Т

technical support checklist 131 contacting x login, client installation 49 needed information 131 training, information on x troubleshooting disabling firewall settings 124 obtaining log file 125 technical support checklist 131 uninstalling software 124

### U

uninstalling GeneMapper® ID-X software co-installation 126 Data Collection client installation 126 multi-user database 126 remote autoanalysis 126 uninstalling GeneMapper<sup>®</sup> ID-X v1.0 software changing installation configurations 79 uninstalling GeneMapper® ID-X v1.0 software co-installation 127 Data Collection client installation 127 uninstalling GeneMapper® ID-X v3.x software 22, 28 uninstalling Generic Updater software 120 upgrade installation 14 GeneMapper<sup>®</sup> ID-X v1.1 60 reusing password 60 user accounts connecting to new host 68, 81creating 71, 81, 95 for autoanalysis 81 full installations 40, 49 multi-user database 68 verifying domain name 41, 49 user attention words, definitions ix user guide attention words ix audience viii text conventions viii

Index

#### Worldwide Sales and Support

Applied Biosystems vast distribution and service network, composed of highly trained support and applications personnel, reaches 150 countries on six continents. For sales office locations and technical support, please call our local office or refer to our Web site at www.appliedbiosystems.com.

#### Headquarters

850 Lincoln Centre Drive Foster City, CA 94404 USA Phone: +1 650.638.5800 Toll Free (In North America): +1 800.345.5224 Fax: +1 650.638.5884

12/2009

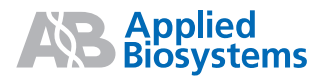

Part Number 4425023 Rev. A